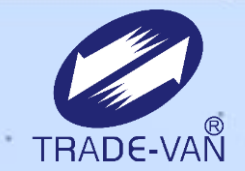

# LINE 關貿電子發票平台操作手冊

關貿網路股份有限公司

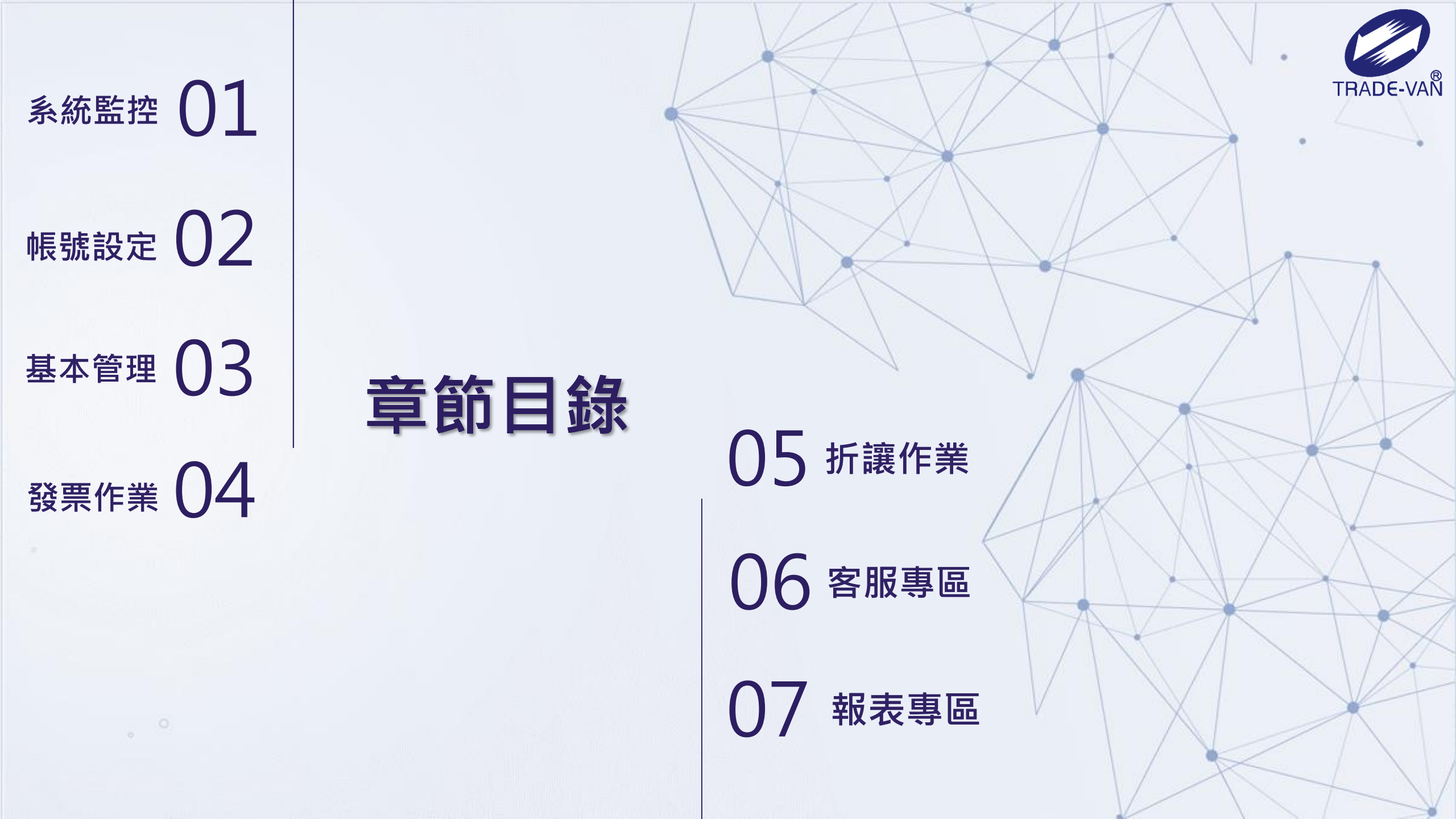

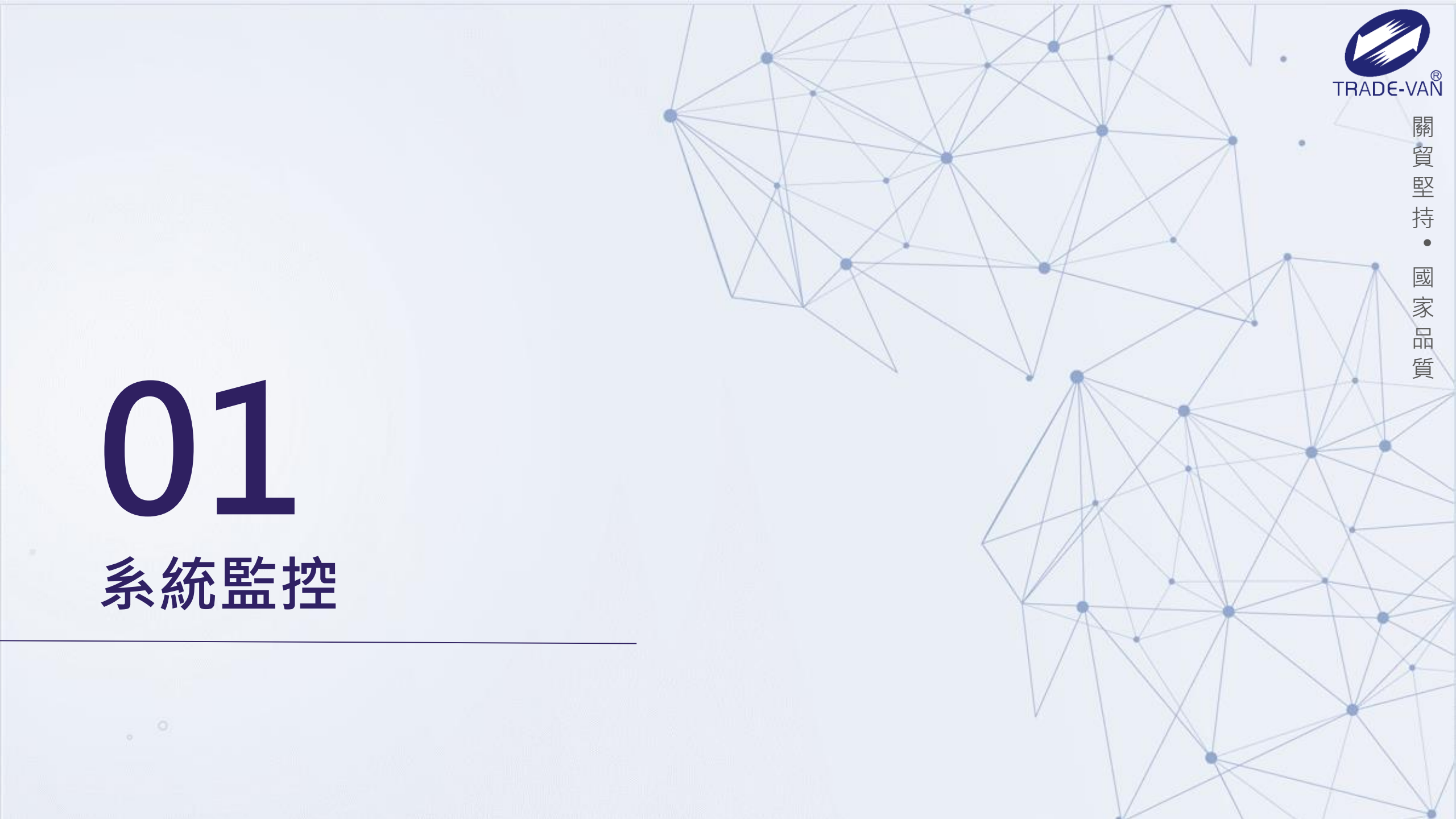

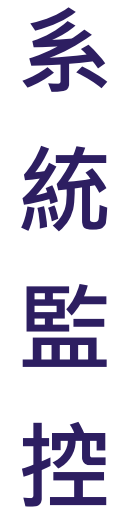

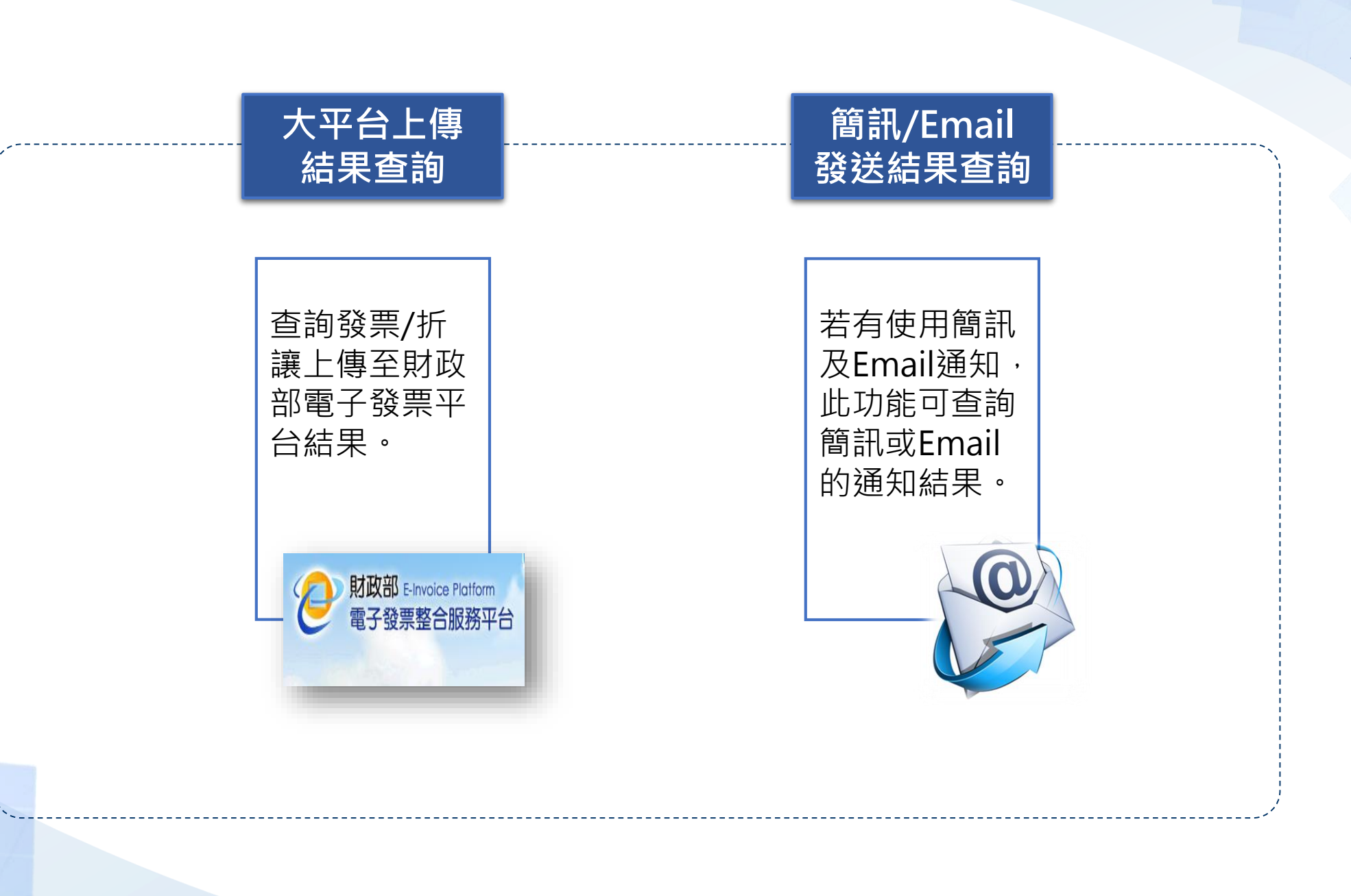

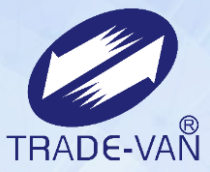

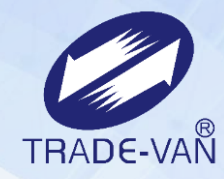

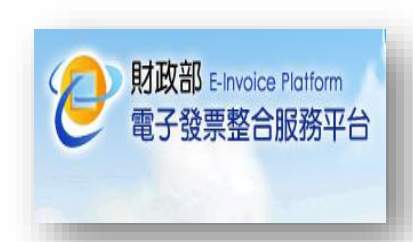

#### 大平台上傳結果查詢

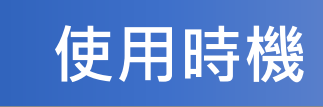

需要確認發票/折讓上傳至財政部大平台是 否上傳成功時,可使用此功能查詢。 (此功能通常由公司的資訊人員使用)

#### 系統監控 - 大平台上傳結果查詢

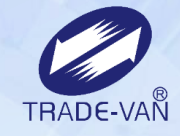

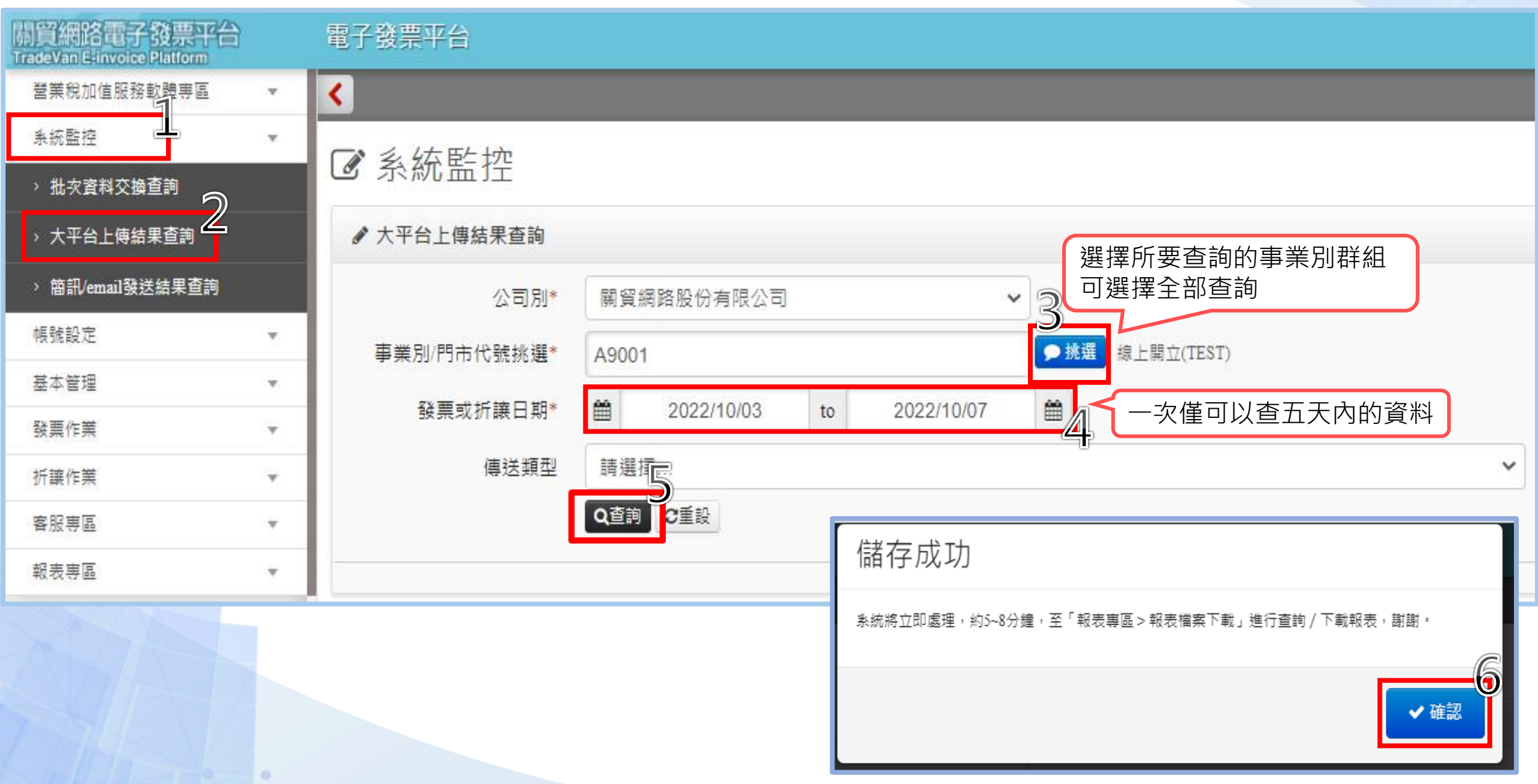

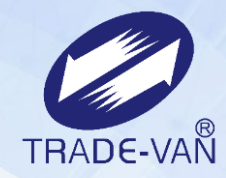

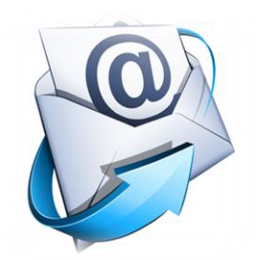

#### 簡訊/Email發送結果查詢

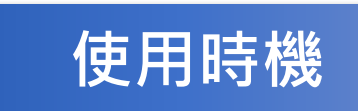

需要查詢發票開立或是作廢的簡訊及mail 通知是否有傳送給消費者時,可使用此功 能查詢。

#### 系統監控 - 簡訊/Email發送結果查詢

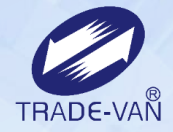

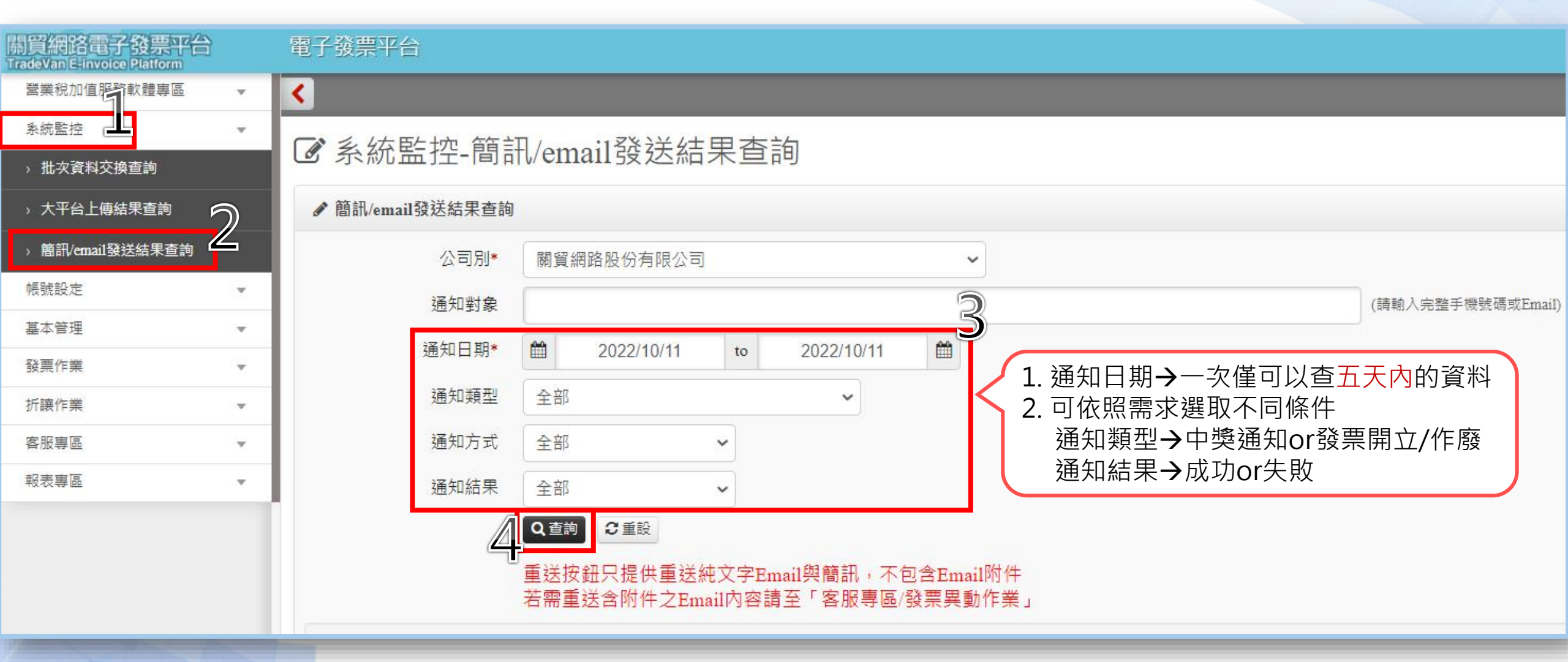

若需查詢何時發送發票開立、作廢通知給消費者時,可在此處查詢; 此處資料保留七個月,最多一次可查5天的通知結果。

| 0         |
|-----------|
| TRADE-VAN |

┣ 匯出查詢結果 重送

勾選·點選"重送"可批次重送通知

可查看發送結果、失敗原因

Q 查詢 2 重設

重送按鈕只提供重送純文字Email與簡訊,不包含Email附件 若需重送含附件之Email內容請至「客服專區/發票異動作業」

|    |            |       |      |      |                                       | ·  |            |                        |         |
|----|------------|-------|------|------|---------------------------------------|----|------------|------------------------|---------|
|    | 通知頬        |       |      | 折讓單號 |                                       |    |            |                        | 通知失敗原 🔺 |
| 選擇 | 型          | 通知方式  | 發票號碼 | 碼    | 通知對象                                  | 結果 | 預定通知日期     | 最後通知日期                 | 因       |
| •  | 發票開<br>立通知 | EMAIL |      |      | Montri Congi ("pagementi, come        | 成功 | 2022/10/11 | 2022/10/11<br>16:22:44 |         |
|    | 發票開<br>立通知 | EMAIL |      |      |                                       | 成功 | 2022/10/11 | 2022/10/11<br>16:22:45 |         |
|    | 發票開<br>立通知 | EMAIL |      |      | correct management, com               | 成功 | 2022/10/11 | 2022/10/11<br>16:22:45 |         |
|    | 發票開<br>立通知 | EMAIL |      |      |                                       | 成功 | 2022/10/11 | 2022/10/11<br>16:22:46 |         |
|    | 發票開<br>立通知 | EMAIL |      |      | and the second providence of the line | 成功 | 2022/10/11 | 2022/10/11<br>16:22:46 |         |

如需重送開立通知,可點選"重送"按鈕,但只提供純文字Email與簡訊,不再夾帶附件。 若需重送含附件之Email,請至「客服專區/發票異動作業」重送。

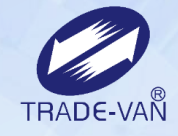

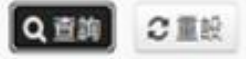

.

系統將批次處理,約5~8分鐘,至「報表專區> 報表檔案下載」進行查詢/下載報表。

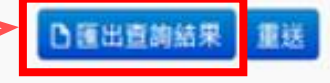

#### 重送按鈕只提供重送純文字Email與簡訊,不包含Email附件 若需重送含附件之Email內容請至「客服專區/發票異動作業」

| 夏漢 | 通知類型   | 通知方式  | 發票號碼 | 折讀單號碼 | 通知對象 | 結果 | 預定通知日期     | 最後趙知日期              | 通知失败原因 |
|----|--------|-------|------|-------|------|----|------------|---------------------|--------|
| D  | 發票開立通知 | EMAIL |      |       |      | 成功 | 2022/10/11 | 2022/10/11 16:22:44 |        |
| 0  | 發票開立通知 | EMAIL |      |       |      | 成功 | 2022/10/11 | 2022/10/11 16:22:45 |        |
| 0  | 發票開立通知 | EMAIL |      |       |      | 成功 | 2022/10/11 | 2022/10/11 16:22:45 |        |
| 0  | 發票開立通知 | EMAIL |      |       |      | 成功 | 2022/10/11 | 2022/10/11 16:22:46 |        |
|    | 發票開立通知 | EMAIL |      |       |      | 成功 | 2022/10/11 | 2022/10/11 16:22:46 |        |
| 0  | 發票開立通知 | EMAIL |      |       |      | 成功 | 2022/10/11 | 2022/10/11 16:22:47 |        |
|    | 發票開立通知 | EMAIL |      |       |      | 成功 | 2022/10/11 | 2022/10/11 16:22:47 |        |
| 0  | 發票開立通知 | EMAIL |      |       |      | 成功 | 2022/10/11 | 2022/10/11 16:22:47 |        |
|    | 發票開立通知 | EMAIL |      |       |      | 成功 | 2022/10/11 | 2022/10/11 16:22:48 |        |
| 0  | 發票開立通知 | EMAIL |      |       |      | 成功 | 2022/10/11 | 2022/10/11 16:22:49 |        |

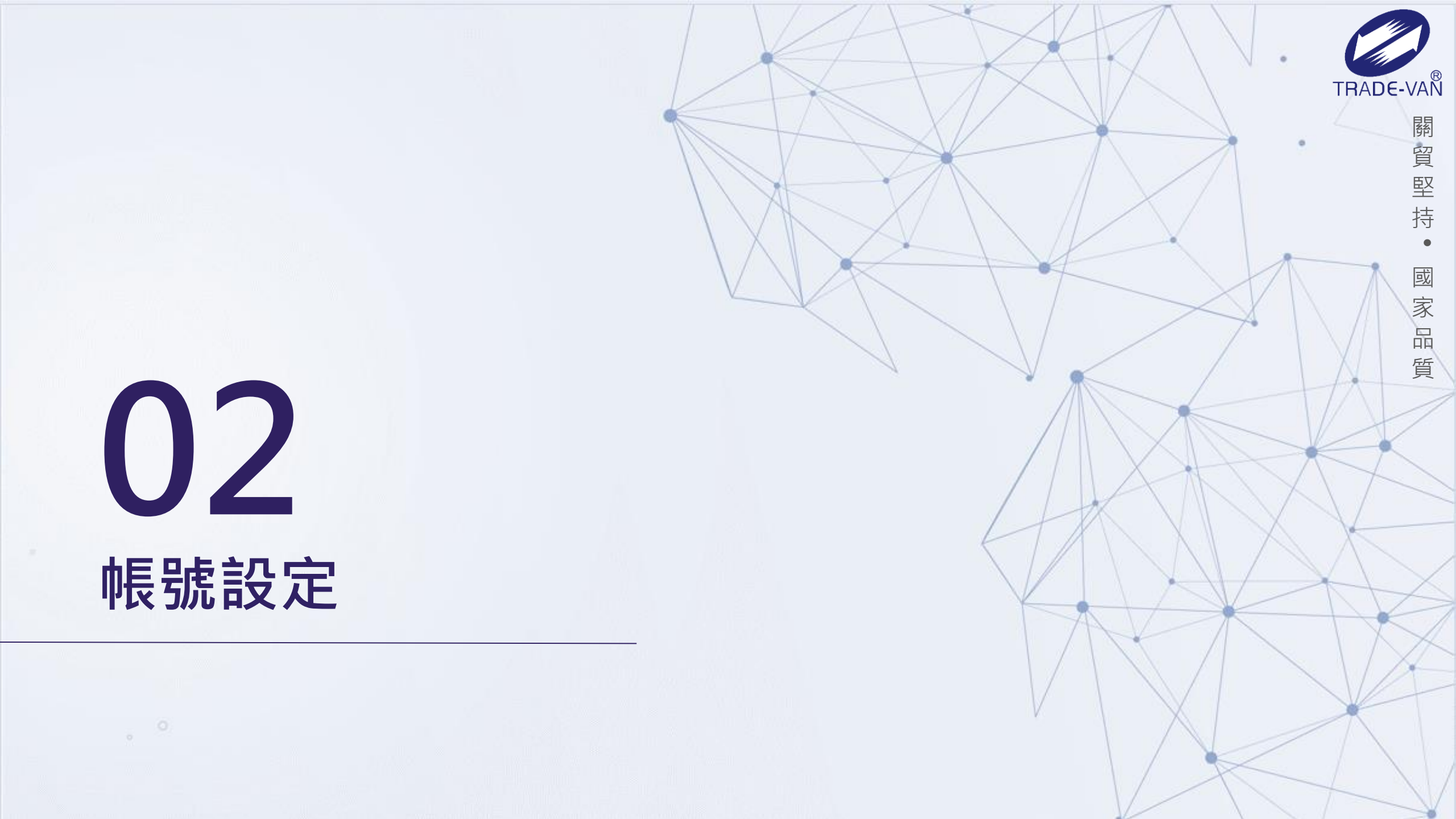

帳 號 設 定

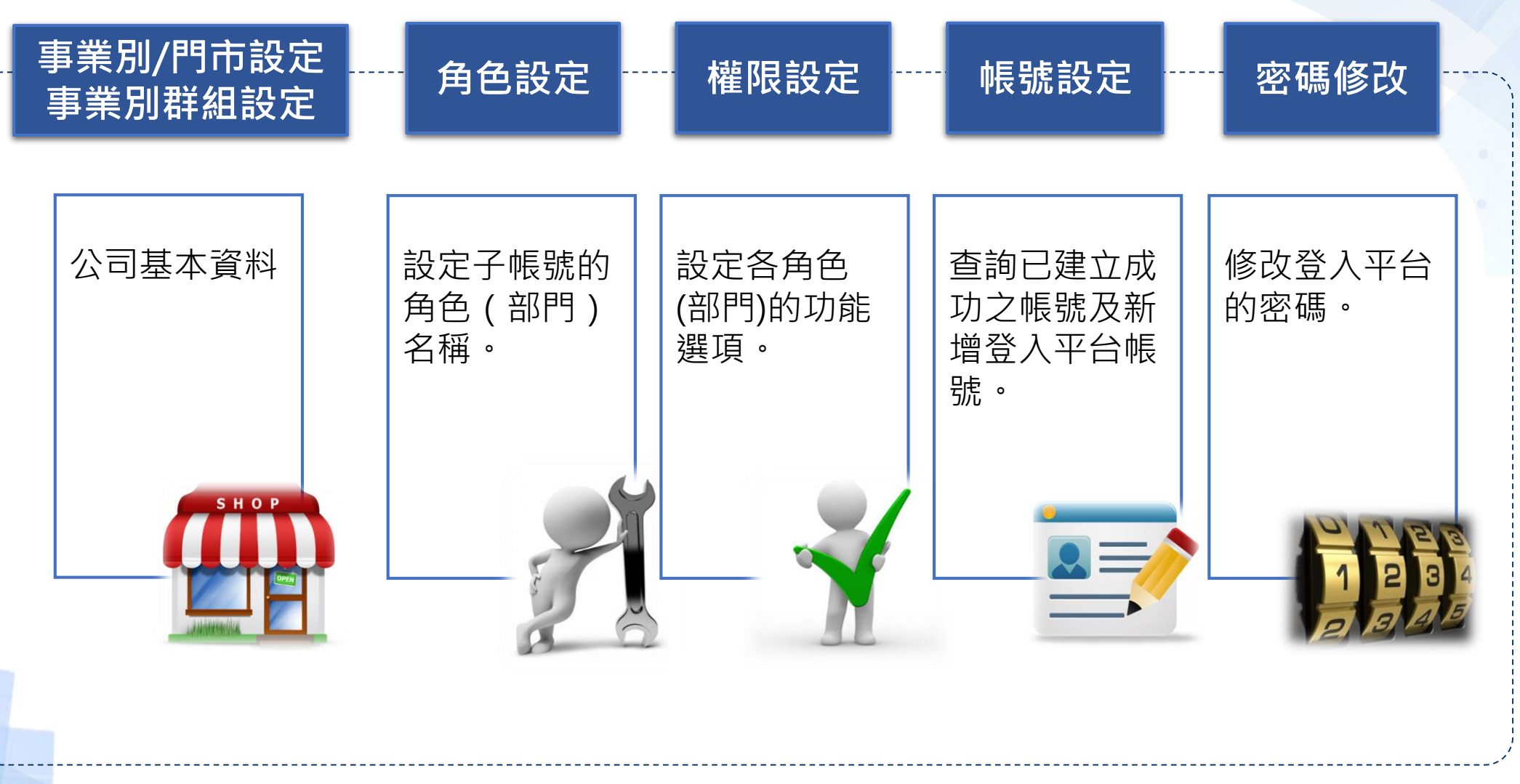

TRADE-VAN

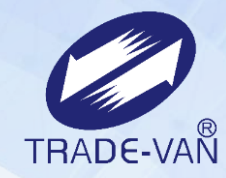

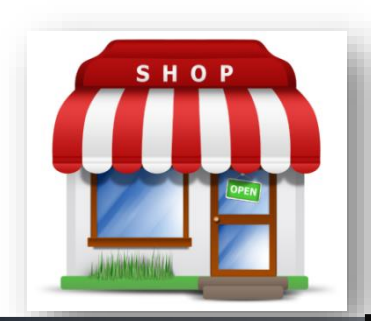

### 事業別/門市設定

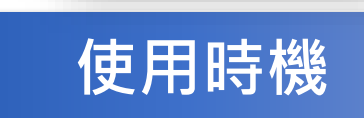

依照營業人給的資料設定事業別/門市。 查看相關設定,可使用此功能,若有需更 改基本資料,請聯絡關貿管理人員。 (此功能建議由管理人員控管)

#### 帳號設定 – 事業別群組設定

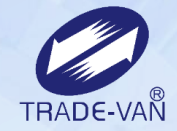

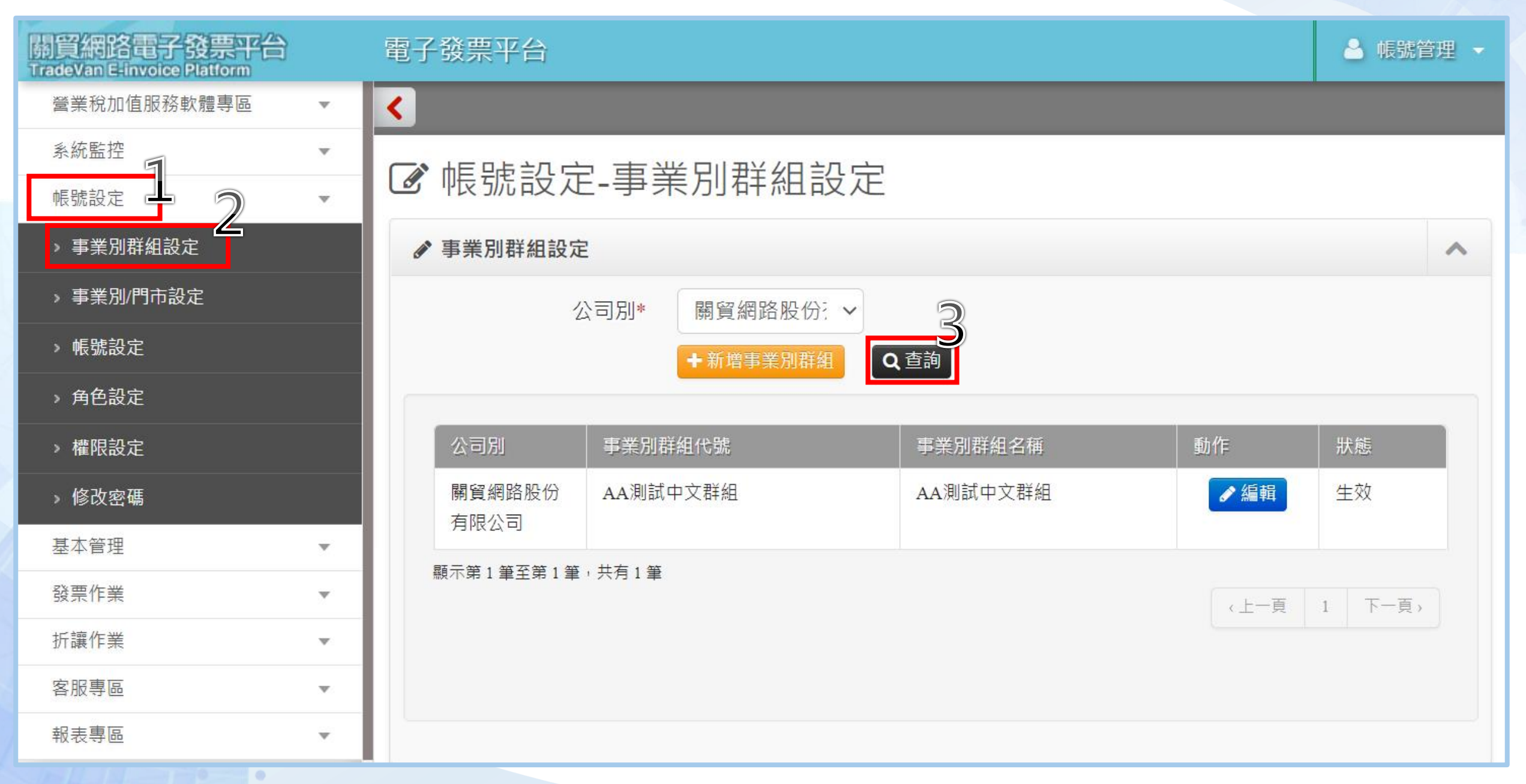

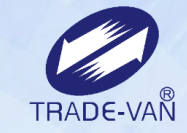

| 關貿網路電子發票平台<br>TradeVan E-invoice Platform | 電子發票平台          |                                       |            |           |           | ۵ ( |
|-------------------------------------------|-----------------|---------------------------------------|------------|-----------|-----------|-----|
| 營業稅加值服務軟體專區 ▼                             | <               |                                       |            |           |           |     |
| 系統監控 ▼                                    |                 | 发现旧主机中                                |            |           |           |     |
| 帳號設定    ▼                                 | U 版弧改建-争频       | 制们可取起                                 |            |           |           |     |
| > 事業別群組設定                                 | ✔ 事業別/門市設定      |                                       |            |           |           |     |
|                                           | 公司別*            | 關貿網路股份有限公司 ✓                          |            |           |           |     |
| > 帳號設定                                    | 事業別類型*          | <ul> <li>● 事業別 ○ 門市/分店 ○ 公</li> </ul> | 用事業        |           |           |     |
| > 角色設定                                    | <b>主</b> 类则联络位路 |                                       | - +H/-282  |           |           |     |
| > 權限設定                                    |                 |                                       | ▶ 挑进       |           |           |     |
| > 修改密碼                                    | 事業別代號           |                                       |            |           |           |     |
| 基本管理                                      | 事業別狀態           |                                       |            |           |           |     |
| 發票作業 ▼                                    |                 | ♀⇒ 點選"查                               | 詢"即可查詢已設定事 | 業別資訊。     |           |     |
| 折譲作業                                      |                 |                                       |            |           |           |     |
| 客服専區・・・                                   | 公司別             | ●                                     | 事業別名稱      | 統一編號      | 稅籍編號      | 動作  |
| 報表專區    ▼                                 | 關貿網路股份有限公司      | A9001                                 | 線上開立(TEST) | 97162640  | 123456789 | ●編輯 |
|                                           |                 | Buy2C                                 | LIKEY B2C  | 97162640  | 123456789 | ✔編輯 |
| 15/15                                     |                 |                                       | 「點選"編輯"□   | 丁查看此事業別的基 | 本資料及關貿管理者 | 的設定 |

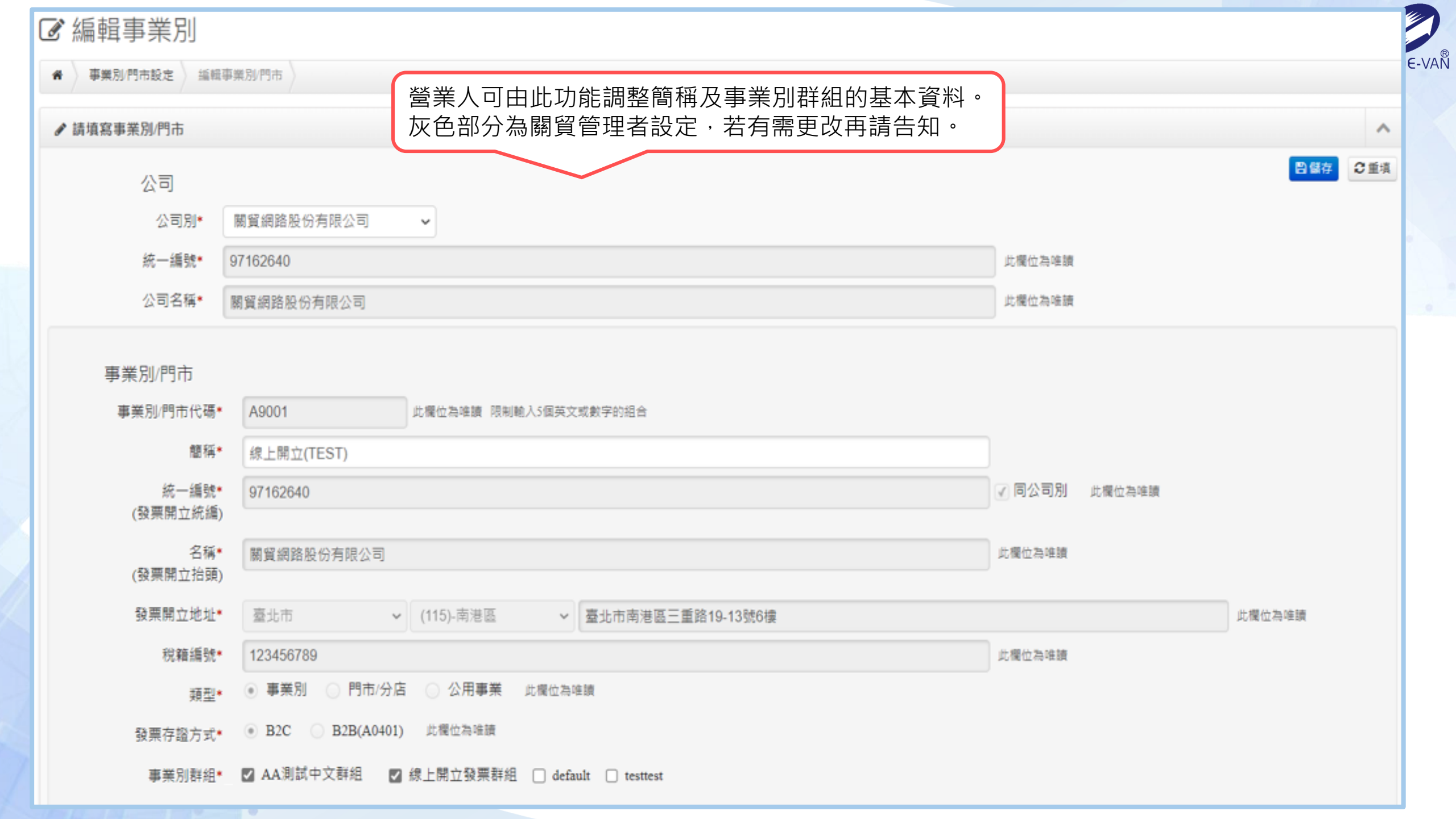

字軌配號方式\* • 期配 此欄位為唯讀

狀態∗ ◉ 生效 ○ 註銷 此欄位為唯讀

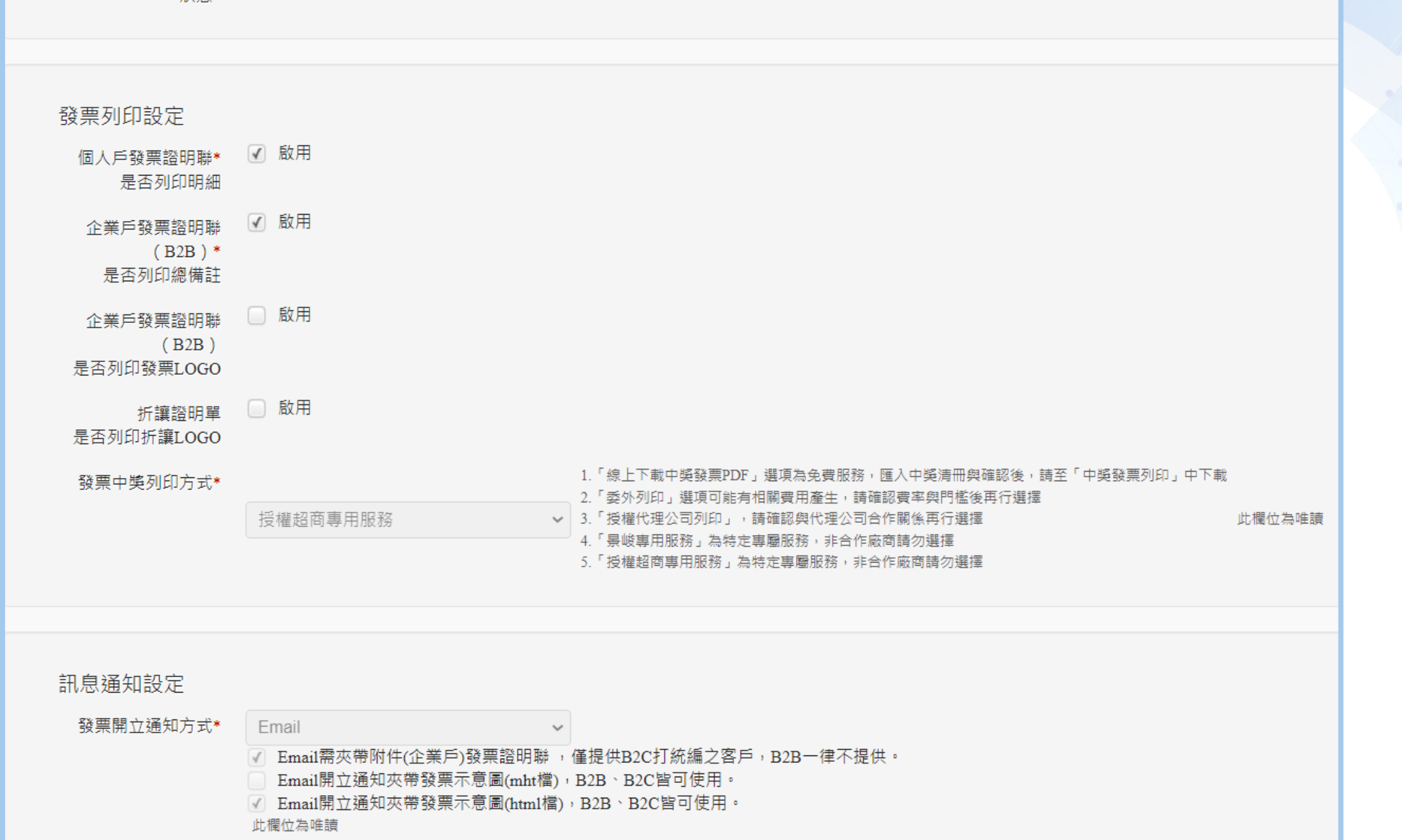

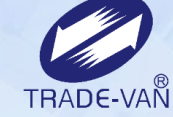

| 聽藏關貿管理者設定            |                                                                                                    | 可使用變數 |
|----------------------|----------------------------------------------------------------------------------------------------|-------|
| 訊息通知設定               |                                                                                                    |       |
| 發票作廢通知方式*            | 不需通知                                                                                                    |       |
| 發票中獎通知方式*<br>(限會員載具) | 不需通知                                                                                                    |       |
| 中獎通知起迄日              | 奇數月28日 🕑 ~ 偶數月6日                                                                                                    |       |
| Mail內容設定             |                                                                                                    |       |
| 發票開立通知Mail主旨         | (#CompanyName)電子發票開立通知                                                                                                    |       |
| 發票開立通知內文             | 您的電子發票已開立,<br>發票號碼: (#invoicenumber)<br>開立時間: (#invoicedate_yyyy/MM/dd)<br>◎◎若是有開立統編的合作店家,發票夾檔如附件,請開飯附件查看或列印@@              | )     |
| 發票中獎通知Mail主旨         | (#CompanyName)電子發票中發通知                                                                                                    |       |
| 發票中獎通知內文             | 親愛的客戶,您好:<br>感謝您對電子發票的支持!恭喜您幸運中獎!<br>中獎發票號碼: (#invoicenumber)<br>領獎期限: (#WinDeadline_yyyy/MM/dd)<br>領路方式可至財政部案子發画整会解發平会網站杳詢 | -     |
| 發票作廢通知Mail主旨         |                                                                                                    |       |
| 發票作廢通知內文             |                                                                                                    |       |

| 變數名稱                         | 菜軟值                |
|------------------------------|--------------------|
| (#invoicenumber)             | 發展號碼               |
| (#CompanyName)               | 發賣開立公司名稱           |
| (#companyun)                 | 發票間立總公司統一編號        |
| (#invoicedate_yyyy/MM/dd)    | 發賣日期(yyyy/MM/dd)   |
| (#Ch_invoicedate_yyyMMdd)    | 發贏日期(民間yyy年MM月dd日) |
| (#ch_invoicedate_yyyMMdd)    | 發賣日期(yyy年MM月dd日)   |
| (#invoicedate_yyyy)          | <b>發票日期(уууу)</b>  |
| (#invoicedate_MM)            | 發蕉日期(MM)           |
| (#invoicedate_dd)            | 發展日期(dd)           |
| (*ch_invoiceperiod_yyyMM-MM) | 發賣期別(yyy年MM-MM月)   |
| (#WinDeadline_yyyy/MM/dd)    | 中獎兌獎期限(yyyy/MM/dd) |
| (#WinPrizeType)              | 中美美別               |
| (#memo)                      | 發展做註               |
| (#buyerun)                   | 實方統一編號             |
| (#buyertitle)                | 實方統編抬頭             |
| (#InvoiceWindowsB2CURL)      | 發展詳細資料視签網址(限B2C使用  |
| (#invoiceDownloadLinkBegin)  | 下截發票連結內容-起始點       |
| (#invoiceDownloadLinkEnd)    | 下載發展連結內容-結束點       |
| (#printCode)                 | 超面列印序號             |
| (#sellerun)                  | 賣方统編               |
| (#checknumber)               | 随機碼                |
| (#donate)                    | 捐赠提示               |
| (#cancelReason)              | 作廢原因               |
| (#cancelMemo)                | 作廢價註               |
| (#memberId)                  | 會員編號               |
| (#GovCarrierLinkURL)         | 唇戶連结 Url           |
| (#CsInvRemarkURL)            | 境外電商補打抗編至儒註綱頁 Url  |
| (#LineBindCompanyURL)        | 網定關秘會Url           |
| (#companyBriefName)          | 公司營稿               |

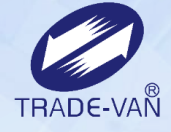

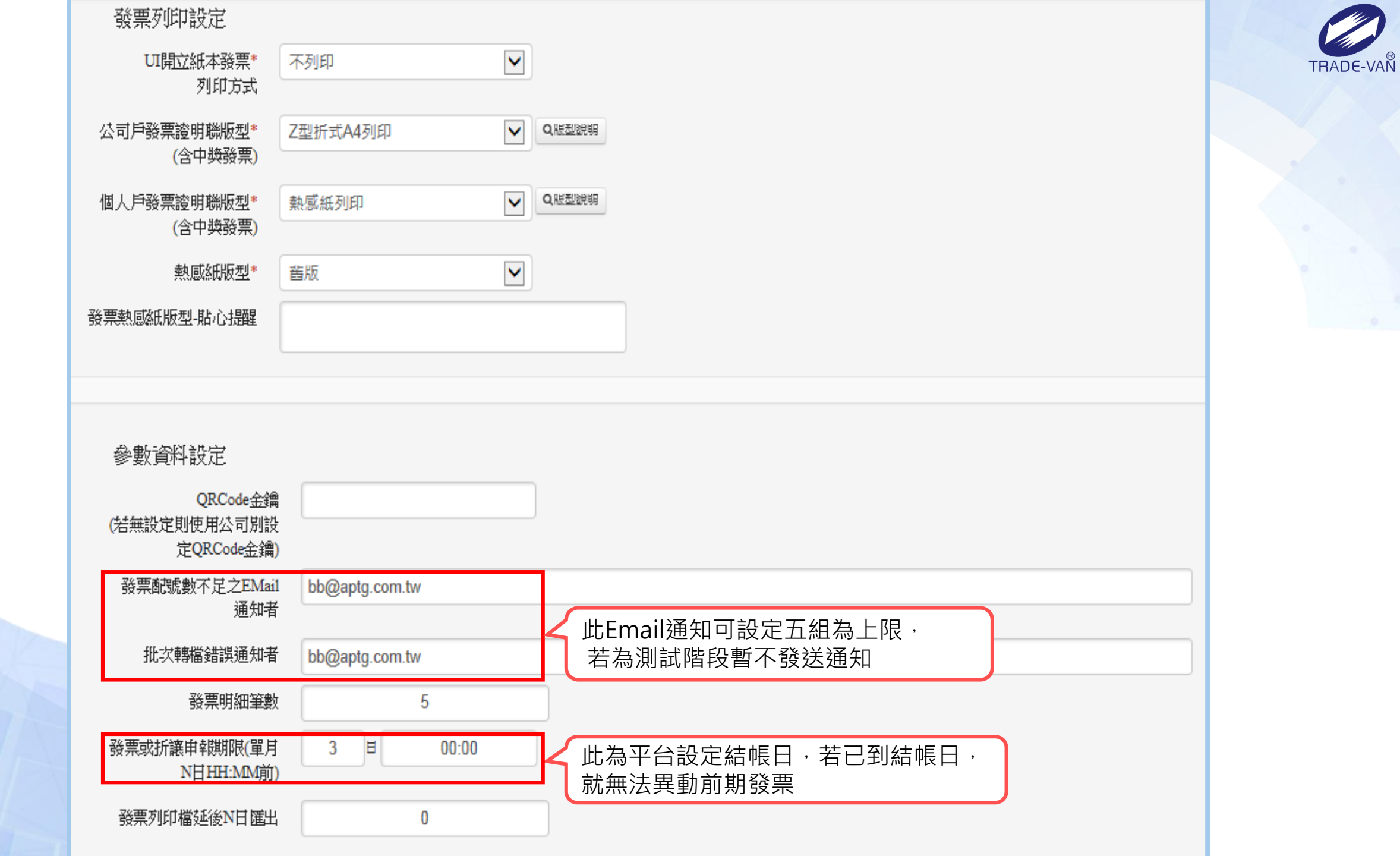

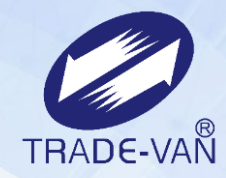

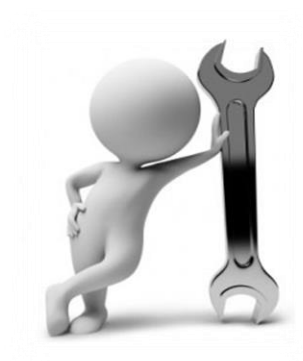

#### 角色設定

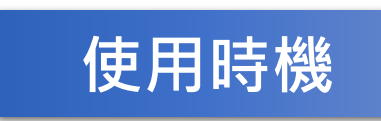

可新增/註銷角色,登入平台帳號可選擇屬於的 角色。 關貿將預設一管理者角色於營業人。 (此功能建議由管理人員控管)

#### 帳號設定 - 角色設定

部門或單位的名稱與代號。

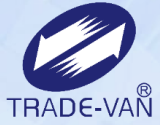

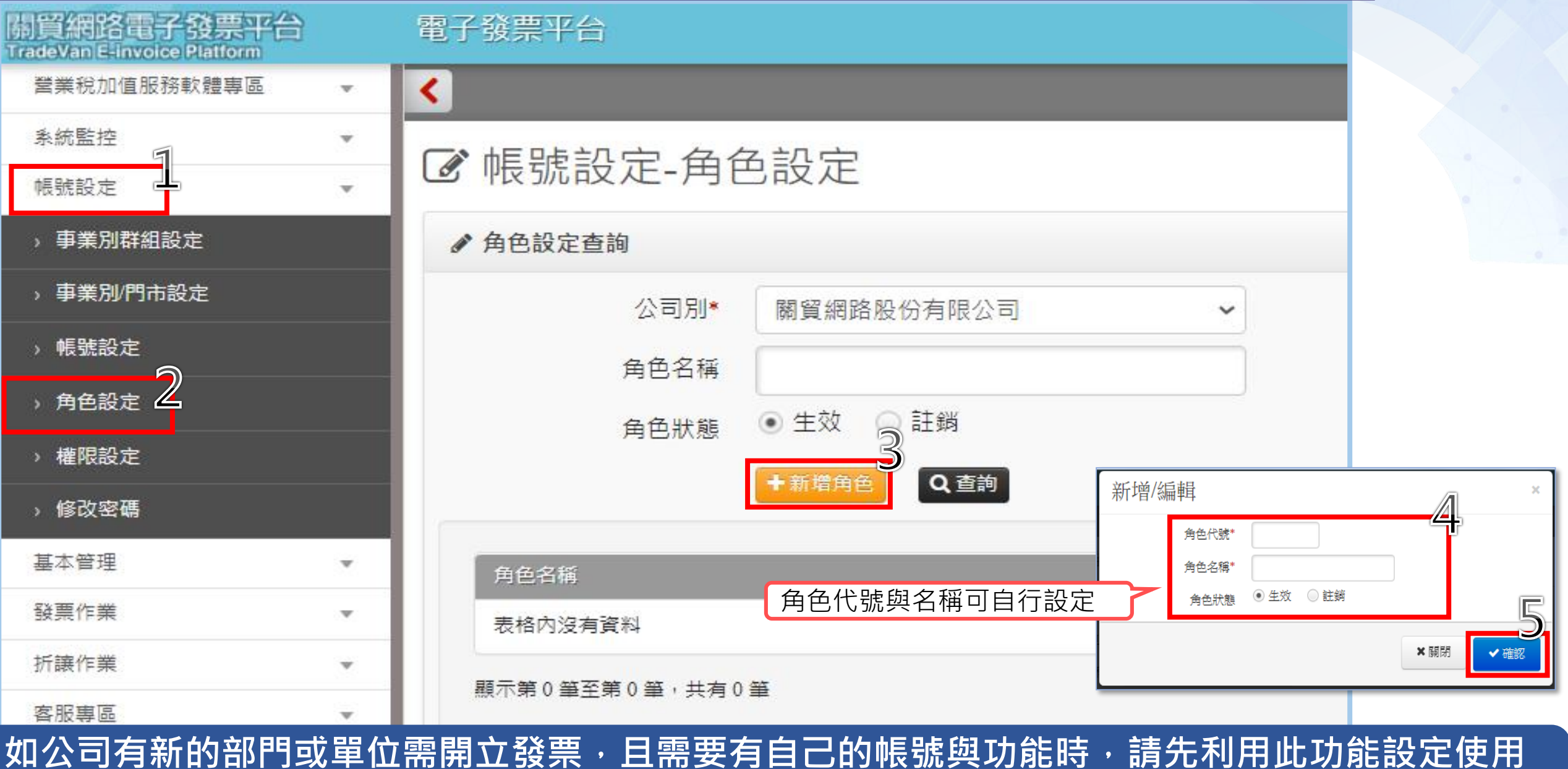

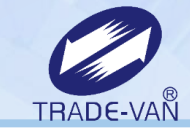

(上一頁 1 下一頁)

#### ☞ 帳號設定-角色設定

| ✔ 角色設定  | 查詢           |                                                       |                 |          |            |                              | ^ |
|---------|--------------|-------------------------------------------------------|-----------------|----------|------------|------------------------------|---|
|         | 公司別*<br>角色名稱 | 關貿網路股份有                                               | 限公司 ▶ 請輸入查      | î<br>前字串 |            |                              |   |
|         | 角色狀態         | <ul> <li>○ 生效</li> <li>○ 註該</li> <li>+新塔角色</li> </ul> | 辦   點選查詢→<br>素詞 | 顯示角色名稱及  | 狀態         | 若之後要將此角色停用,可點選編<br>更改角色狀態為註銷 | 目 |
| 角色名稱    |              |                                                       | 角色狀態            |          | 建立日期       | 動作                           |   |
| tvAdmin |              |                                                       | 生效              |          | 2016-05-31 | ●編柑                          |   |
| 測試開立翻   | 洋組           |                                                       | 生效              |          | 2017-08-10 | ●編輯                          |   |
| 条統管理員   |              |                                                       | 生效              |          | 2016-01-07 | ✔ 編輯                         |   |
| 關貿客服    |              |                                                       | 生效              |          | 2017-03-02 | ●編柑                          |   |

顯示第1筆至第4筆,共有4筆

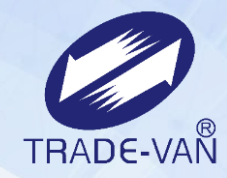

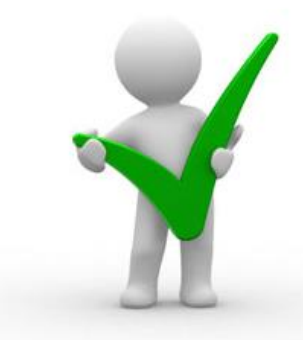

#### 權限設定

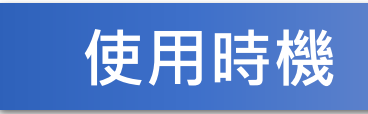

此功能可設定各角色可使用的功能。 可查詢並選擇已於**角色設定**功能新增的角色,進 而對角色套用權限(功能)。 (此功能建議由管理人員控管)

#### 帳號設定 - 權限設定

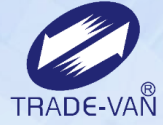

~

| )貿網路電子發票平台<br>adeVan E-invoice Platform |          | 電子發票平台      |          |                |       |               |               | ▲ 帳號管理 →    |   |
|-----------------------------------------|----------|-------------|----------|----------------|-------|---------------|---------------|-------------|---|
| 營業稅加值服務軟體專區                             | ·        | <           |          |                |       |               |               |             |   |
| 系統監控 机碳酸定 机                             | •        | ☑ 帳號設定-權限設定 |          |                |       |               |               |             |   |
| → 事業別群組設定                               |          | ✔ 權限設定      |          |                |       |               |               | ^           |   |
| › 事業別/門市設定                              |          | 公司別* 關貿網路   | 2份有限公司 🗸 |                |       |               |               |             |   |
| → 帳號設定                                  |          | 角色  諸潠摆  二  |          |                |       |               |               |             |   |
| ,<br><sup>,角色設定</sup>                   |          |             | 新選"宣詞    |                |       |               |               |             |   |
| › 權限設定                                  |          |             | 却刑有的用    |                |       |               |               |             |   |
| > 修改密碼                                  |          | 角色名稱        |          | 角色狀態           |       |               | 動作            |             |   |
| 基本管理                                    | ÷.       | Test3       |          | 生效             | 點彈"編輯 | ∃″,           |               | 7           |   |
| 發票作業 <b>▼</b>                           | ·        | 代傳客戶test    |          | 生效             | 可為此角色 | ,<br>D套用可使用的功 | り能。           |             |   |
| 折譲作業                                    | <u> </u> |             |          | 生效             |       |               | ▲ 編輯          |             |   |
| 客服專區 •                                  |          | 容訊室         |          | 生故             |       |               | ▲短韻           |             |   |
| 報表專區 🔹                                  | <u> </u> |             |          |                |       |               | of millin 144 |             |   |
|                                         |          |             |          | ☰ 系統監控         |       |               |               |             |   |
|                                         |          |             |          |                |       |               |               |             |   |
|                                         |          |             |          | 功能             |       | 狀態            | 動作            | [           | 5 |
|                                         |          |             |          | 批次資料交換查詢       |       | 已設定           |               | ✔套用         | 2 |
|                                         |          |             |          | 大平台上傳結果查詢      |       | 已設定           |               | ★ 取消        |   |
|                                         |          |             |          | 簡訊/email發送結果查詢 |       | 已設定           |               | <b>×</b> 取消 |   |
|                                         |          |             |          |                |       |               |               |             |   |

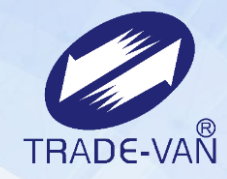

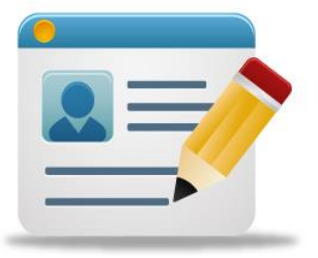

## 帳號設定

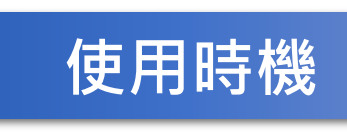

新增/註銷/修改登入平台的帳號資訊。 管理者可使用此功能新增登入平台的子帳號於其餘使 用者。

(此功能建議由管理人員控管)

#### 帳號設定-帳號設定(查詢)

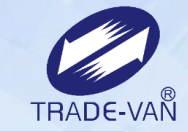

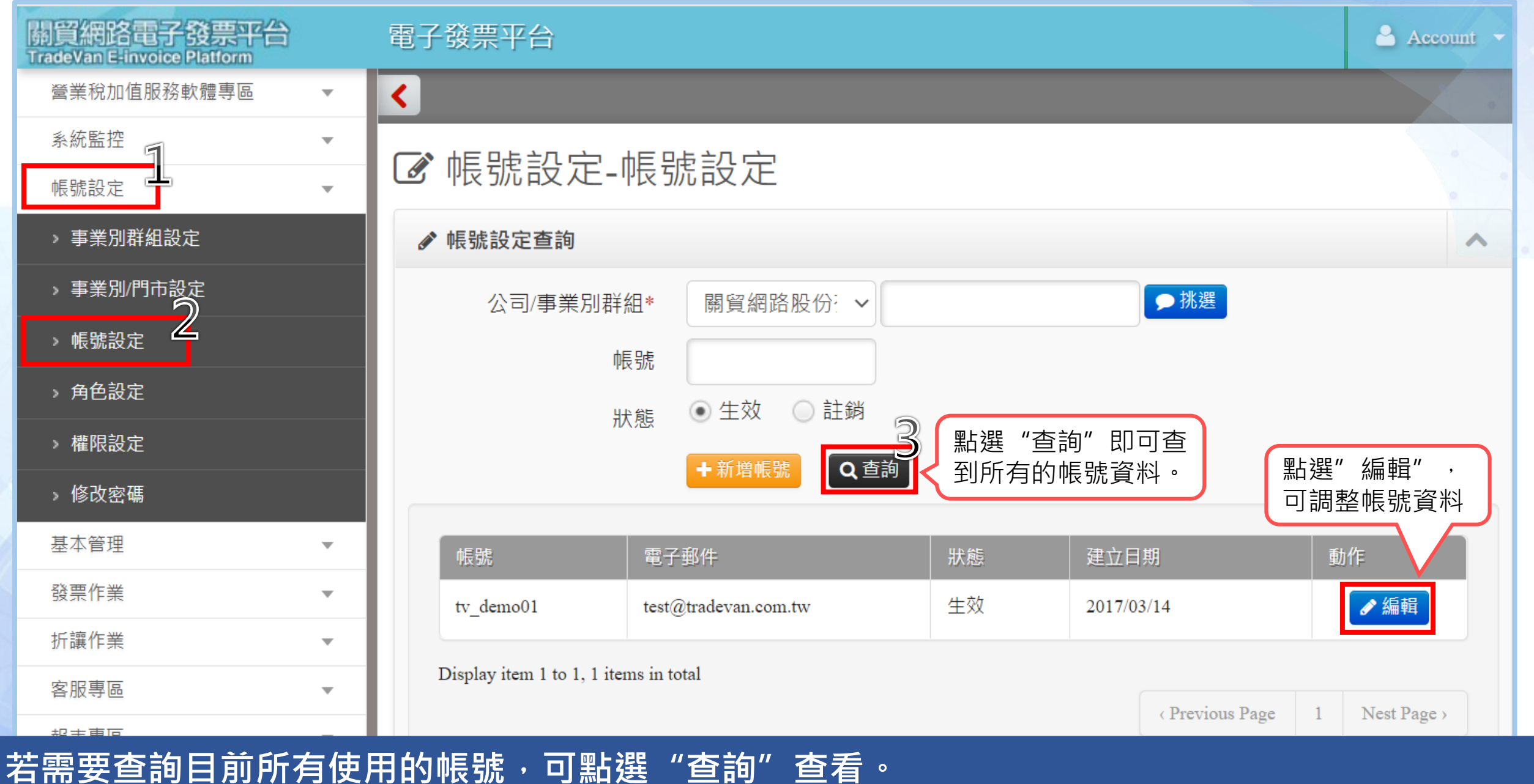

#### <u> 帳號設定- 帳號設定(新增帳號)</u>

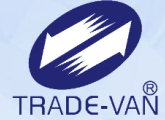

#### 制買網路電子發票平台 TradeVan E-invoice Platform 電子發票平台 營業稅加值服務軟體專區 < 系統監控 $\nabla$ ☑ 帳號設定-帳號設定 \_ 帳號設定 事業別群組設定 ✔ 帳號設定查詢 ) 事業別/門市設定 $\mathbb{Z}$ ●挑選 公司/事業別群組\* 關貿網路股份有限公司 ¥ 帳號設定 帳號 > 角色設定 ◎生效 記録 狀態 > 權限設定 點選 "新增帳號"即可新增一組登入平台帳號。 Q 查詢 新增帳 > 修改密碼 基本管理 Step1. 設定登入帳號基本資料 ☑ 帳號設定-帳號設定 發票作業 表格內沒有資料 折譲作業 │ 帳號設定 │ 編輯帳號 \* v 顯示第0筆至第0筆,共有0筆 客服專區 $\nabla$ ✔ 請填寫帳號資料 ~ 報表專區 $\nabla$ €重填 帳號\* 01957\_ testtt 名稱\* 測試人員 新密碼\* 密碼長度需大於等於8碼,最多20碼,且必須包含英數字及大小寫 ..... 新密碼確認\* ..... 電子郵件Email\* test@com.tw 當忘記密碼申請密碼重發時,新 ● 生效 ○ 註銷 密碼會發至此信箱。 狀態 🚰 Next1:事業別群組權限設定 .

|               | <sub>速式中</sub> Ste       | ep2. 套用此帳號可查詢到"事業別"中的發票資料                                                                                                    |           |
|---------------|--------------------------|----------------------------------------------------------------------------------------------------|-----------|
| U 中反列応可又上一中反于 |                          |                                                                                                    | TRADE-VAN |
| 希 帳號設定 編輯帳號() | )1957_testtt) Step1: 爭業) | 棄別群組權限設定                                                                                                    |           |
|               | 没定                       | <b>^</b>                                                                                                    |           |
| 巾長号虎*         | 01957_testtt             |                                                                                                    |           |
| 公司/事業別*       | 關貿網路股份有限公                |                                                                                                    |           |
|               |                          | 套用後,即表示此帳號可查詢事業別<br>群組內的相關資訊<br>✓全部套用 ★全部取測                                                                                                    |           |
| 事業別群組<br>南港門市 |                          | 田田田田田田田田田田田田田田田田田田田田田田田田田田田田田田田田田                                                                                                    |           |
|               |                          | <ul> <li>✓ 帳號設定-帳號設定</li> <li>▲ &gt; 帳號設定 &gt; 編輯帳號(01957_testtt) &gt; Step2:角色權限設定</li> <li>Step2:角色權限設定</li> </ul>                                                       | ~         |
|               |                          | <ul> <li>帳號* 01957_testtt</li> <li>公司/事業別* 關貿網路股份有限公司 ✓</li> </ul>                                                                                                    | 9         |
|               |                          | <ul> <li>▲ 然管理員 (Jag ) × № </li> <li>■ 系然管理員 (Jag ) × № </li> <li>■ 新羅 " 套用" 以套用此角色。<br/>使用者登入後,可使用此角色中含的功能</li> <li>● 印 / 1 / 1 / 2 / 2 / 2 / 2 / 2 / 2 / 2 / 2</li></ul> | 事業別群組權限設定 |

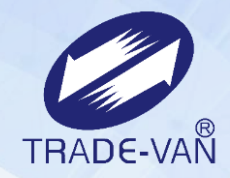

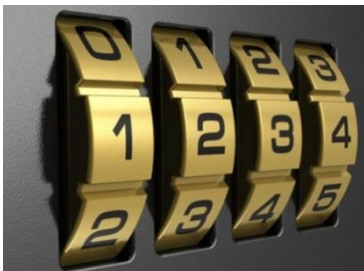

#### 密碼修改

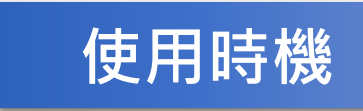

若需要修改系統的登入密碼時,可使用此 功能修改。

#### 帳號設定 - 修改密碼

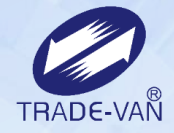

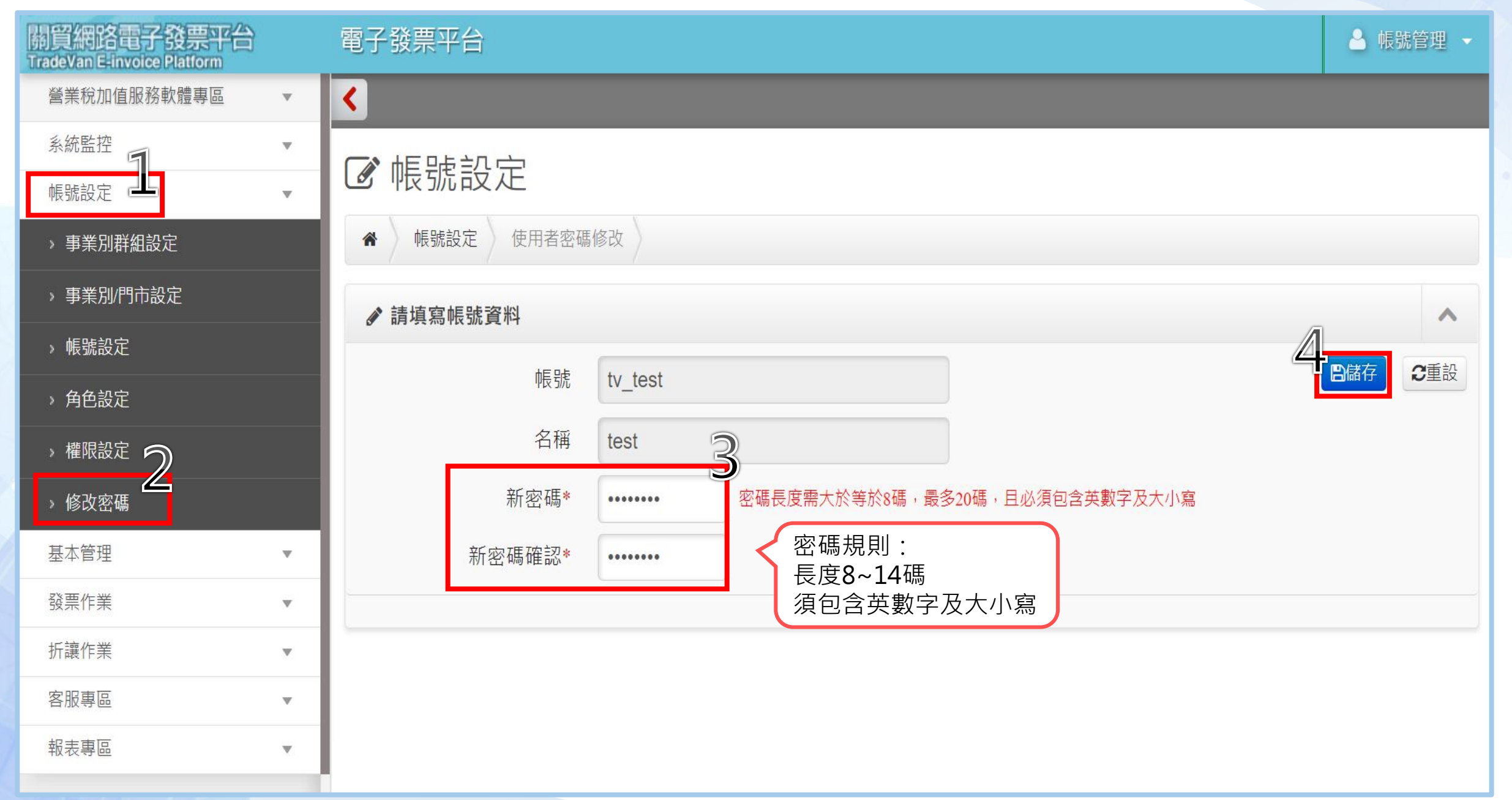

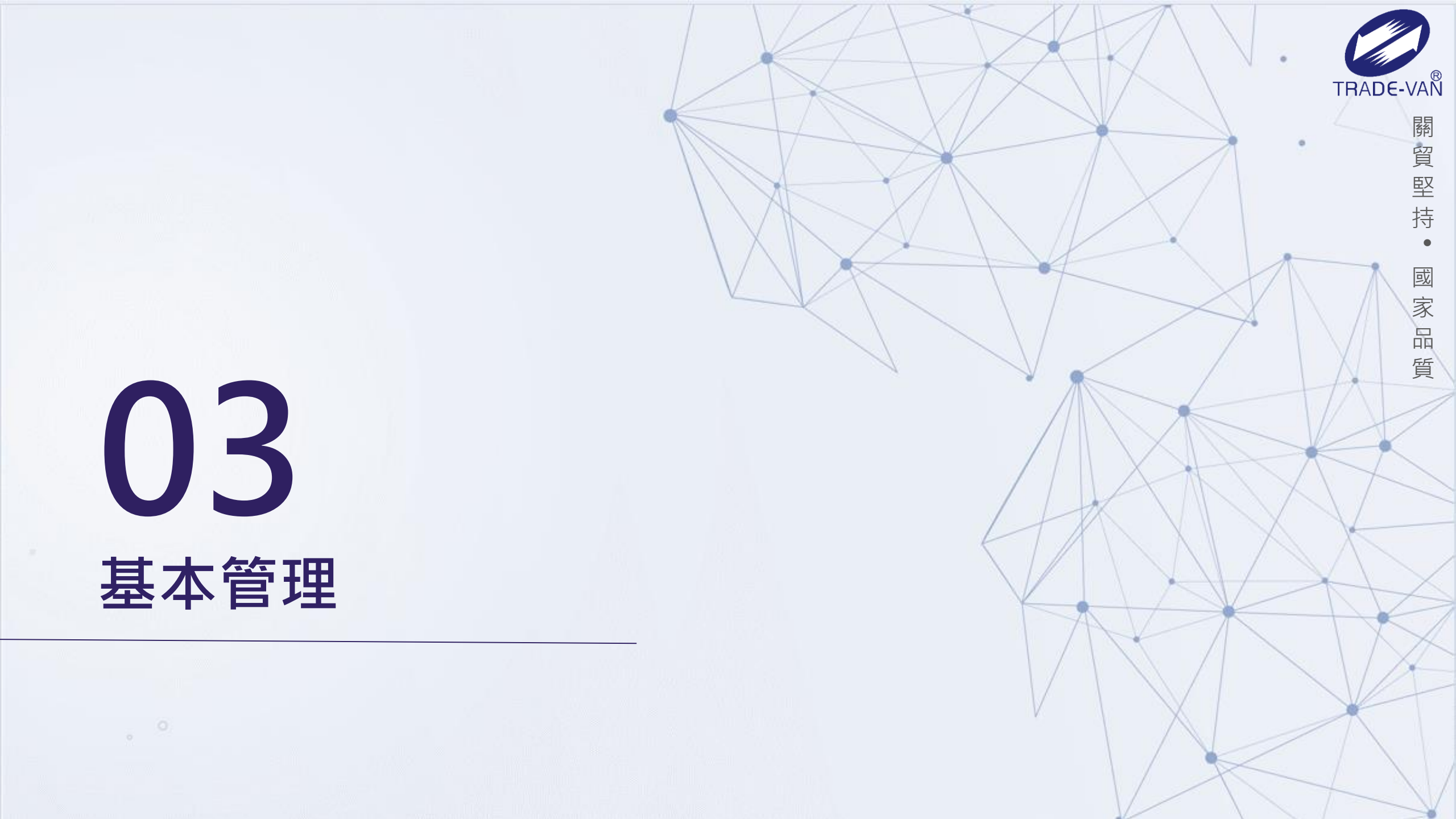

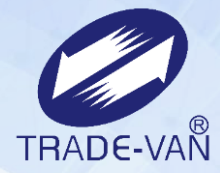

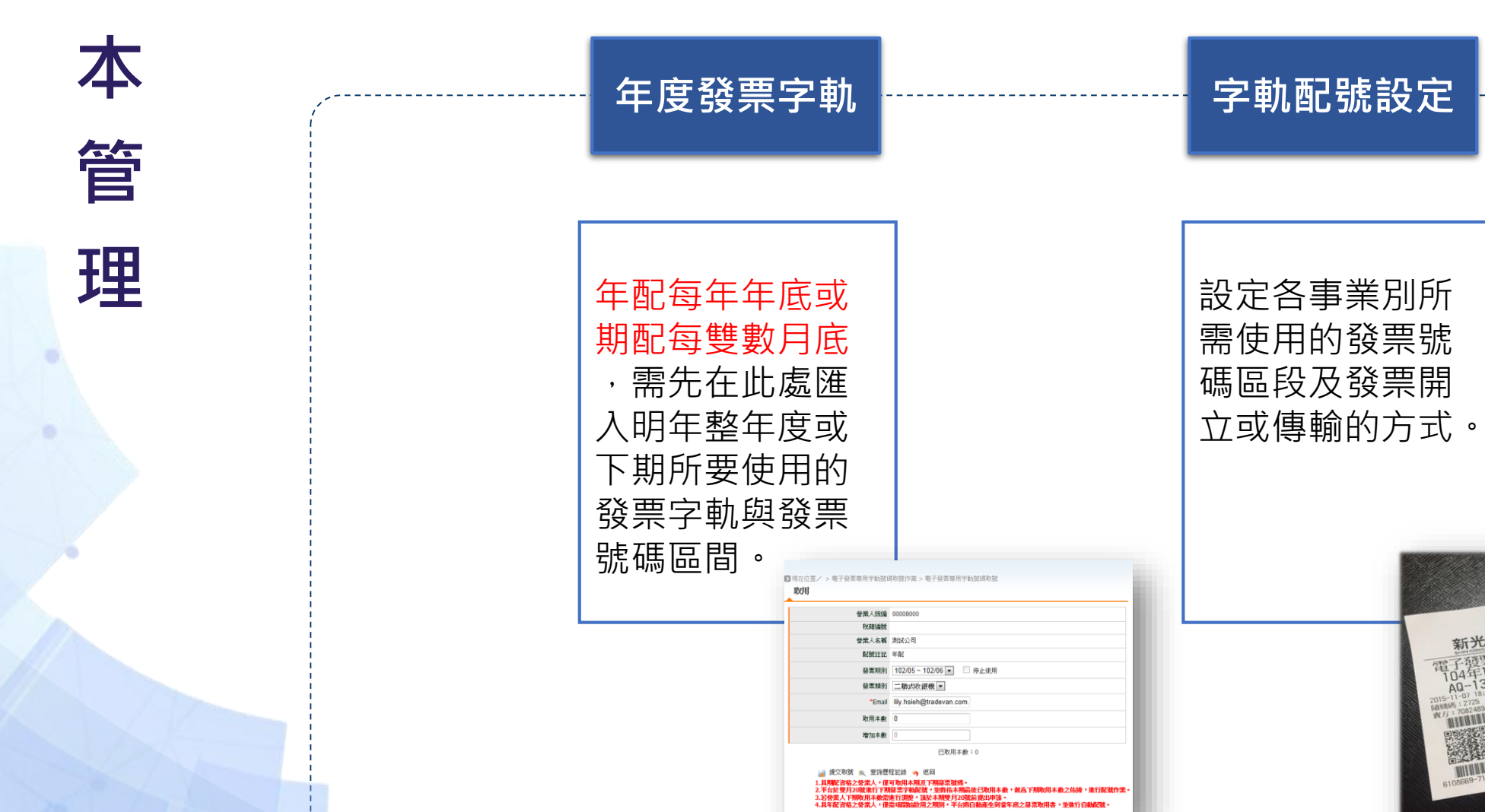

基

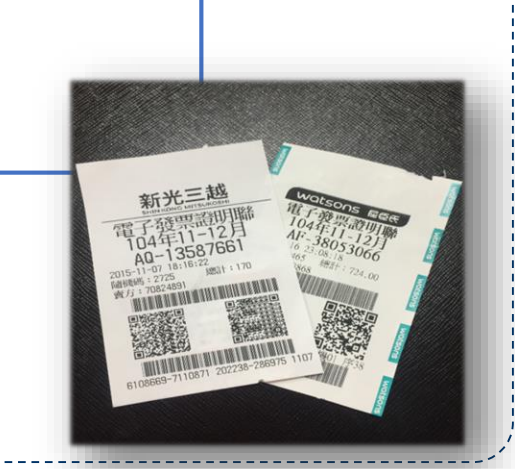

字軌配號設定

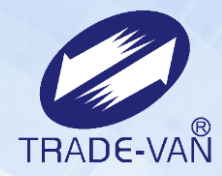

| 普张人级编  | 00108000                 |
|--------|--------------------------|
| 稅種編號   |                          |
| 营業人名福  | 測試公司                     |
| 配號註記   | 年記                       |
| 發票期別   | 102/05~102/06 • 停止使用     |
| 發票類別   | 二聯式收銀機 -                 |
| *Email | lily.hsieh@tradevan.com. |
| 取用本數   | 0                        |
| 增加本數   | 0                        |
|        | 已取用本數:0                  |

#### 年度發票字軌設定

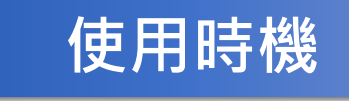

使用關貿平台開立發票或上傳發票至關貿系統 前,請先將財政部平台下載發票字軌檔案匯入 關貿平台。

#### 基本管理-字軌配號設定

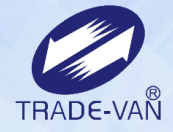

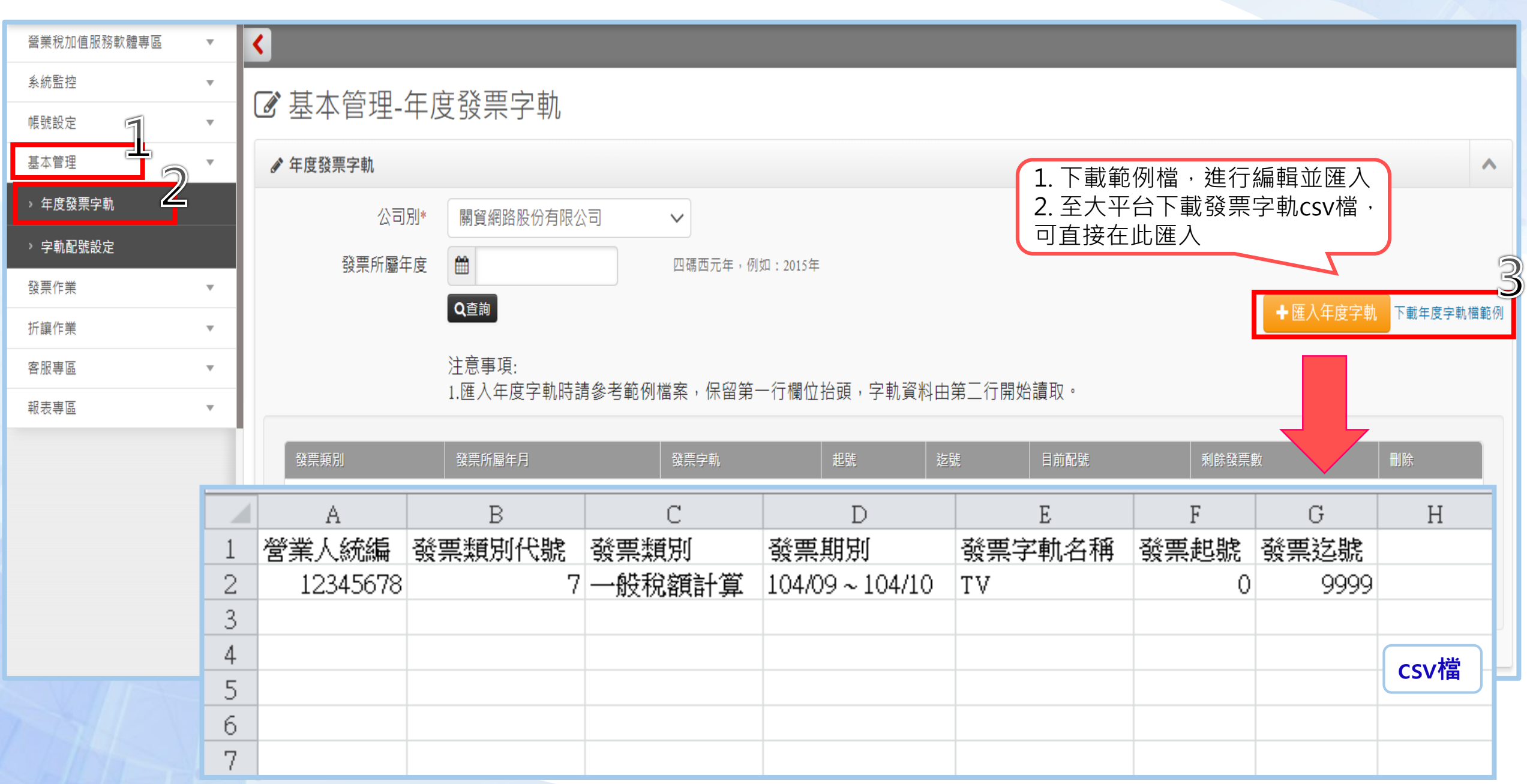

#### 年度發票字軌設定 - 字軌查詢與刪除

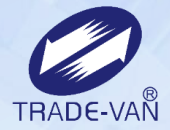

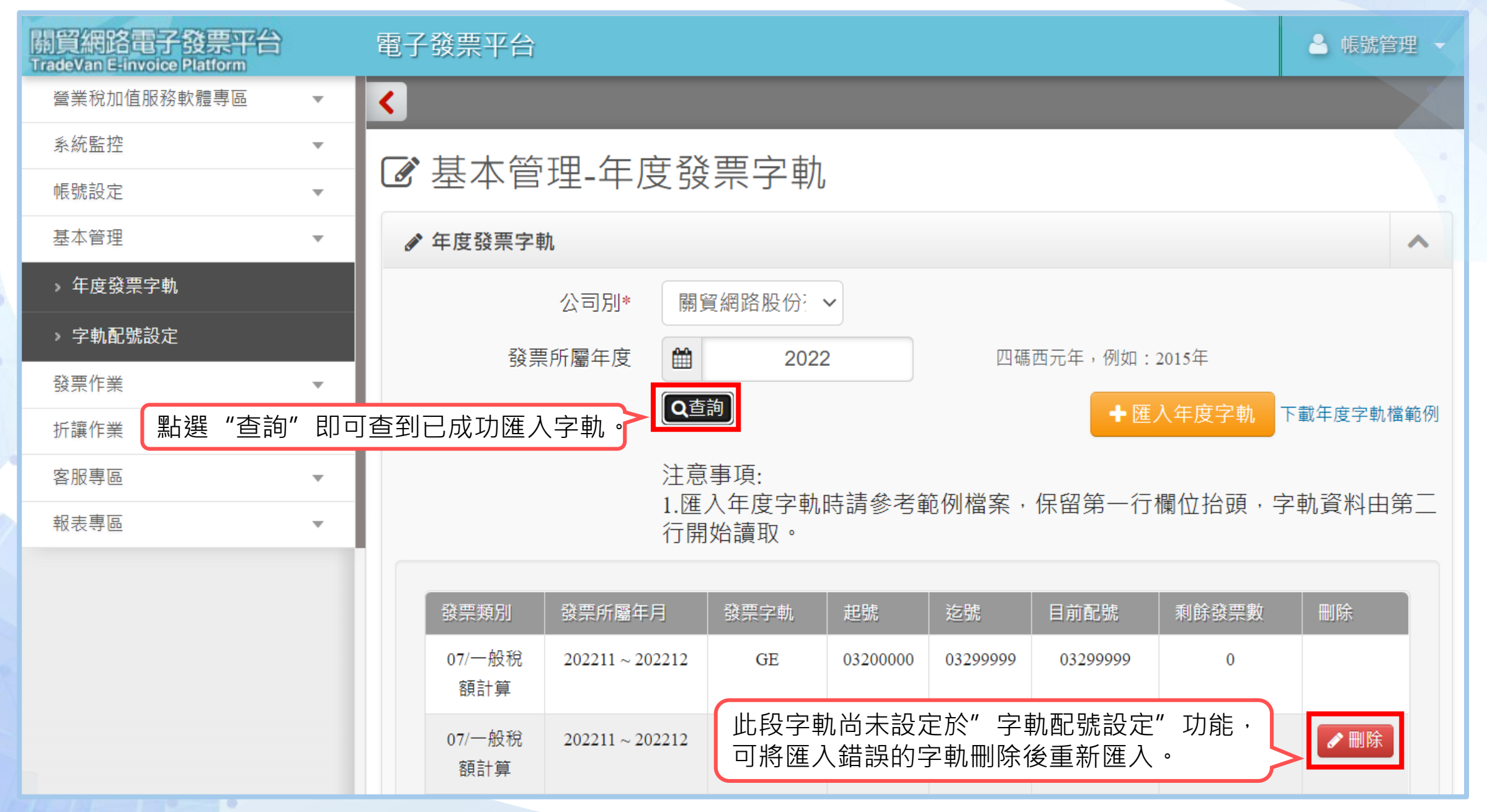

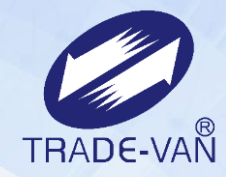

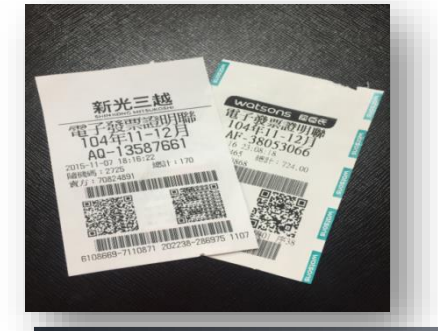

使用時機

#### 字軌配號設定

完成**年度發票字軌設定**的字軌匯入後,須使用 此功能設定發票的開立或傳輸方式。 完成後發票方可進行平台開立發票或發票傳輸 作業。
#### 字軌配號設定 - 單筆設定

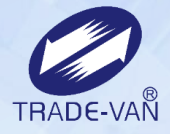

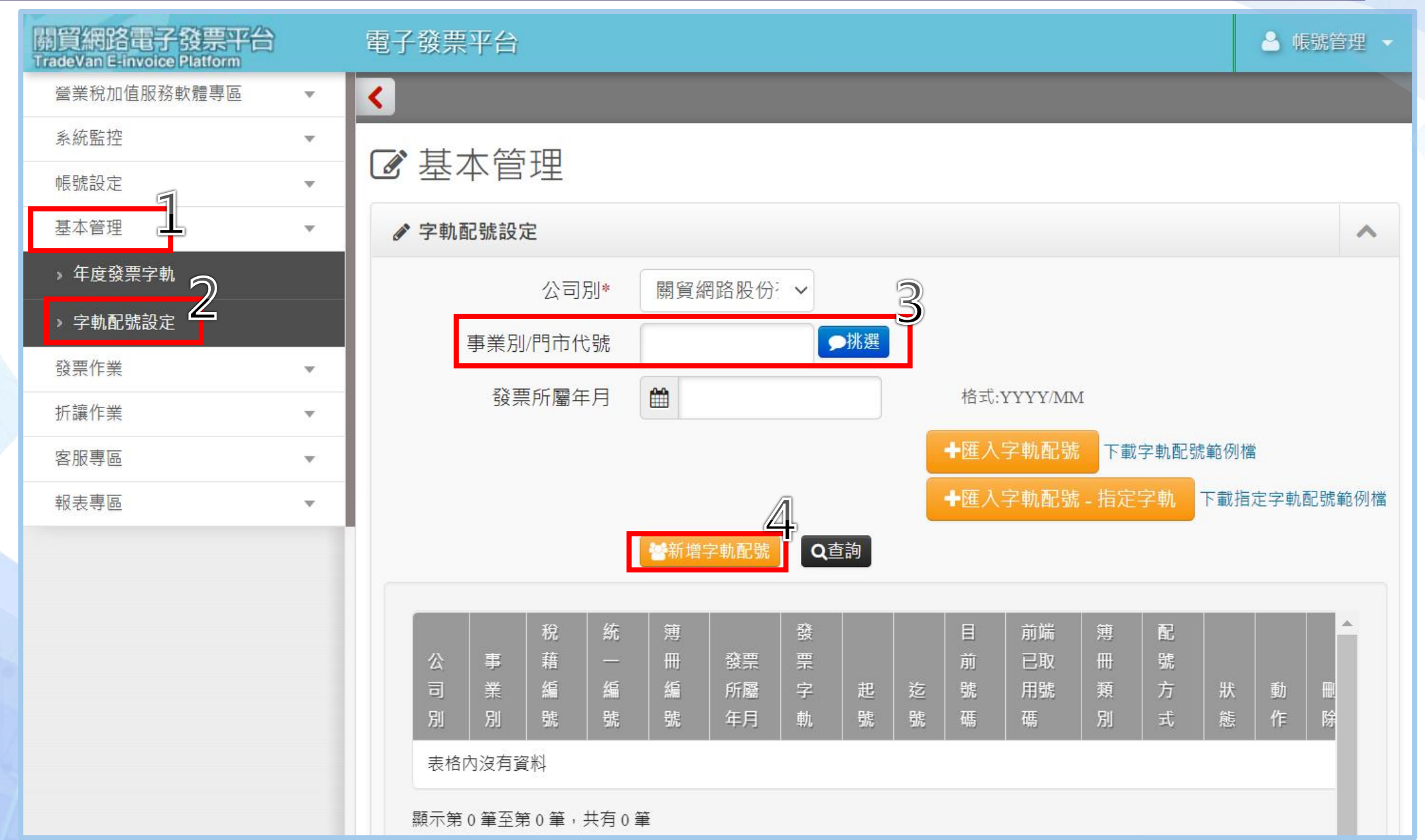

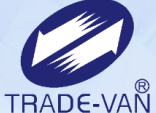

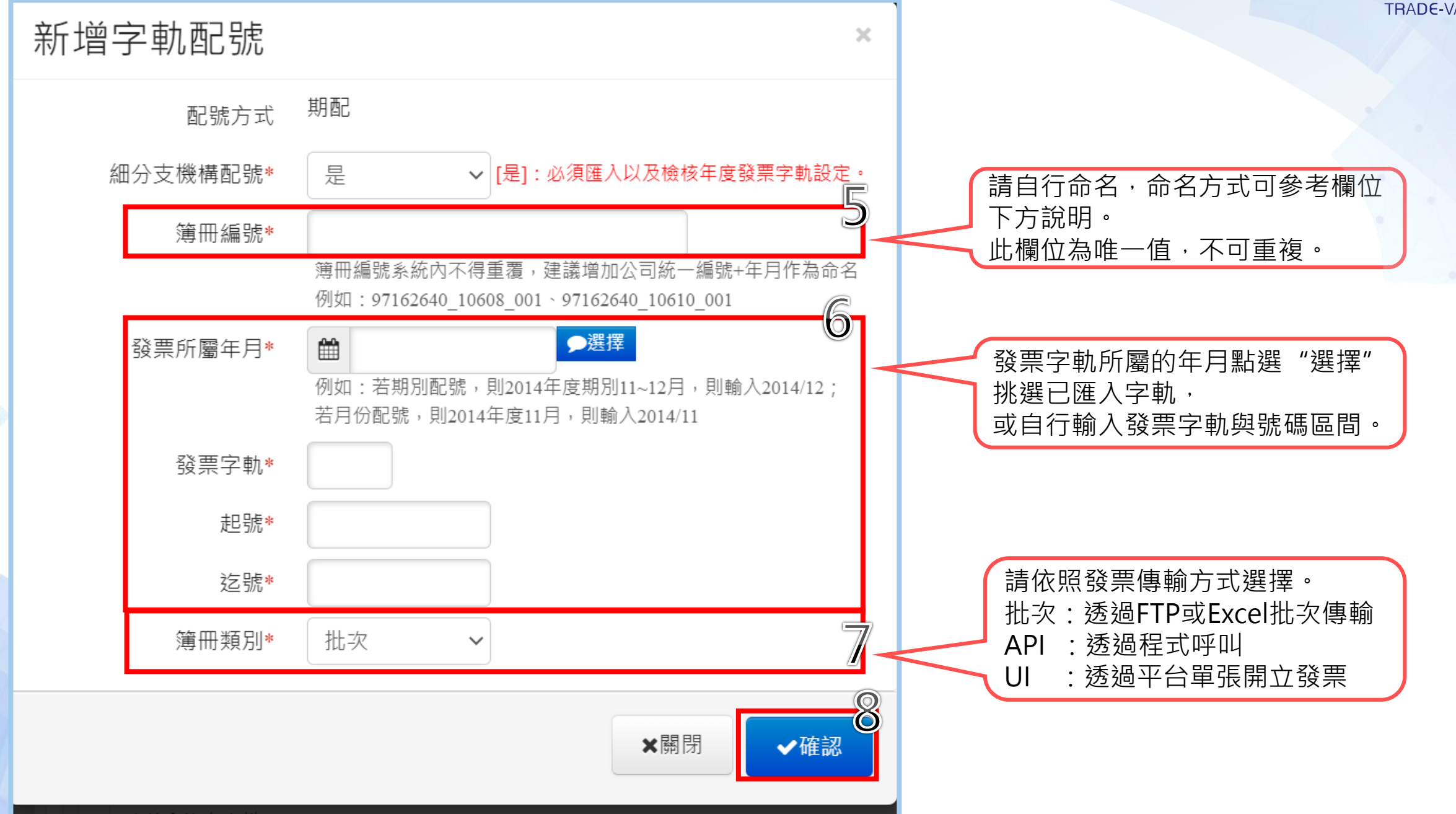

### 字軌配號設定 - 批次指定匯入

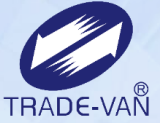

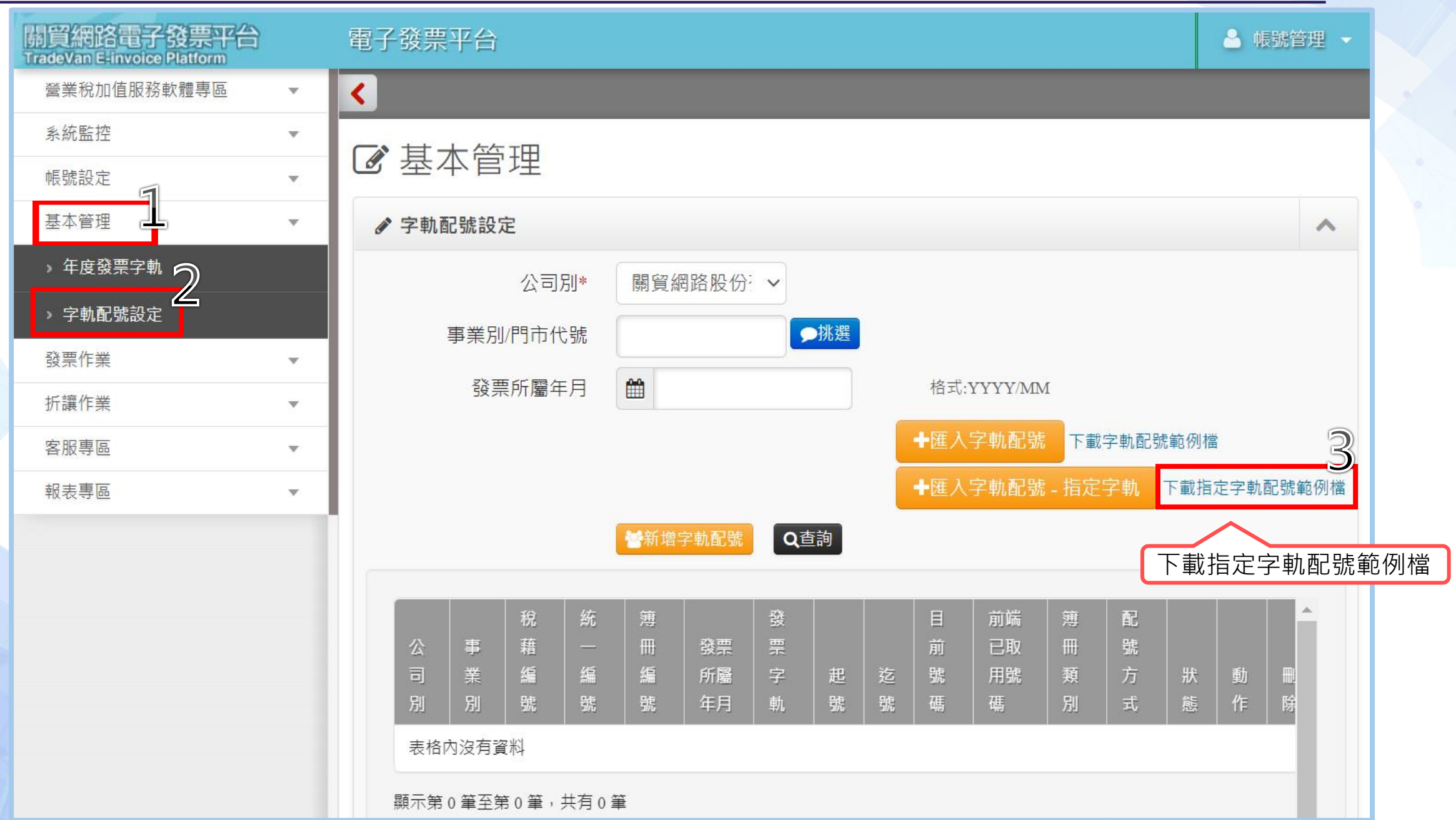

| 4   | 編                | <b>輯Excel</b> 檔                                   | 10.00-0                               | A- 2014                                                                                                    | Specifi                                                    | edMarkSimple [唯讀] - N                                   | licrosoft Excel                         |                                                  |                                      |                               |                       |                      |                                                                           |
|-----|------------------|---------------------------------------------------|---------------------------------------|----------------------------------------------------------------------------------------------------|------------------------------------------------------------|---------------------------------------------------------|-----------------------------------------|--------------------------------------------------|--------------------------------------|-------------------------------|-----------------------|----------------------|---------------------------------------------------------------------------|
|     | ļ.               | 檔案 常用 插入<br>登 剪下<br>協上<br>→ 砂 複製格式<br>剪貼簿 ©<br>C2 | 版面配置<br>問題<br>Z <u>U</u> - 日<br>字<br> | 公式     資料     校開     檢視       ▼     12     ▼     ▲     ■       ▼     ③     ▲     ●     ●       ■     ▲     ●     ●       ■     5     97162640_17001 | 1.事業語<br>2.簿冊編<br>3.簿冊編<br>日<br>し<br>BATCH                 | 邹/門市代號<br>編號:發票<br>顧別:發票<br>┨-透過程⊐<br>┨-透過網員<br>┨(批次)-透 | :請依實<br>號碼本的約<br>號碼開立的<br>『開立發票<br>過檔案轉 | 際門市資料<br>扁號,若不<br>約方式,分<br>総用戶,<br>當方式開 <u>」</u> | 斗填寫。<br>清楚可<br>別如下<br>通常都∂<br>∡發票。   | 。<br>與取號/<br>:<br>是由門引<br>將檔案 | 人員確認<br>5人員開3<br>製作完成 | 。<br>立的發票<br>戈後 · 請: | 。<br>先存於電腦中再匯入平台。                                                         |
| •   | 1<br>2<br>3<br>4 | A           公司別<事業部                               | B<br>御子市門郡                            | C<br>第冊編號<br>97162640_17001<br>97162640_17002<br>97162640_17003                                                                                     | D<br>禁無所屬期別 (API<br>201704 UI<br>201704 API<br>201704 BATC | E<br><b>第冊類別</b><br>/UI/BATCH)(發票<br>SP<br>H SP         | F<br>發票字軌<br>前兩碼英文字母                    | G<br><b>發票起號 發</b><br>0<br>100<br>1000           | H<br><b>52號</b><br>99<br>999<br>1999 |                               | K<br>xcel檔            |                      |                                                                           |
| 営業  | 〔稅加              | 值服務軟體專區                                           |                                       | <                                                                                                    |                                                            |                                                         |                                         |                                                  |                                      |                               |                       |                      |                                                                           |
| 系約  | 語控               |                                                   |                                       | ▲ 基本管                                                                                                    | 令理                                                         |                                                         |                                         |                                                  | 淮                                    | 入[指注                          | 定]字軌                  | 1.配號檔                |                                                                           |
| 帳號  | 設定               |                                                   | •                                     |                                                                                                    |                                                            |                                                         |                                         |                                                  | -                                    |                               | 選擇檔案*                 |                      | 瀏覽                                                                        |
|     | 管埋               |                                                   | ~                                     | ● 字軌配號設                                                                                                    | 设定                                                         |                                                         |                                         |                                                  |                                      |                               |                       | or This              |                                                                           |
| ,   | 度發               | (票字軌                                              |                                       |                                                                                                    | 公司別*                                                       | 關貿網路股份                                                  | }: <b>∨</b>                             |                                                  | _                                    |                               |                       | じ里設                  |                                                                           |
| > F | ≧軌配              | 號設定                                               |                                       | 事業                                                                                                    | 別/門市代號                                                     |                                                         | ●挑選                                     |                                                  |                                      |                               |                       |                      | ★ 闘閉 ◆ 確認                                                                 |
| 發票  | 『作業              |                                                   |                                       |                                                                                                    |                                                            |                                                         |                                         |                                                  |                                      |                               |                       |                      |                                                                           |
| 折諱  | 作業               |                                                   | ~                                     | ैर् <u>छ</u>                                                                                                    | 票所屬年月                                                      |                                                         |                                         | 格式                                               | :YYYY/MN                             | A                             |                       |                      |                                                                           |
| 客服  | 專區               | -                                                 | ~                                     |                                                                                                    |                                                            |                                                         |                                         | <b>「</b> +匯ノ                                     | 、字軌配號                                | 下載字軸                          | 朹配號範例檔                |                      |                                                                           |
| 報表  | 專區               |                                                   | •                                     |                                                                                                    |                                                            | 營新增字軌配號                                                 | Q查詢                                     |                                                  | 、字軌配號                                | : - 指定字                       | <b>軌</b> 下載指定         | E字軌配號範               | 中 和 選 唯 範 即 元 成 進 入 。 若 匯 入 失 敗 · 請 依 照 錯 誤 訊 息 進 行 資 料 修 正 · 再 重 新 匯 入 。 |

# 字軌配號設定 - 查詢

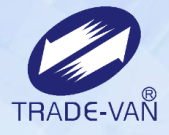

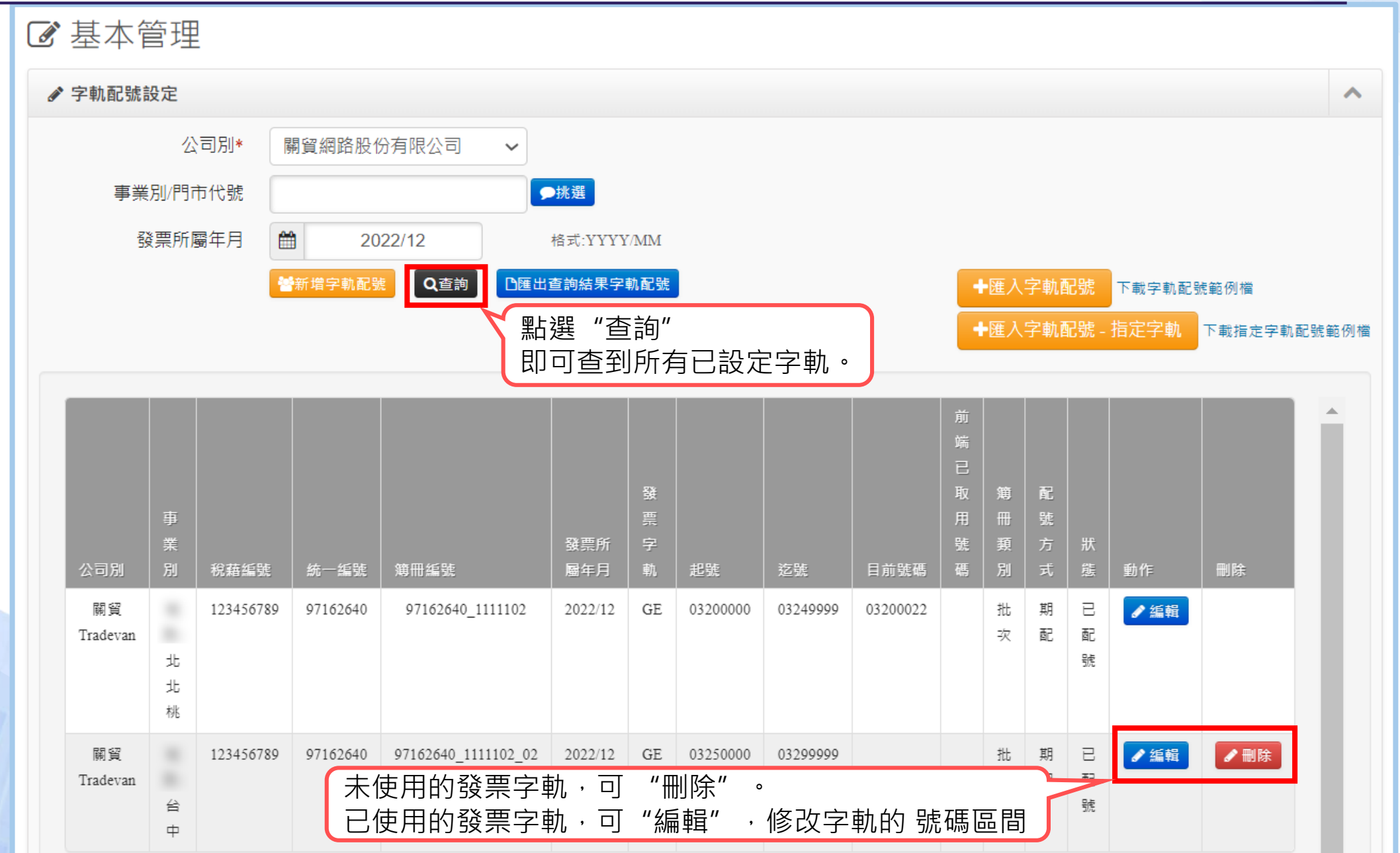

| 3 基  | 本會     | 會理           |                   |                |                          |                |          |          |                 |          |         |             |     |      |                               |        |        |          |                                                                            |
|------|--------|--------------|-------------------|----------------|--------------------------|----------------|----------|----------|-----------------|----------|---------|-------------|-----|------|-------------------------------|--------|--------|----------|----------------------------------------------------------------------------|
| 🖋 字輔 | 九酉己號言  | 设定           |                   |                |                          |                |          |          |                 |          |         |             |     |      |                               |        | ~      |          | TRADE-VA                                                                   |
|      |        | 公            | 司別*               | <b>關貿網路股</b> ( | 份有限公司 🗸                  |                |          |          |                 |          |         |             |     |      |                               |        |        |          |                                                                            |
|      | 事業     | 別/門戸         | <b>戶代號</b>        |                |                          | ▶挑選            |          |          |                 |          |         |             |     |      |                               |        |        |          |                                                                            |
|      | -      | 票所屬          | 日本 「「日本」          | 20             | 022/12                   | 格式:YYYY        | Y/MM     |          |                 |          |         |             |     |      |                               |        |        |          |                                                                            |
|      |        |              |                   | 會新增字軌配器        | 號 Q查詢 D匯出                | 查詢結果字          | 軌配號      |          |                 |          | +       | <b>灌入</b> 5 | 字軌酉 | 记號   | 下載字軌配                         | 號範例檔   |        |          |                                                                            |
|      |        |              |                   |                |                          |                |          |          |                 |          | +       | <b>蓮入</b> 号 | 字軌酉 | 记號 - | 指定字軌                          | 下載指定字軌 | 凬配號範例檔 |          |                                                                            |
|      |        |              |                   |                |                          |                |          |          |                 |          | <u></u> |             |     |      |                               |        |        |          |                                                                            |
|      |        |              |                   |                |                          |                |          |          |                 |          | 端       |             |     |      |                               |        |        |          |                                                                            |
|      |        | +            |                   |                |                          |                | <b>꽗</b> |          |                 |          | 取       | 簿           | 配   |      |                               |        |        |          |                                                                            |
|      |        | 爭業           |                   |                |                          | 發票所            | 宗        |          |                 |          | 現號      | 類           | 號方  | 狀    |                               |        | /≤+□   |          |                                                                            |
|      | 피체     | 別            | 祝籍編號<br>123456780 | 統一編號           | 第冊編號<br>97162640 1111102 | 圖年月<br>2022/12 | 虮<br>GE  | 起號       | 22號<br>03240000 | 目前號碼     | ""      | 別批          | 式   | 郎    | 動作                            | _ 刪除   | 編輯     | 字虮阰號     | ×                                                                          |
| Tra  | idevan | 46           | 125 150705        | 57102010       | ,,102010_111102          | 2022/12        | 02       | 05200000 | 05215555        | 05200022 |         | 次           | 配   | 配    | <b>6</b> 1988 <del>1</del> 14 |        |        | 配號方式     | 期配                                                                         |
|      |        | 北            |                   |                |                          |                |          |          |                 |          |         |             |     | 302  |                               |        |        | 細分支機構配號* | 是  [是]:必須匯入以及檢核年度發票字軌設定。                                                   |
| -    | 關貿     | 175          | 123456789         | 97162640       | 97162640 1111102 02      | 2022/12        | GE       | 03250000 | 03299999        |          |         | 批           | 期   | E    | ▲ 编輯                          | ∕刪除    |        | 簿冊編號∗    | 12345678_11109_001<br>第四新課系統由了得需要、建業増加公司統一新課人在日代為合名                        |
| Tra  | idevan | 4            |                   |                |                          |                |          |          |                 |          |         | 灾           | 配   | 配設   |                               |        |        |          | 海而編號系統內不得里復,建讓項加公司統一編號下牛月16%的石<br>例如:97162640_10608_001、97162640_10610_001 |
|      |        | <del>ц</del> |                   |                |                          | 已使             | 用自       | り發票      | 字軌,             | 可"約      | 扁輯      | "           | ,   | 200  |                               |        |        | 發票所屬年月*  | @ 202210     @ 加· 芜期则配號,則2014年度期別11~12日,則輸入2014/12:                        |
|      |        | Z P          |                   |                |                          | 修改             | 字        | 轨的 號     | 虎碼區             | 38<br>8) |         |             |     |      |                               |        |        |          | 若月份配號,則2014年度11月,則輸入2014/11                                                |
|      |        |              |                   |                |                          |                |          |          |                 |          |         |             |     |      |                               |        |        | 發票字軌*    | EC                                                                         |
|      |        |              |                   |                |                          |                |          |          |                 |          |         |             |     |      |                               |        |        | 起號*      | 01200000                                                                   |
|      |        |              |                   |                |                          | 「從此            | 修        | 收發票      | 迄號              |          |         |             |     |      |                               |        |        | <u> </u> | 01239999                                                                   |
|      |        |              |                   |                | 摂                        | 星醒您            | !! 催     | 多改發      | 票號碼             | 區段不      | 下<br>可  | 低           | 於」  | 比剧   | Q字軌                           | 總數的    | 30%    | 簿冊類別*    | UI 🗸                                                                       |

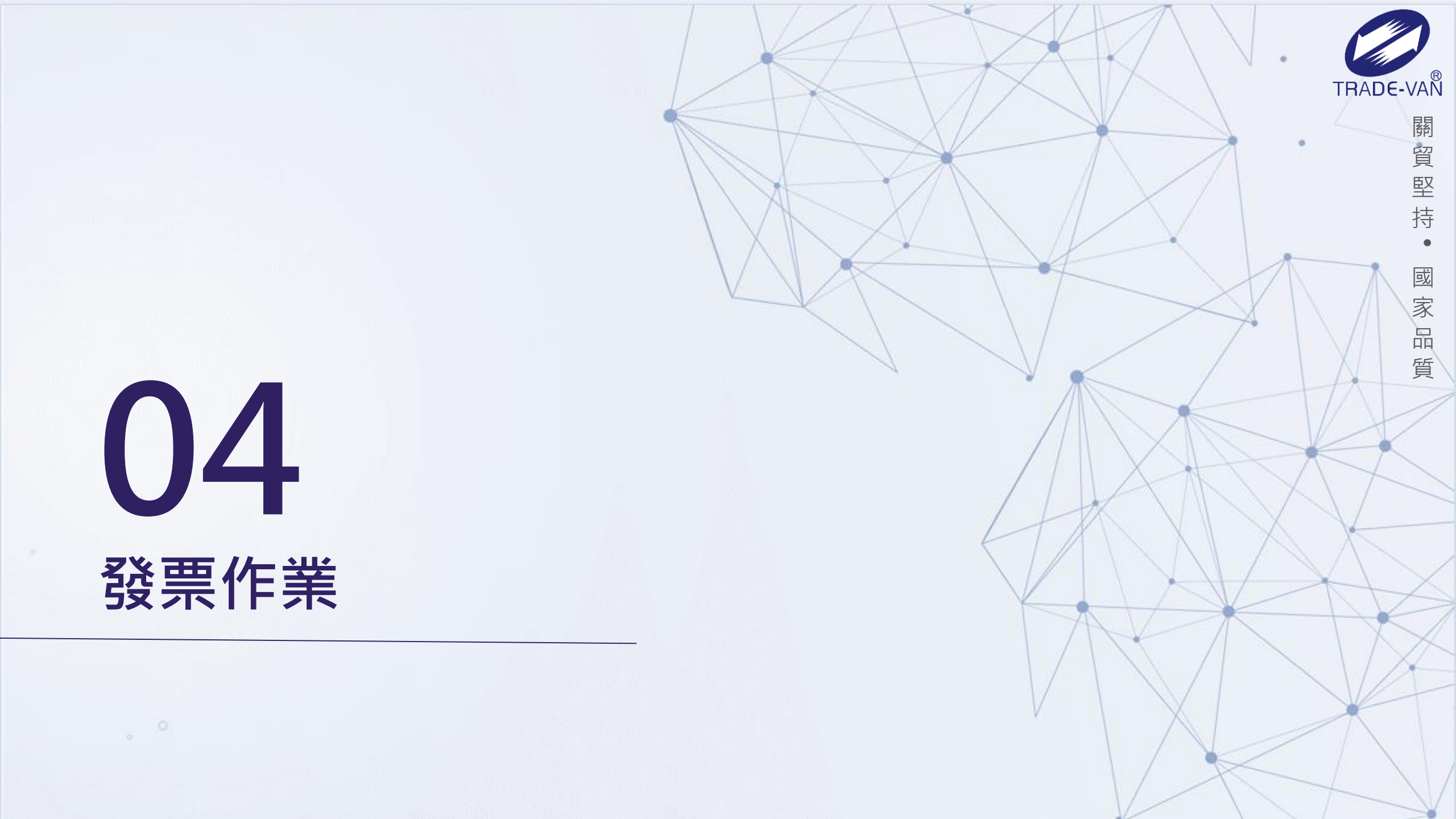

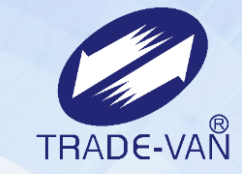

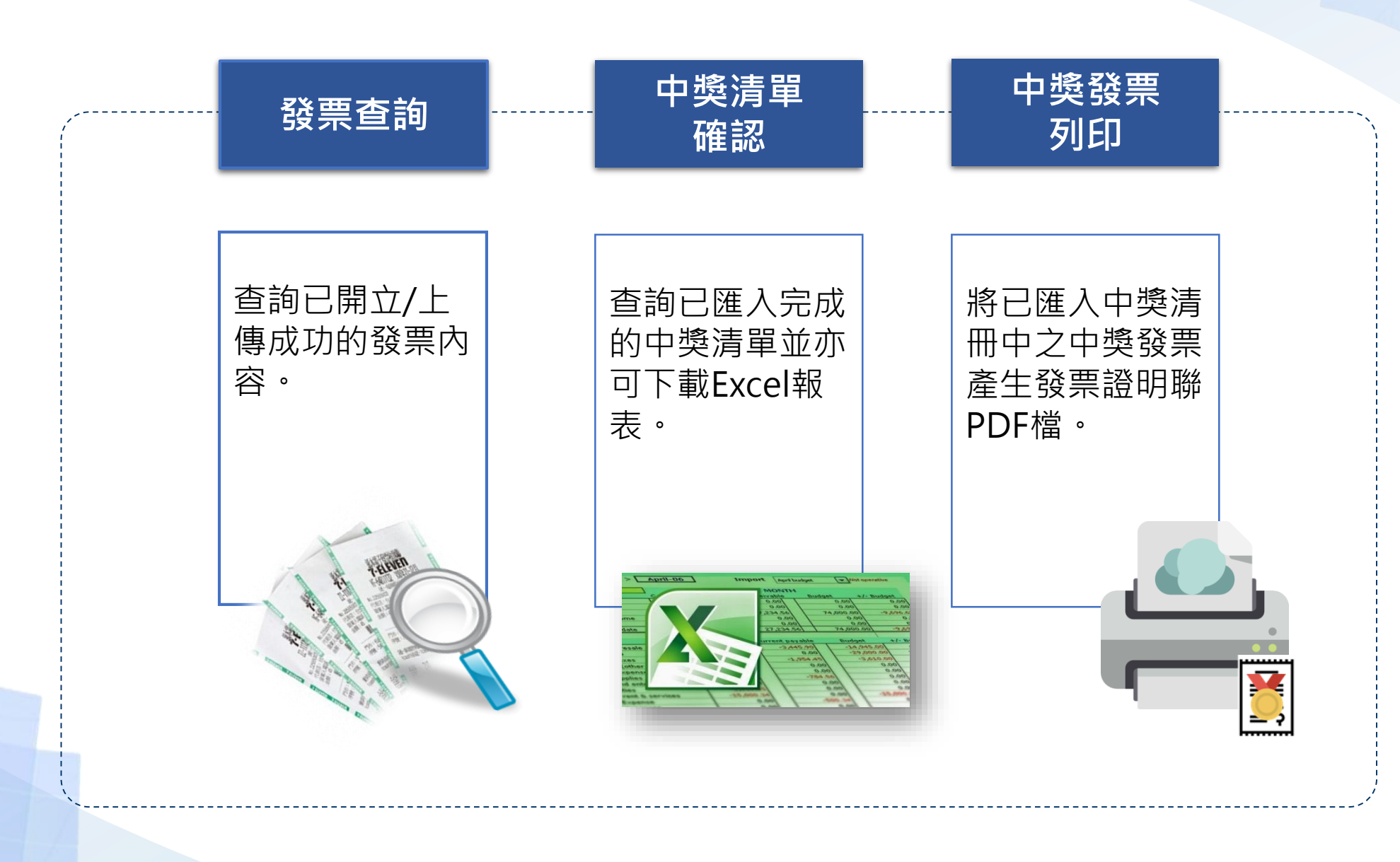

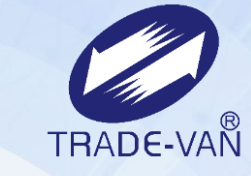

.

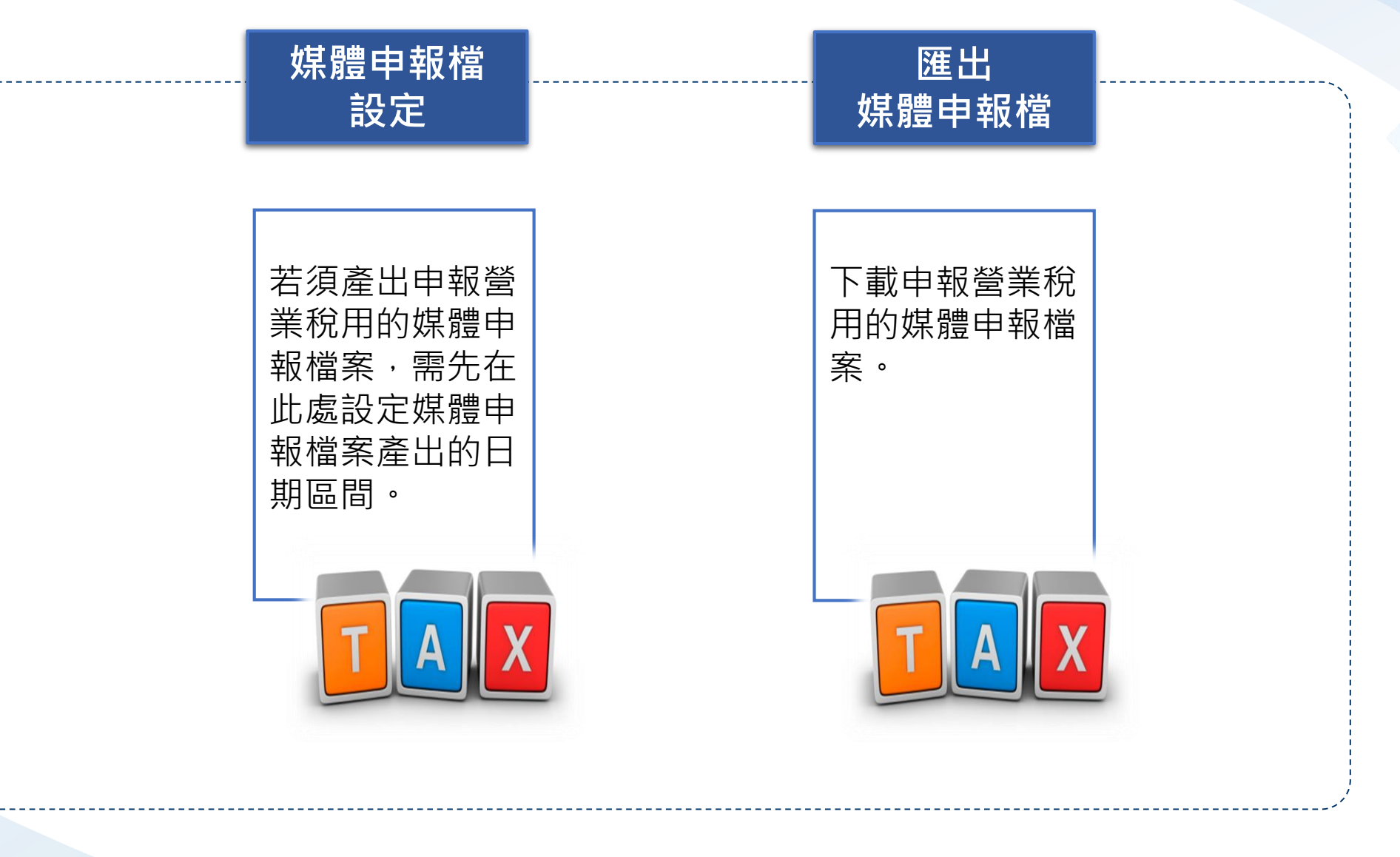

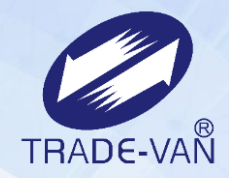

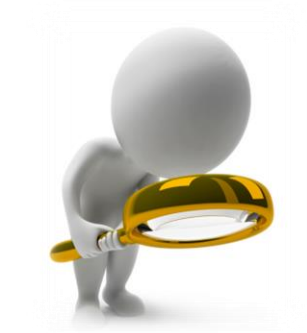

# 發票查詢

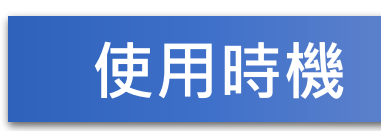

發票開立完成/上傳成功後,可使用此功能 查詢發票。

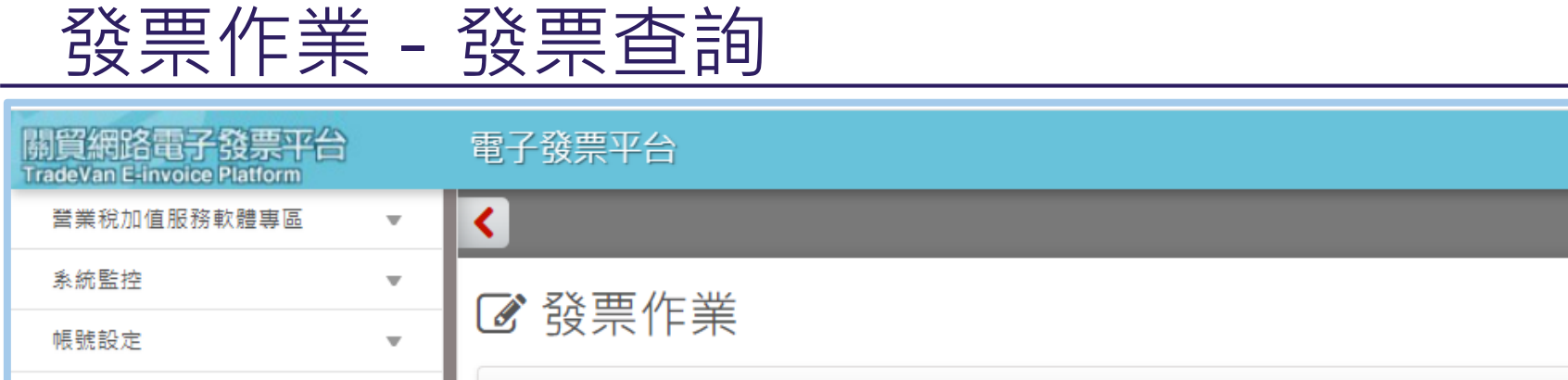

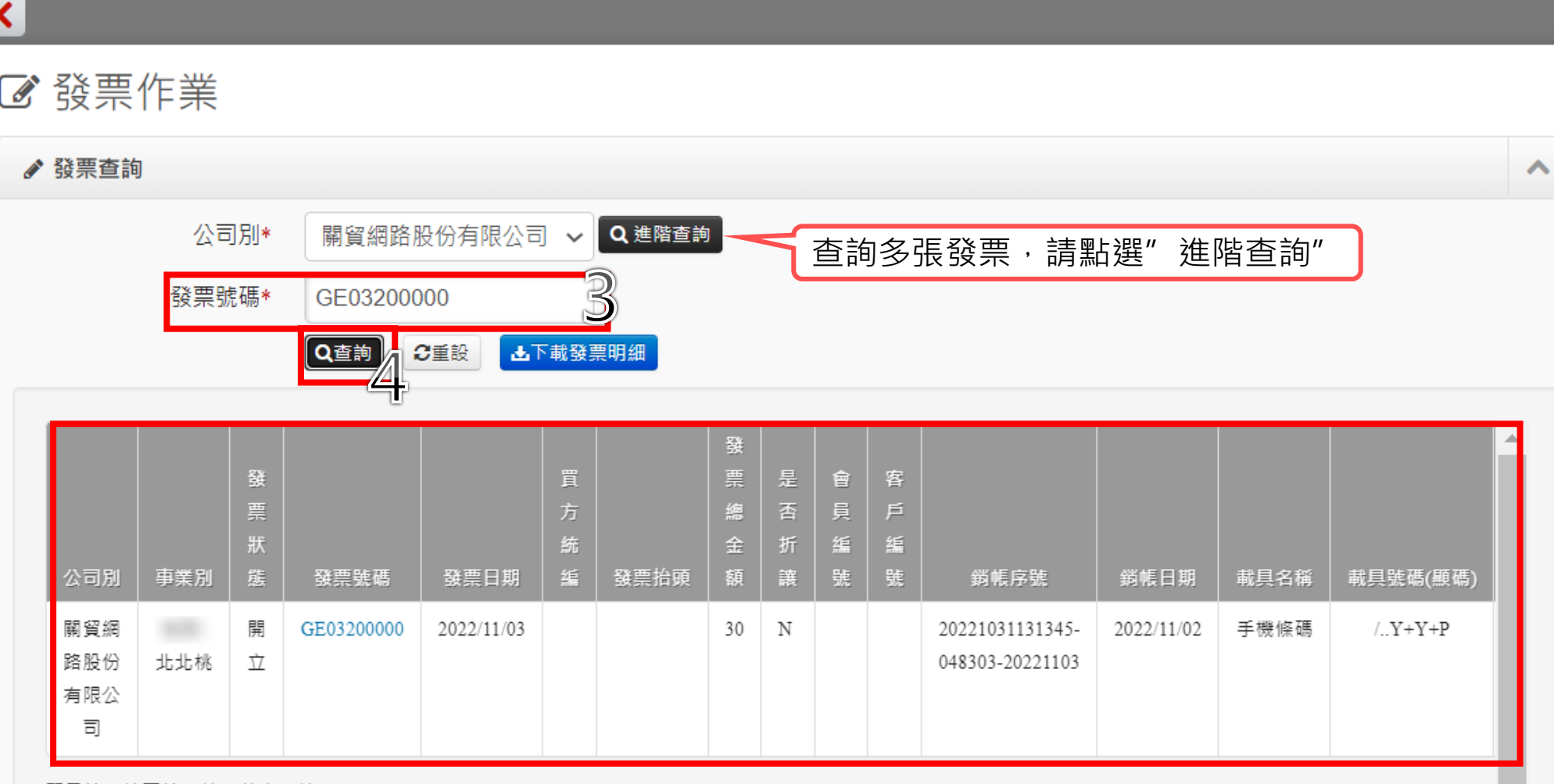

TRADE-VAŇ

🎴 帳號管理 👻

顯示第1筆<u>至</u>第1筆,共有1筆

若只須查詢單張發票,可使用簡易查詢即可 提醒您,線上會保留7個月的發票資料。

基本管理

發票作業

發票查詢

> 中吳清單確認

> 媒體申報檔設定

> 匯出媒體申報檔

折譲作業

客服專區

報表專區

w

T

w.

w.

w

2

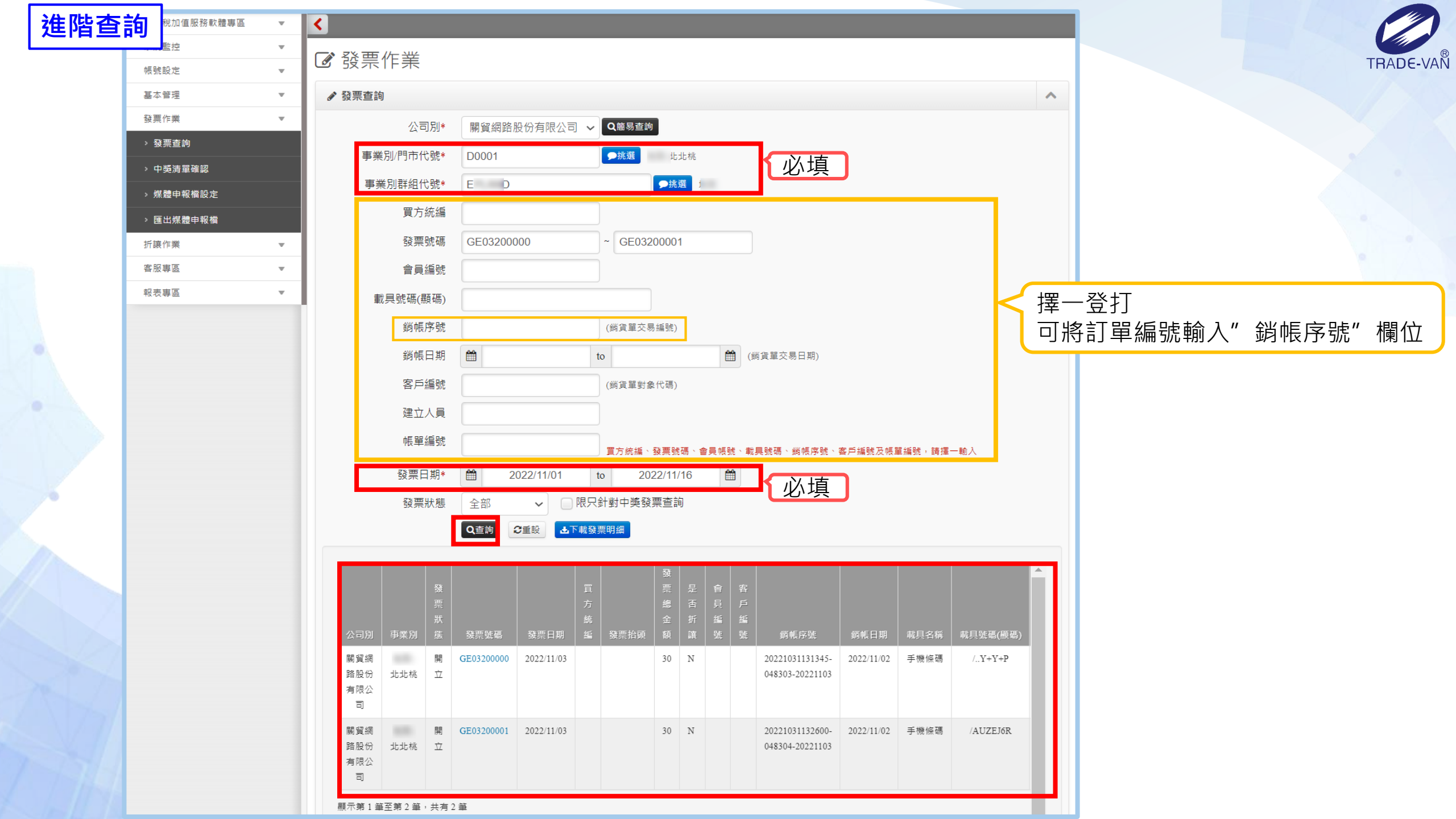

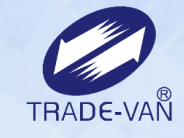

|                        |     |      | Q查詢               | 3重設 土              | 下載發票明約             |     |                       | <b></b> | 詢    | 到自      | 勺發票資料                              | 料下載        | 報 | 表   | ]                                  |                |                         |                                         |                          |             |     |     |       |     |            |   |
|------------------------|-----|------|-------------------|--------------------|--------------------|-----|-----------------------|---------|------|---------|------------------------------------|------------|---|-----|------------------------------------|----------------|-------------------------|-----------------------------------------|--------------------------|-------------|-----|-----|-------|-----|------------|---|
| 公司別                    | 事業別 | 發票狀態 | 發票號碼              | 發票日期               | 買<br>方<br>統<br>編 發 | 票抬頭 | 發<br>栗<br>總<br>金<br>額 | 是 否 折 譲 | 會員編號 | 客 戶 編 號 | 鐒帳庌號                               | 銷帳日期       | 載 | 具名稱 | 載具號碼(顯碼)                           | 紙本素取           | 是 否 捐 贈                 | 是 否 中 奬                                 | 品項明細下載                   | 建立,<br>員    |     |     |       |     |            |   |
| 關貿網<br>路股份<br>有限公<br>司 | 北北桃 | 開    | GE03200000<br>黑占建 | 2022/11/03<br>進發票5 | 虎碼                 |     | 30                    | N       |      |         | 20221031131345-<br>048303-20221103 | 2022/11/02 | 手 | 機條碼 | /Y+Y+P                             | 否              | N                       | Ν                                       | 下載                       | BATC        |     |     | 28 75 |     | i∕z ≐⊓     | F |
| 關貿網<br>路股份<br>有限公<br>司 | 北北桃 | 開    | GE03200001        | 2022/11/03         |                    | ,   | 30                    | Ν       |      |         | 20221031132600-<br>048304-20221103 | 2022/11/02 | 手 |     | <del>8京王幅</del><br>§票主檔<br>發票狀     | 휂              | 開立發                     | 一一一一一一一一一一一一一一一一一一一一一一一一一一一一一一一一一一一一一一一 |                          |             | 鱼   | 記   | 」歿崇   | 印細了 | <b>貧</b> 計 |   |
|                        |     |      |                   |                    |                    |     |                       |         |      |         |                                    |            |   |     | 發票日<br>發票時                         | 期間             | 2022/1<br>10:28:4       | 1/03<br>43                              |                          |             |     |     |       |     |            |   |
|                        |     |      |                   |                    |                    |     |                       |         |      |         |                                    |            |   |     | 發票號<br>賣方統編/名                      | 昆碼<br>C稱       | GE032<br>97162          | 200000<br>640 關                         | )<br>貿網路股份有『             | 電子發票<br>艮公司 | 開立資 | 訊查請 | 9     |     |            | ] |
|                        |     |      |                   |                    |                    |     |                       |         |      |         |                                    |            |   |     | 發票抬<br>會員帳<br>23.5.5.5             |                | -T +44 1/7              | 71                                      |                          |             |     |     |       |     |            |   |
|                        |     |      |                   |                    |                    |     |                       |         |      |         |                                    |            |   |     | <sub>致宗戦</sub><br>載具編號(顯<br>載具編號(隱 | (兵<br>碼)<br>碼) | 于'狨'除<br>/Y+Y·<br>/Y+Y· | "嘣<br>+P<br>+P                          |                          | )<br>       |     |     |       |     |            |   |
|                        |     |      |                   |                    |                    |     |                       |         |      |         |                                    |            |   |     | 電子郵手機電                             | 3件             | et****                  | *****@                                  | gmail.com                |             |     |     |       |     |            |   |
|                        |     |      |                   |                    |                    |     |                       |         |      |         |                                    |            |   |     | 鎓帳序<br>銷帳日                         | s號<br>I期       | 20221<br>2022/1         | 03113 <sup>-</sup><br>1/02 1            | 1345-048303-2<br>3:13:43 | 0221103     | 3   |     |       |     |            |   |
|                        |     |      |                   |                    |                    |     |                       |         |      |         |                                    |            |   |     | 客戶編<br>建立人                         | 號              | BATCH                   | 1                                       |                          |             |     |     |       |     |            |   |

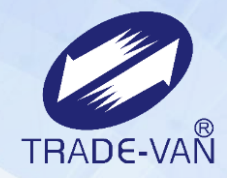

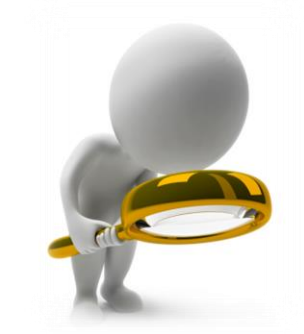

# 中獎清單確認

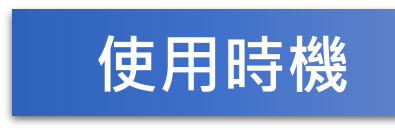

匯入中獎清冊後,可至該功能查看,並點選確 認中獎註記。

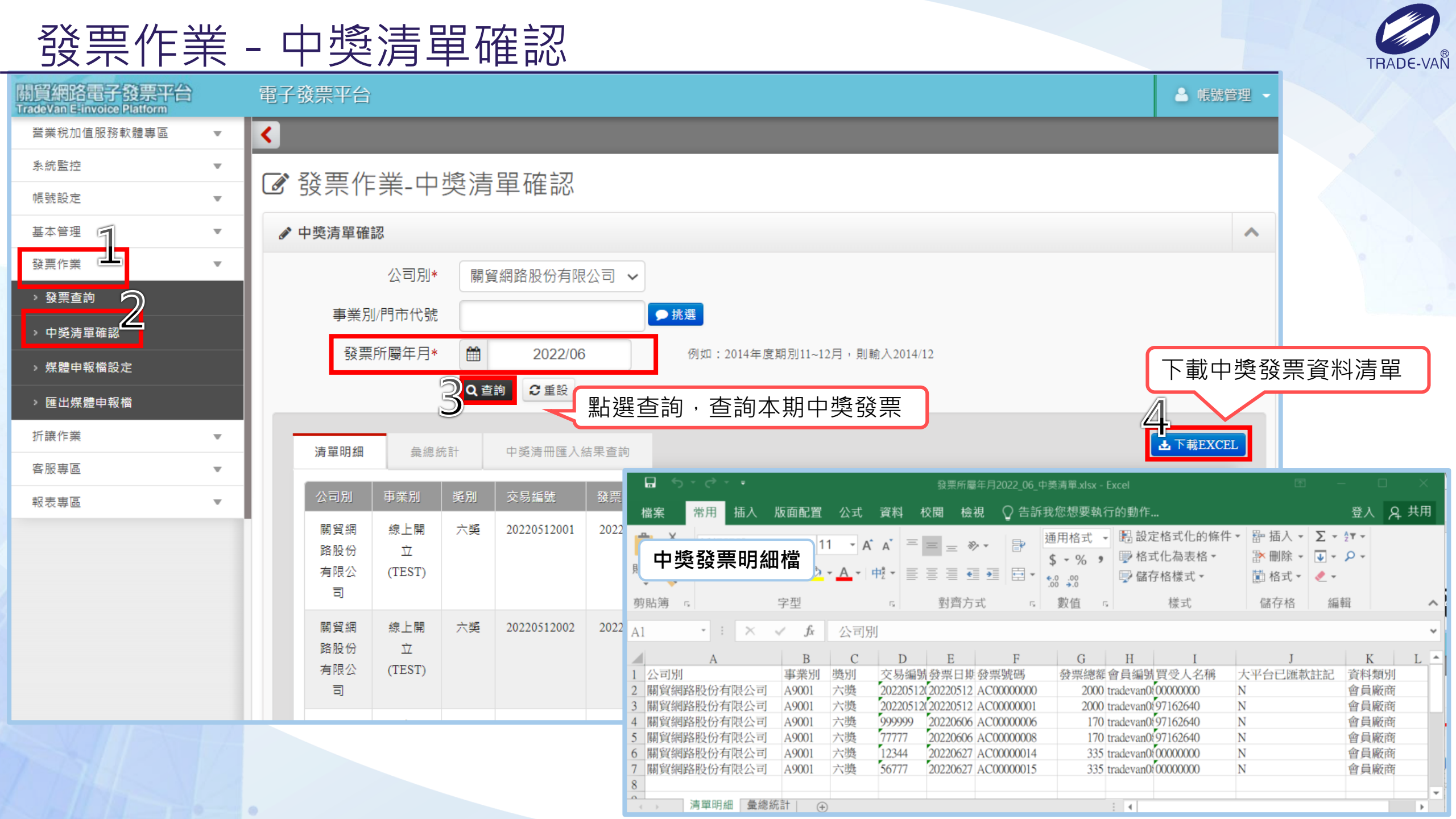

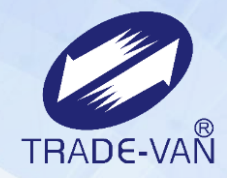

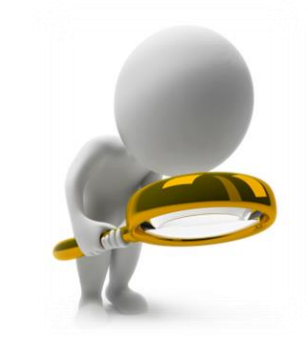

### 中獎發票列印

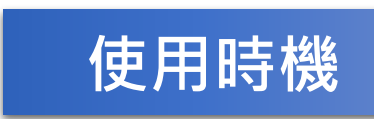

匯入中獎清冊也確認完成後,可於此功能將中 獎發票印出。(**只能下載一次,下載後該中獎清 單將不再提供下載)** 

### 發票作業 - 中獎清單列印

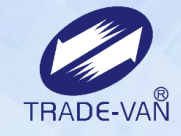

| 實網路電子發票平台 |   | 電子發票平台                                           |                        |                              |                              |                 |                     | ▲ 國旗管理  |
|-----------|---|--------------------------------------------------|------------------------|------------------------------|------------------------------|-----------------|---------------------|---------|
| 糸統監控      | Ŧ | <                                                |                        |                              |                              |                 |                     |         |
| 帳號設定      | ٣ | ▶ 祭西佐娄 市総法                                       | 명지아이                   |                              |                              |                 |                     |         |
| 基本管理      | ٣ | ◎ 投示TF来•中妈周                                      | 早/까다                   |                              |                              |                 |                     |         |
| 發票作業      | ٣ | ✓ 中與清單列印                                         |                        |                              |                              |                 |                     | 1       |
| > 發票查詢    |   | 公司別* 開發                                          | <b>《網路股份有限公司</b>       | ▼ 請輸入查詢                      | 序串                           | ]               |                     |         |
| ,中與清單確認   |   | 301                                              | 前こ重設                   |                              |                              | d :             |                     |         |
| > 中獎清單列印  |   | 本平                                               | 台只提供1次下載的              | 加密檔案,對於您使用本3                 | 平台下載的加密檔案,請做                 | 好內部控制。          |                     |         |
| > 媒體申報檔設定 |   | 本半                                               | 百不見任何錯保貢用<br>預設為營業人公司的 | L,小个到您因吃所導致的<br>就編,若有與關貿簽訂密碼 | 1任何損天或後果負責。<br>[之營業人,則以簽訂密碼】 | 主。              |                     |         |
| > 匯出媒體申報檔 |   | 相宗名称                                             | 中频期别                   | 產生檔案日期                       | Emailie的日期                   | 下載,回傳檔案IP       | 下載/回傳檔案時間           | T#MER - |
| 折讓作業      | ٣ | WinlistDownload-                                 | 10410                  | 2016/02/04 18:15:51          | 2016/02/04 18:15:51          |                 |                     |         |
| 客服専區      | Ŧ | 201602041749009                                  |                        |                              |                              |                 |                     |         |
| 報表專區      | * | WinlistDownload-<br>22000004-<br>201602041738005 | 10410                  | 2016/02/04 17:43:06          | 2016/02/04 17:43:06          |                 |                     |         |
|           |   | WinlistDownload-<br>22000004-<br>201602011516013 | 點選權<br>即可瀏             | 當案名稱,下載<br>剛覽發票畫面            | Excel檔,                      | 192.168.107.130 | 2016/02/04 17:35:41 | admin   |
|           |   | WinlistDownload-<br>22000004-<br>201601301730032 | 10410                  | 2016/01/30 17:30:49          | 2016/01/30 17:30:49          | 0:0:0:0:0:0:0:1 | 2016/01/30 17:30:59 | admin   |

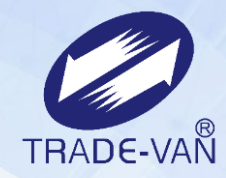

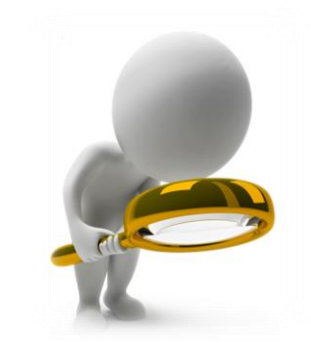

### 媒體申報檔設定

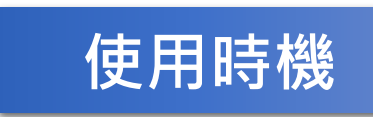

如要產出申報營業稅用的媒體申報檔案,可至 此處設定媒體申報檔案產出的日期區間。

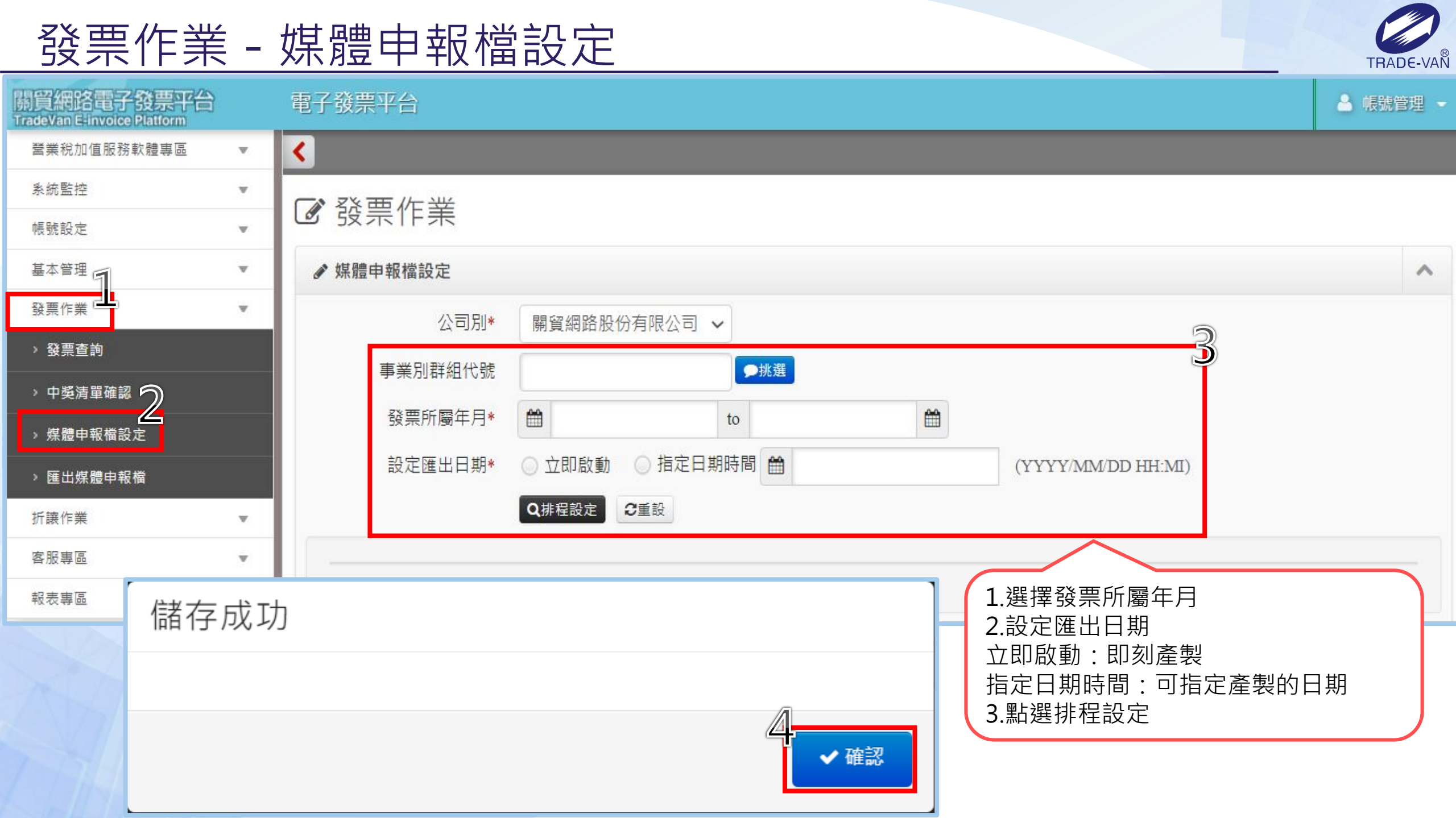

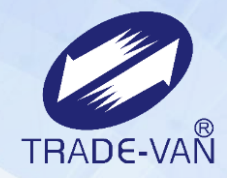

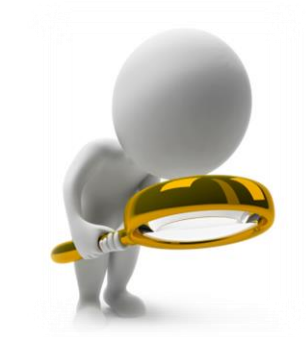

### 匯出媒體申報檔

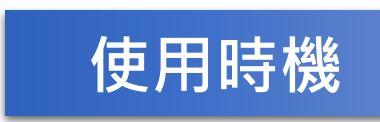

**媒體申報檔設定**功能完成排程設定後,可至此 功能下載媒體申報檔。

#### 發票作業 - 匯出媒體申報檔

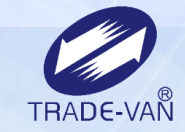

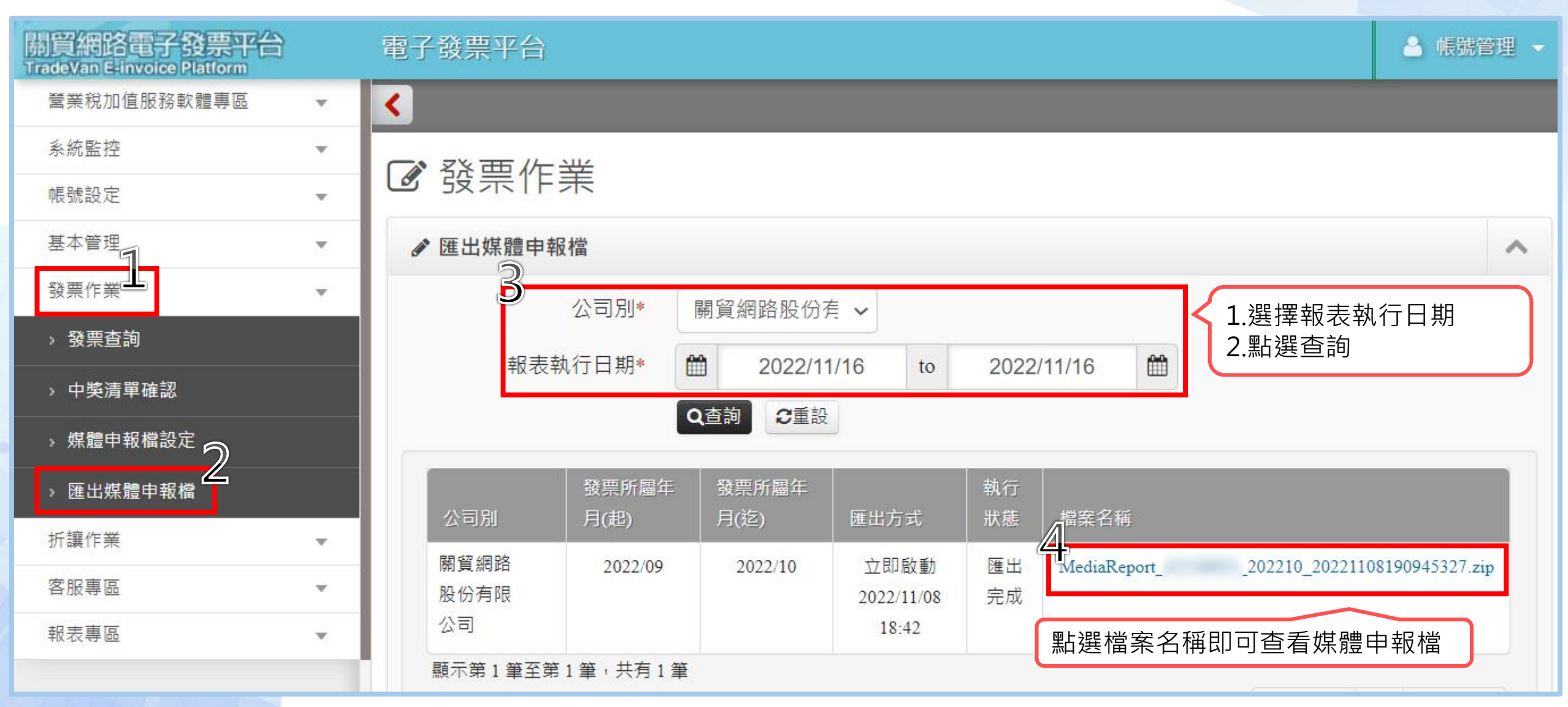

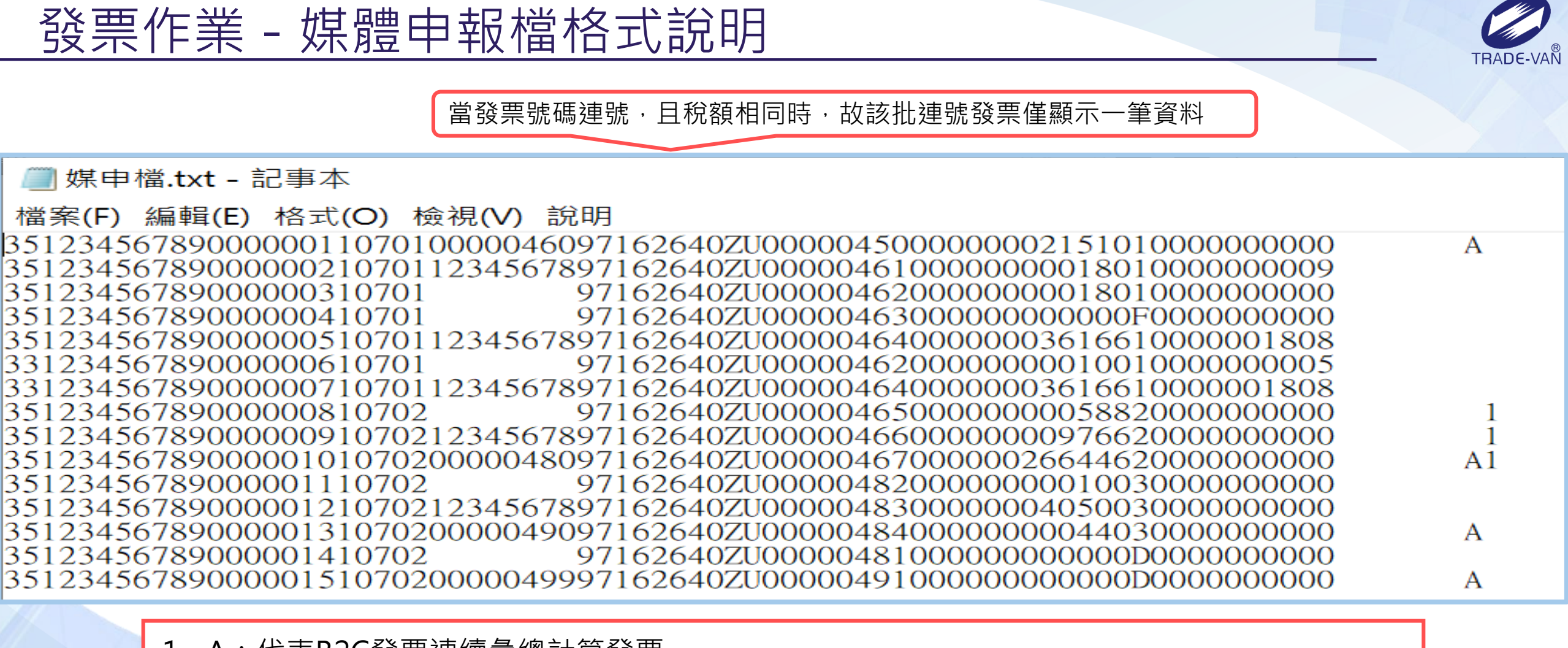

A:代表B2C發票連續彙總計算發票(起號)
 發票起號:B2C發票連續彙總計算發票(起號)
 發票迄號:B2C發票連續彙總計算發票(迄號)
 第一行:VZ41380250~VZ41380925 彙總
 第二行:空白發票
 P.S.需先完成「折讓申報年月異動」確認申報月份後,媒體申報檔才會顯示折讓資料

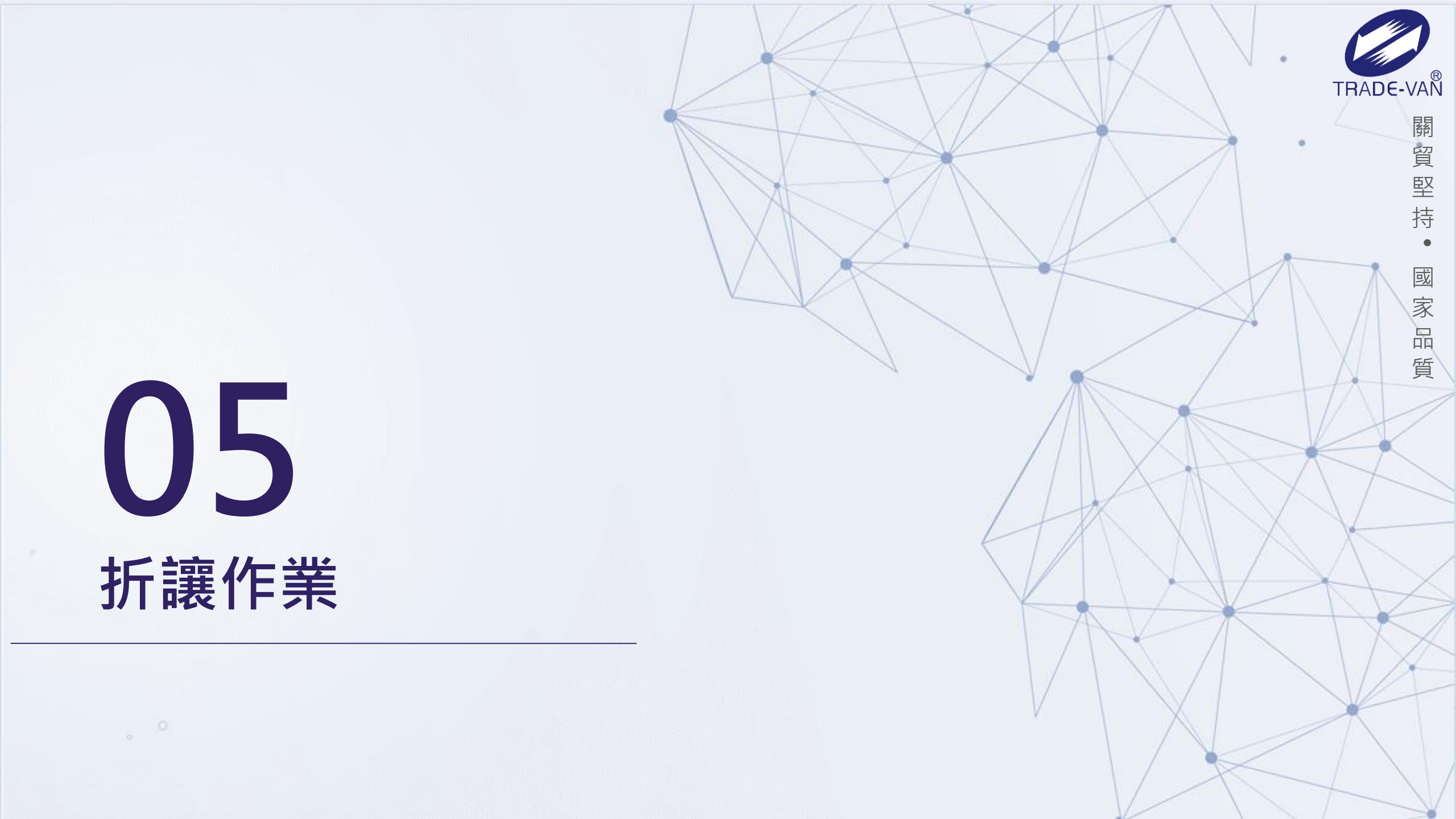

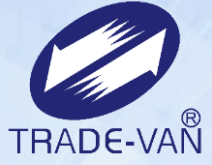

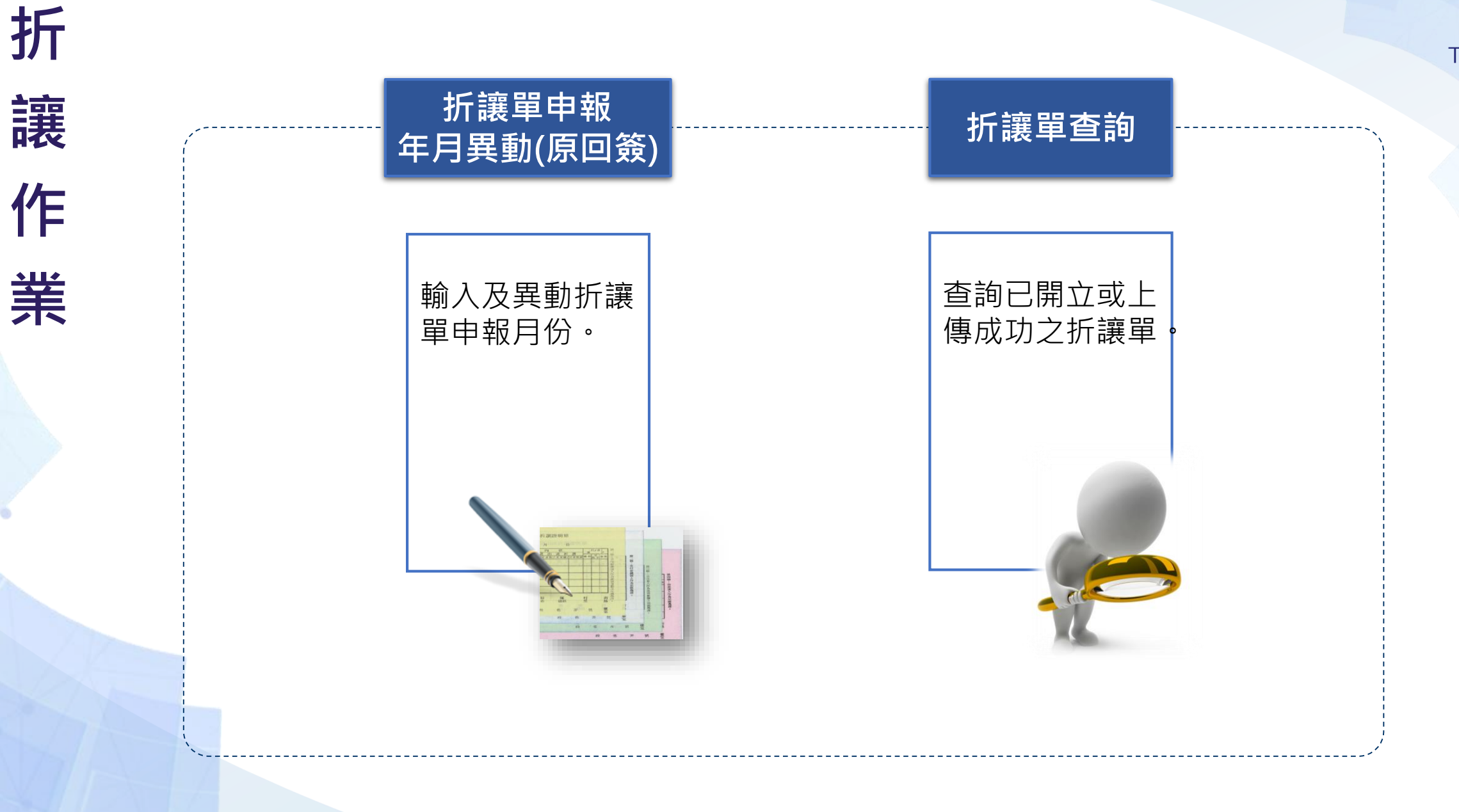

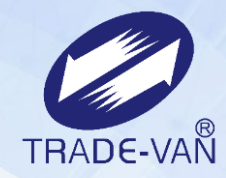

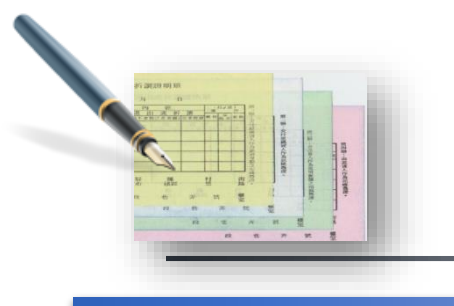

使用時機

# 折讓單申報年月異動

當開立/上傳折讓單時,內容未填入或欲變 更折讓單申報月份,可使用此功能更新折 讓單申報的年月。

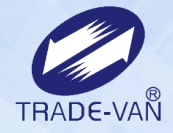

### 折讓作業 - 折讓單申報年月異動

. . . .

| 關資網路電子發票平台<br>TradeVan Elinvoice Platform | 電子發票平台                                                            | 🔺 帳號管理 👻 📤 |
|-------------------------------------------|-------------------------------------------------------------------|------------|
| 營業稅加值服務軟體專區  ▼                            |                                                                   |            |
| 系統監控   ▼                                  | ▶ 折讓作業_折讓留由報任日異動                                                  |            |
| 帳號設定   ▼                                  |                                                                   |            |
| 基本管理 ▼                                    | ● 折譲單申報年月異動                                                       | ^          |
| 發票作業    ▼                                 | 公司/事業別* 關貿網路股份有限公司 → A9001 ● 挑選 線上開立(TEST)                        |            |
| 折譲作業 📕                                    | 發票號碼 EC01200006 ~ EC01200006                                      |            |
| ▶ 折譲單申報年月異動(原回簽)                          |                                                                   | [別、折讓 ]    |
| > 折譲單查詢                                   | <sup></sup>                                                       | 必填欄位。      |
| 客服專區    ▼                                 |                                                                   |            |
| 報表專區    ▼                                 | 會員帳號                                                              |            |
|                                           | 客戶編號                                                              |            |
|                                           | 建立人員                                                              |            |
|                                           | 折譲日期* 🛗 2022/09/27 to 2022/10/19 🛗                                | 6          |
|                                           | Q 查詢 2 重設                                                         | 日異動        |
|                                           | ■ 選擇 公司別 事業別 回簽註記 折譲狀態 折譲單號碼 開立日期 賣方統編 買方統編 折譲總金額 客戶              | 编號 會員帳     |
|                                           | 國貿網路股份有限公司 線上開 未回簽 開立 22A9001A00100009 2022/09/28 97162640 11,298 |            |
|                                           | 勾選要輸入申報年月之折讓單                                                     |            |
|                                           |                                                                   |            |

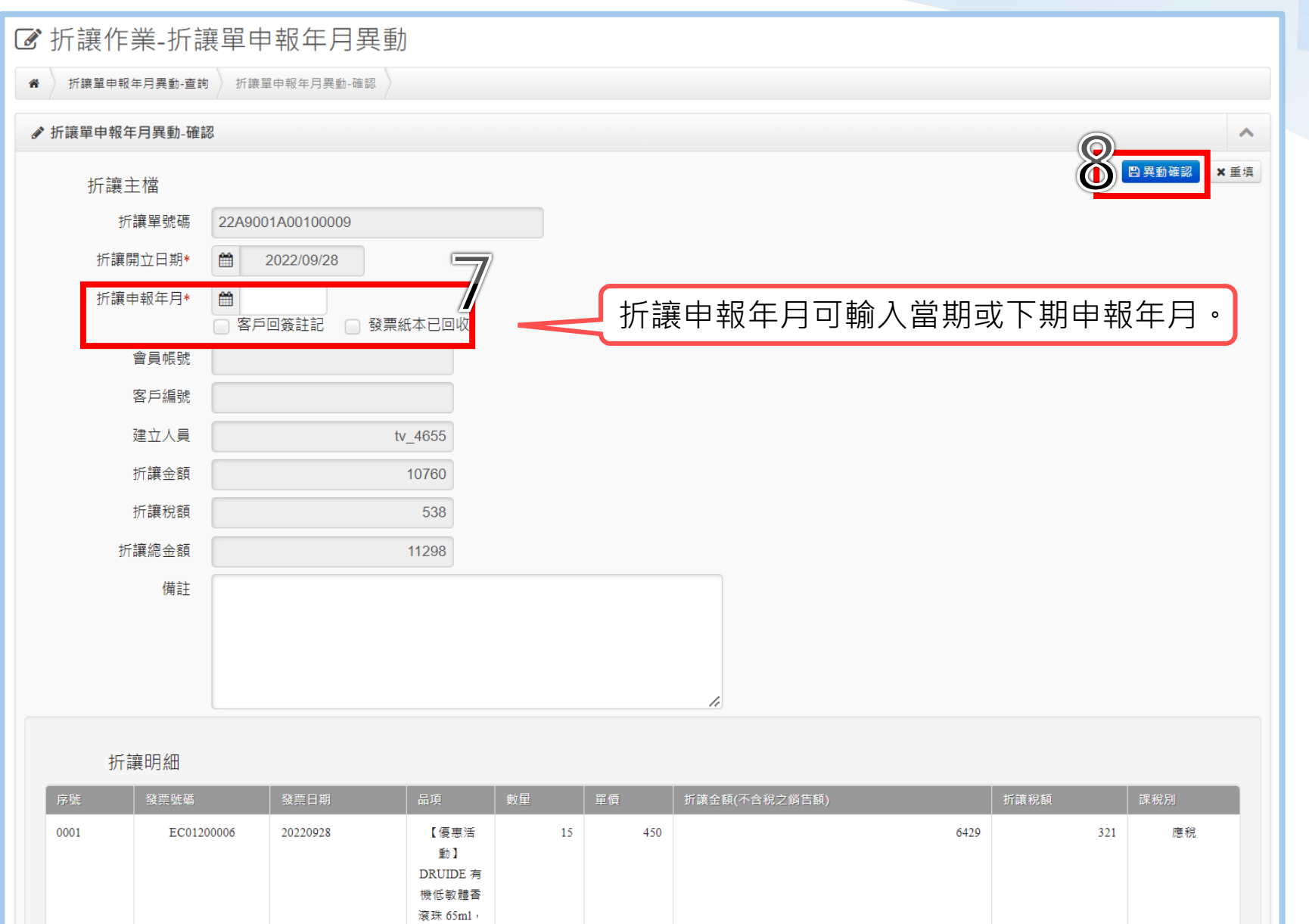

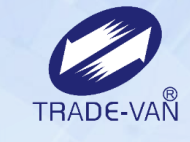

| 折譯   | 襄明細        |          |                                                                             |    |     |               |      |     |
|------|------------|----------|-----------------------------------------------------------------------------|----|-----|---------------|------|-----|
| 序號   | 發票號碼       | 發票日期     | 品項                                                                          | 數量 | 單價  | 折讓金額(不合稅之銷售額) | 折譲稅額 | 課稅別 |
| 0001 | EC01200006 | 20220928 | 【優惠活<br>動】<br>DRUIDE 有<br>機低敏體書<br>滚珠 65m1,<br>同系列任邏<br>3 件1099、<br>5 件1699 | 15 | 450 | 6429          | 321  | 應稅  |
| 0002 | EC01200006 | 20220928 | 【優惠活<br>動】<br>DRUIDE 柑                                                      | б  | 450 | 2571          | 129  | 應稅  |

+# += +# += >

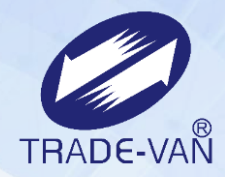

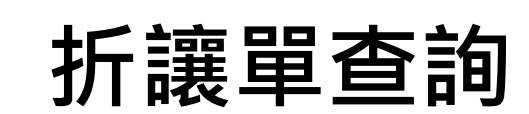

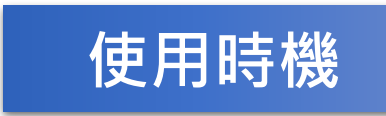

折讓單開立完成後,可使用此功能查詢折 讓單。

#### 折讓作業 - 折讓單查詢

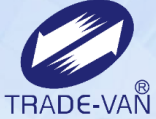

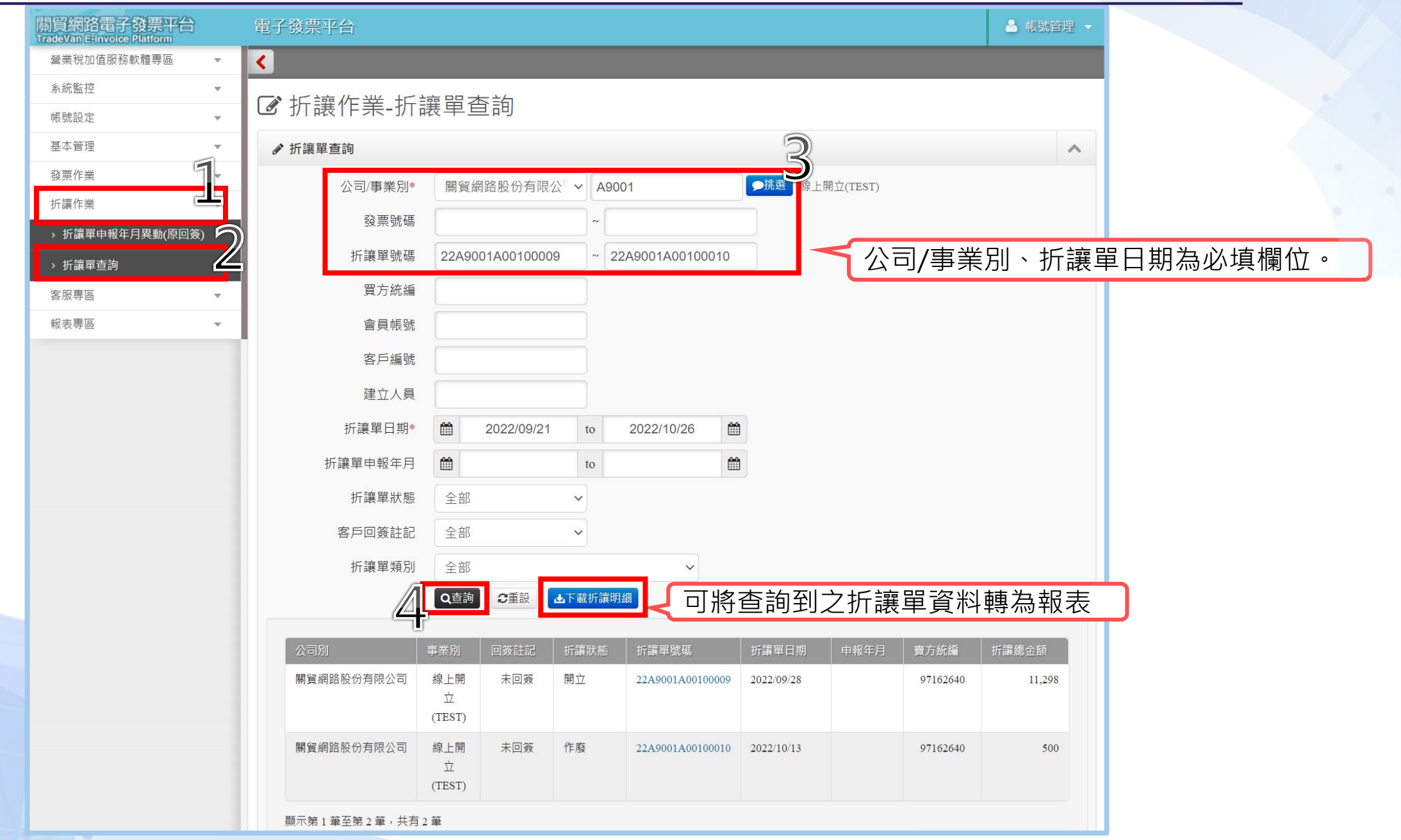

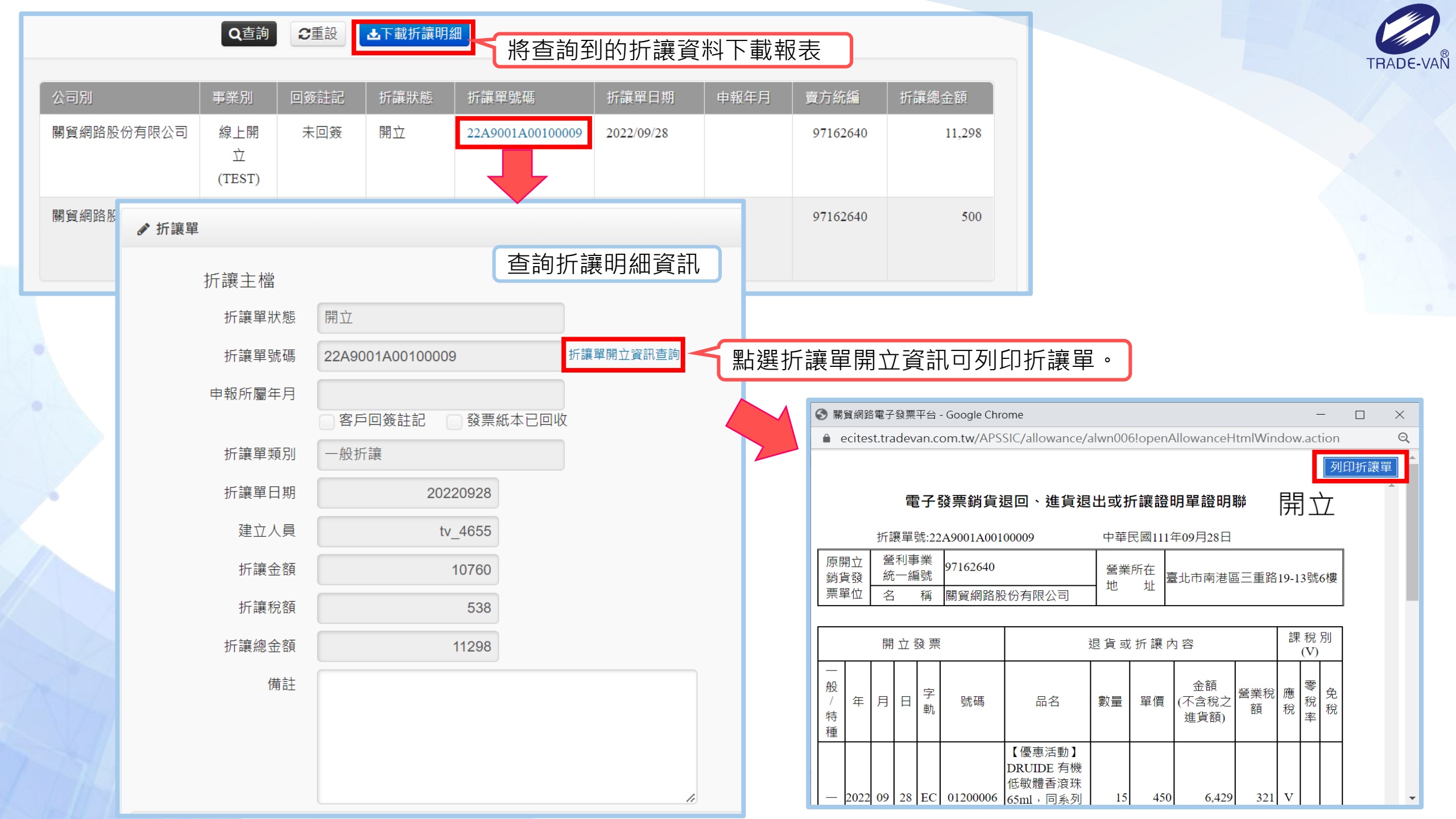

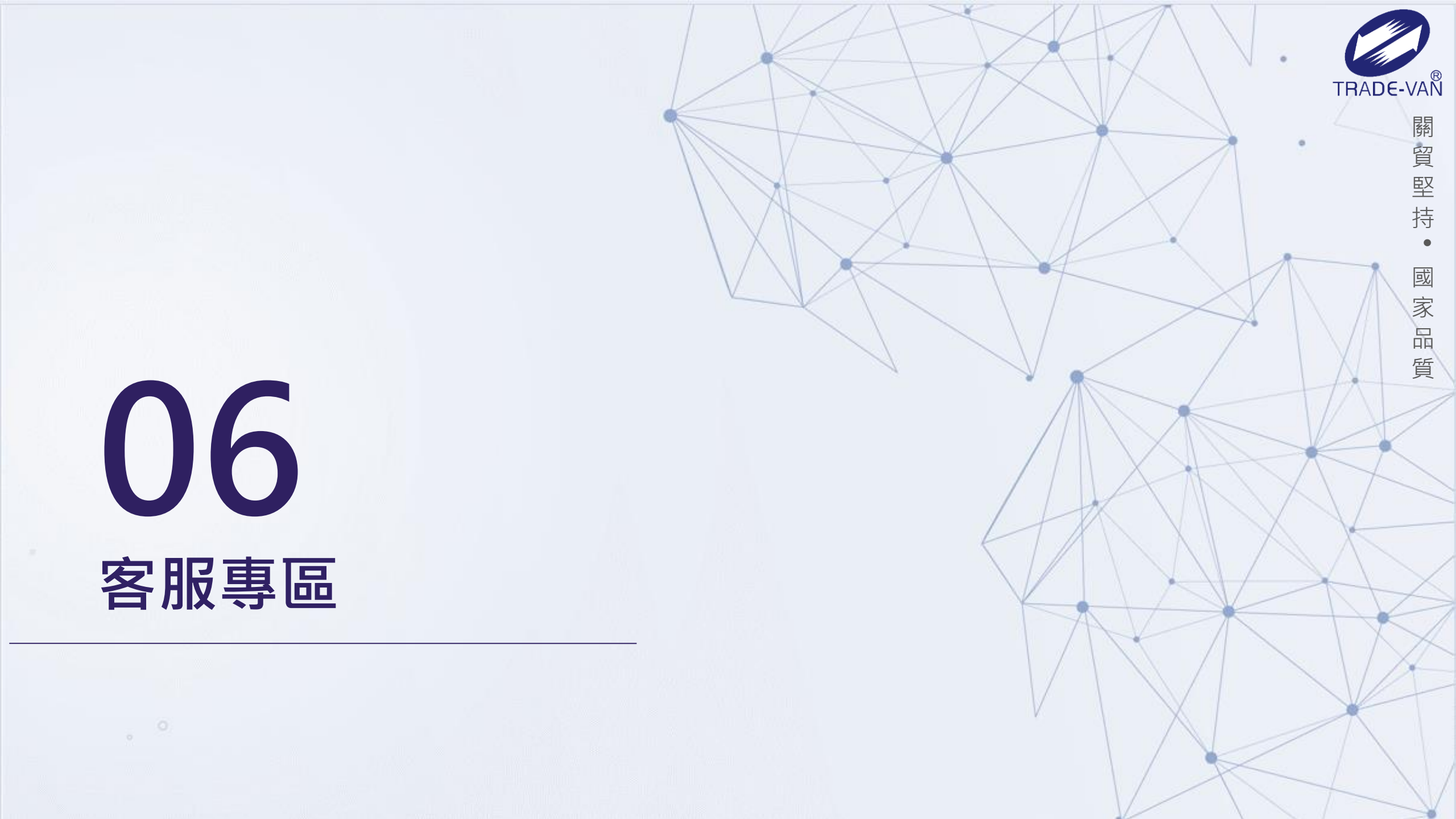

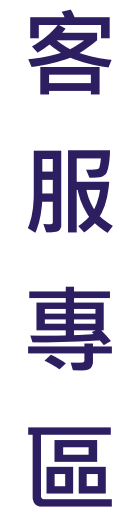

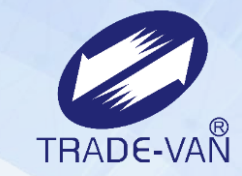

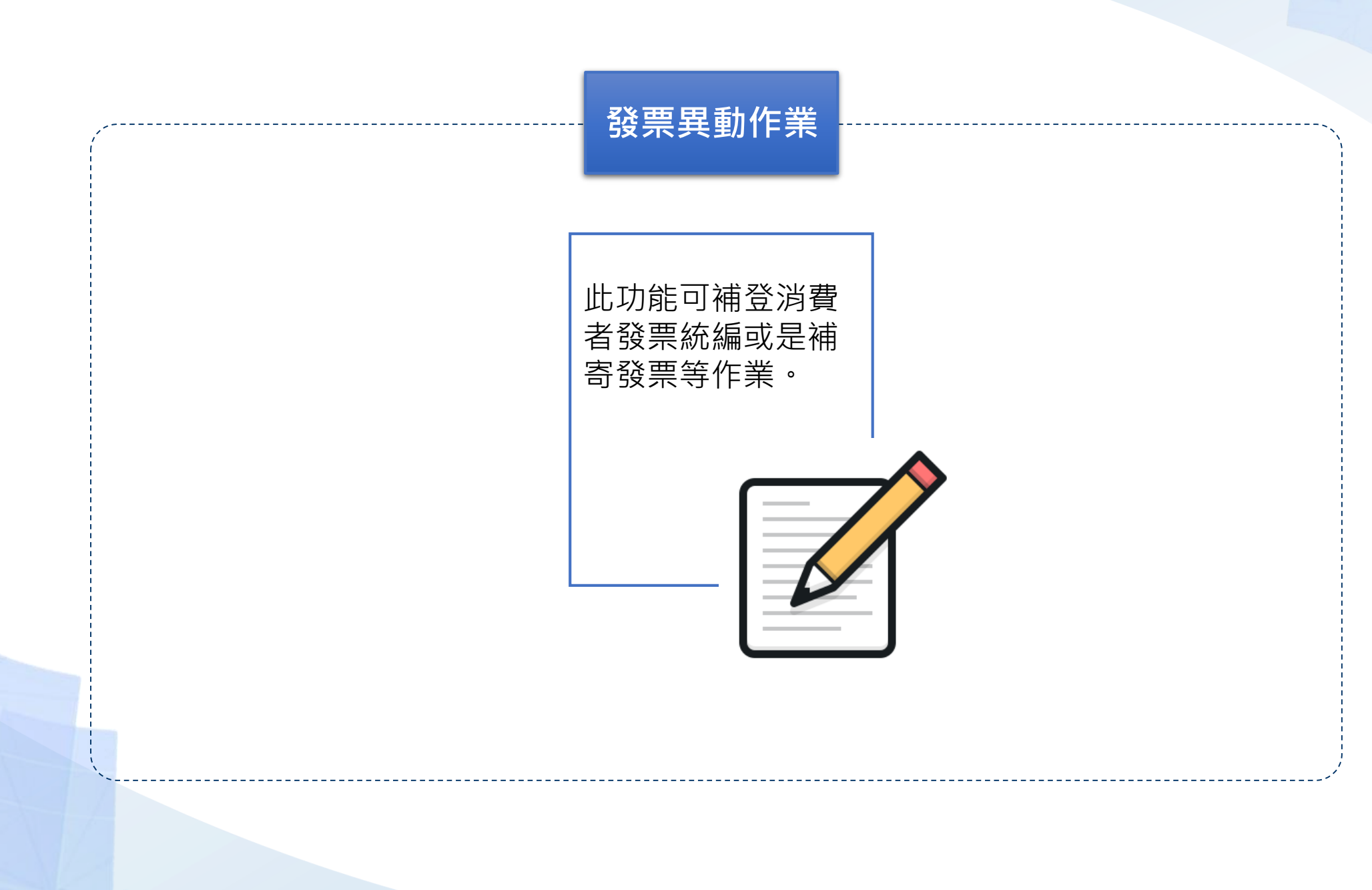

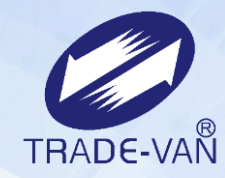

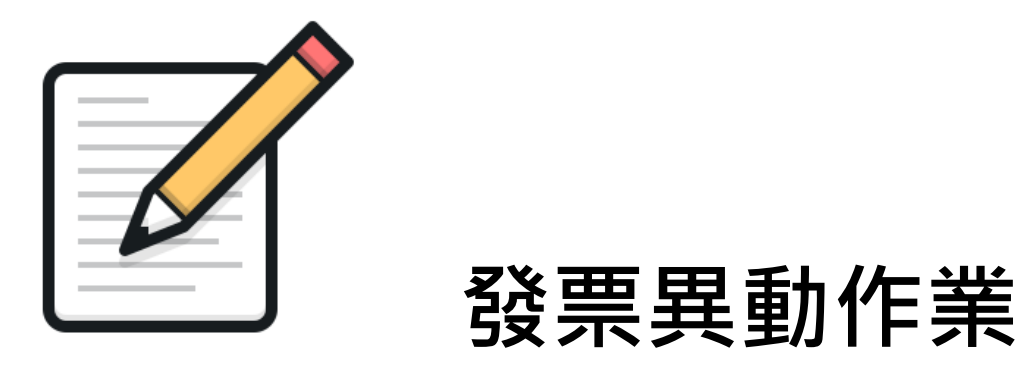

使用時機

當發票開立後,可使用此功能變更/重發發票E-mail 通知、變更發票收件地址或補登發票統編;亦可使 用此功能列印紙本發票正本。

#### 客服專區 - 發票異動作業

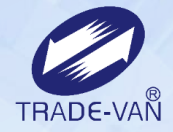

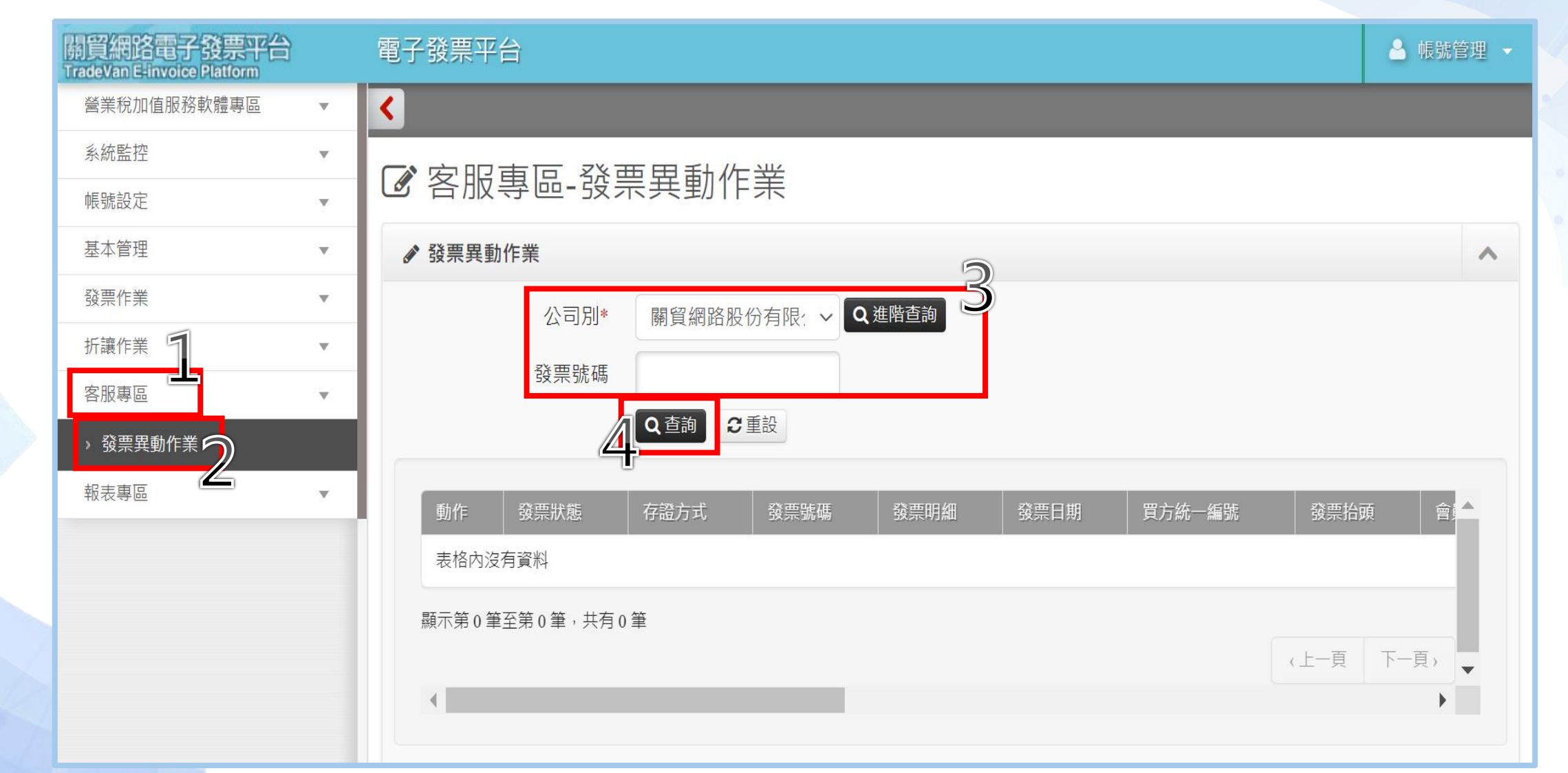

使用此功能僅可變更/重發前期與當期的發票E-mail通知、變更發票收件地址、補登發票統編、若 需列印正本發票僅可列印一次。

|       | 索取紙本           |                |                          |                  |                 |           |                              |                    |            |                |            |                       |                     |       |             |  |
|-------|----------------|----------------|--------------------------|------------------|-----------------|-----------|------------------------------|--------------------|------------|----------------|------------|-----------------------|---------------------|-------|-------------|--|
| ✔ 發票野 | <b></b> 【動作業   |                |                          |                  |                 |           |                              |                    |            |                |            |                       |                     | TF    | ADE-VA      |  |
|       | 公司別*           | 關貿網路股          | 份有限公司                    | ~                | 請輸入查詢           | 字串        |                              | Q進階查詳              | 1          |                |            |                       |                     |       |             |  |
|       | 發票號碼           | GE0250015      | 51                       |                  |                 |           |                              |                    |            |                |            |                       |                     |       |             |  |
|       |                | Q查詢            | 消費者<br>點此功能              | 索取未列印<br>能列印。    | ]過的紙2           | <b></b> 校 | 票正本 · 可                      |                    |            |                |            |                       |                     |       |             |  |
| 動作    |                | ₩ <b>7</b> //迭 |                          |                  |                 |           |                              | 2 發票抬頭             | 頁 會        | 員帳號            | 發票總計       | 折譲明細                  | 載具類別載具              | 編號 紙本 |             |  |
|       |                | 開立             | B2C                      | GE02500151       | 耗材              | 2022/     | /12/21                       |                    |            |                | 100        | Ν                     |                     |       |             |  |
| ñ t   |                |                |                          |                  |                 |           | <i></i>                      | <b>ě</b>           |            | 電子             | ∽發票開」      | 立資 訊                  |                     | 開     | ]立          |  |
|       |                |                |                          |                  |                 |           | 97162640 關貿網                 | 路股份有限公司            | ]          | w. <del></del> |            |                       |                     |       |             |  |
| ●顯示第  | 1 筆至第1 筆,共有1   | 筆              |                          |                  |                 |           | 發票號碼<br>EC01200011           | 發票日期<br>2022/10/07 | 随雨<br>23   | 幾碼<br>978      | 曾員編號/帳號    | 夏受人<br>開賀網路股份存<br>限公司 | 夏受人統一編號<br>97162640 | 開立對象  |             |  |
| 4     |                |                |                          |                  |                 |           |                              |                    |            |                |            | PR A U                |                     |       |             |  |
|       |                |                |                          |                  |                 |           | 日名                           | 日音                 | 税別<br>應稅   |                | 単價<br>100  | 金額<br>200             | 發:                  | 祟總備註  |             |  |
|       |                |                |                          |                  |                 |           |                              |                    | //BK 120   | 總計             |            |                       |                     |       |             |  |
|       |                |                |                          |                  |                 |           |                              | 應稅銷<br>免稅銷         | 尚售額<br>尚售額 | 190<br>0       |            |                       |                     |       |             |  |
|       |                |                |                          |                  |                 |           |                              | 零稅率銷               | 》<br>皆額    | 0              |            |                       |                     |       |             |  |
|       |                |                |                          |                  |                 |           |                              | 當葉村<br>發票約         | 紀祝額<br>恩金額 | 10<br>200      |            |                       |                     |       |             |  |
|       |                |                |                          |                  |                 |           | <b>其他資訊</b><br>幣別:TWD        |                    |            |                |            |                       |                     |       |             |  |
|       | 1. 若為B2<br>發票既 | 2C或B2B<br>列削會世 | 3的發票<br><sup>曾加B2B</sup> | ΔΔ、Δ5格           | ; <del></del> ; |           | 交易編號:<br>97162640001<br>折讓單: |                    |            |                |            |                       |                     |       | 5           |  |
| 7 7   | 2 開啟B2         |                | A5的PDI                   | ステ ス311<br>F檔需輸λ | ~~<br>密碼,       |           | 列们發亜容昍聯(▲4)                  | 利印發亜發明瞭            | ᠖(雔面∧₄)    | 利伯愁            | ■容阳聮(▲4山刑) |                       |                     | 利印發華  |             |  |
|       | 密碼:買           | []<br>[]方統編    |                          |                  |                 |           | 列印發票證明聯(B2B)                 | A4型) 列印發票          | 票證明聯(B     | 32B A5型)       |            |                       |                     |       | HTT-F/ 1799 |  |

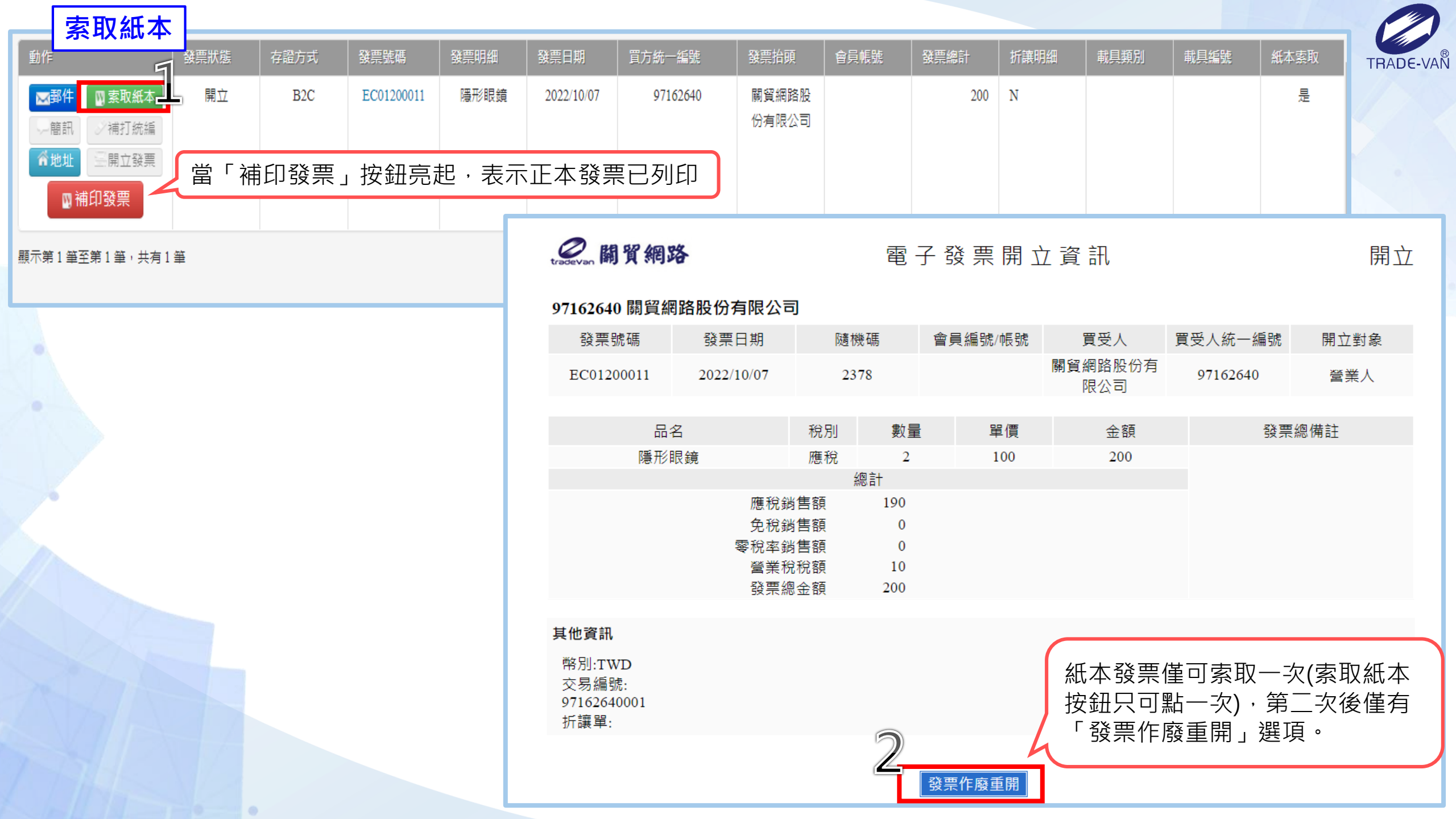
| 紙大索取 TRADENA                                                                                                    |
|----------------------------------------------------------------------------------------------------|
| TRADE-VAI                                                                                                    |
| 문                                                                                                    |
|                                                                                                    |
| 開立                                                                                                    |
|                                                                                                    |
| 開立對象                                                                                                    |
| 營業人                                                                                                    |
| 票總備註                                                                                                    |
|                                                                                                    |
|                                                                                                    |
|                                                                                                    |
|                                                                                                    |
|                                                                                                    |
|                                                                                                    |
|                                                                                                    |
|                                                                                                    |
|                                                                                                    |
|                                                                                                    |
| 列印發票證明聯                                                                                                    |
| (internet internet in |

| 更改地址 ———————————————————————————————————— |               |               |                                            |             |         |        |      |      |      |        |              |
|-------------------------------------------|---------------|---------------|--------------------------------------------|-------------|---------|--------|------|------|------|--------|--------------|
|                                           | 發票號碼 發票明<br>  | 1細 發票日期       | 買方統一編號<br>                                 | │ 發票抬頭<br>│ | 會員帳號    | ↓ 發票總計 | 折譲明細 | 載具類別 | 載具編號 | 紙本素取   | TRADE-VAN    |
| □ 索取紙本 開立 B2C                             | EC01200011 隱形 | 眼鏡 2022/10/07 | 97162640                                   | 關貿網路股       |         | 200    | Ν    |      |      | 是      |              |
| - 簡訊 - ジ補打統編                              |               |               |                                            | 份有限公司       |         |        |      |      |      |        | $\mathbf{y}$ |
| <sup>會地址</sup> <sup>開立發票</sup> 可點選地址      |               |               |                                            |             |         |        |      |      |      |        |              |
| ◎補印發票  可修改發票上二                            | 之買受人地址        | •             |                                            |             |         |        |      |      |      |        |              |
| 顯示筆 1 第至第 1 第 , 共有 1 第                    |               |               |                                            |             |         |        |      |      |      |        |              |
|                                           |               |               |                                            |             |         |        |      |      | ,上_百 | 1 下一頁) |              |
|                                           | 更新地           | tıF           |                                            |             |         |        |      |      | ×    |        |              |
| •                                         |               | <u></u>       |                                            |             |         |        |      |      |      |        |              |
|                                           |               |               |                                            |             |         |        |      |      |      |        |              |
|                                           |               | 収件ノ           | 人 測試人                                      |             | ſ       | 可於此處   | 修改消  | 費者發票 | 收件人與 | 與收件地   | 址資訊。         |
|                                           |               | 郵寄地均          | 业 臺北市                                      | 南港區三        | 重路19-   | 13號    |      |      | 7_   |        |              |
|                                           |               | 戀面收供          | λ ा∥ा≣े≓                                   |             |         |        |      |      |      |        |              |
|                                           |               | \$2.1X17/     | 14. 19. 19. 19. 19. 19. 19. 19. 19. 19. 19 |             |         |        |      |      |      |        |              |
|                                           |               | 變更郵寄地均        | 业 臺東縣                                      | 縣 🖌         | (958)-池 | 上鄉     | ~    |      |      |        |              |
|                                           |               |               | 素市町                                        | 多洲 上编队      | ∎⊫≣≓ —  | =      |      |      |      |        |              |
| A A A A A A A A A A A A A A A A A A A     |               |               | 室木花                                        | ホノビュニ 7年7   | אקנא —  | ·      |      |      |      |        |              |
|                                           |               |               |                                            |             |         |        |      |      |      |        |              |
|                                           |               |               |                                            |             |         |        |      | ✔ 確認 | ★ 取消 |        |              |
|                                           |               |               |                                            |             |         |        |      |      |      |        |              |

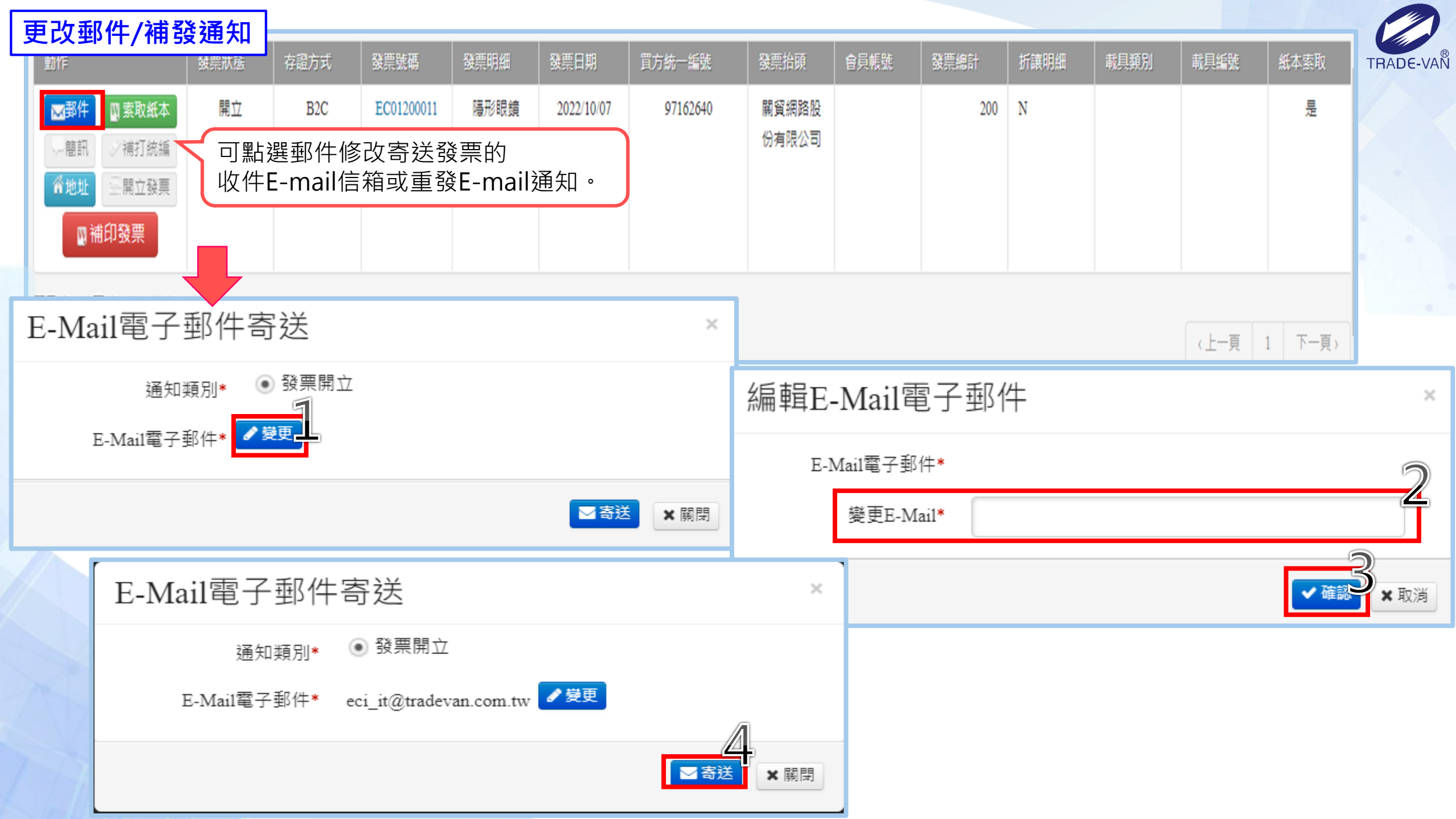

| <u> </u> |          |
|----------|----------|
| 7        | 4449     |
|          | ATT Alm  |
| 1891     | NY L NYM |

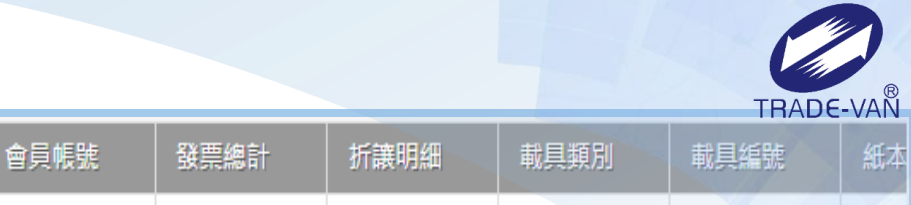

| 動作                          | 發票狀態                                                                                                    | 存證方式 | 發票號碼       | 發票明細 | 發票日期       | 買方統一編號 | 發票抬頭 | 會員帳號 | 發票總計 | 折譲明細 | 載具類別 | 載具編號 | 紙本 |
|-----------------------------|----------------------------------------------------------------------------------------------------|------|------------|------|------------|--------|------|------|------|------|------|------|----|
| ➡ 郵件 🛛 索取紙本                 | 開立                                                                                                    | B2C  | GE02500151 | 耗材   | 2022/12/21 |        |      |      | 100  | Ν    |      |      |    |
| ○ 簡訊 補打統編 ○ 地址 至開立發票 ○ 補印發票 | 發票狀態         存留方式         發票號碼         發票明細         發票日期         買方統一編號         發票抬頭         會員帳號         發票總計         折讓明細         戰具類別         戰具編號         紙本           野牛         國家取紙本         開立         B2C         GE02500151         耗材         2022/1221         100         N         100         N <t< th=""></t<> |      |            |      |            |        |      |      |      |      |      |      |    |
| 顯示第1筆至第1筆,共有1               | 筆                                                                                                    |      |            |      |            |        |      |      |      |      |      |      |    |

| 補打統編          |      | ×  |
|---------------|------|----|
| 發票統編*<br>發票抬頭 |      |    |
|               | ✓ 寄送 | 划湾 |

補打統編需符合下列條件: 個人戶發票、發票狀態開立、未捐贈、未開立全額<u>折讓之折讓單。</u>

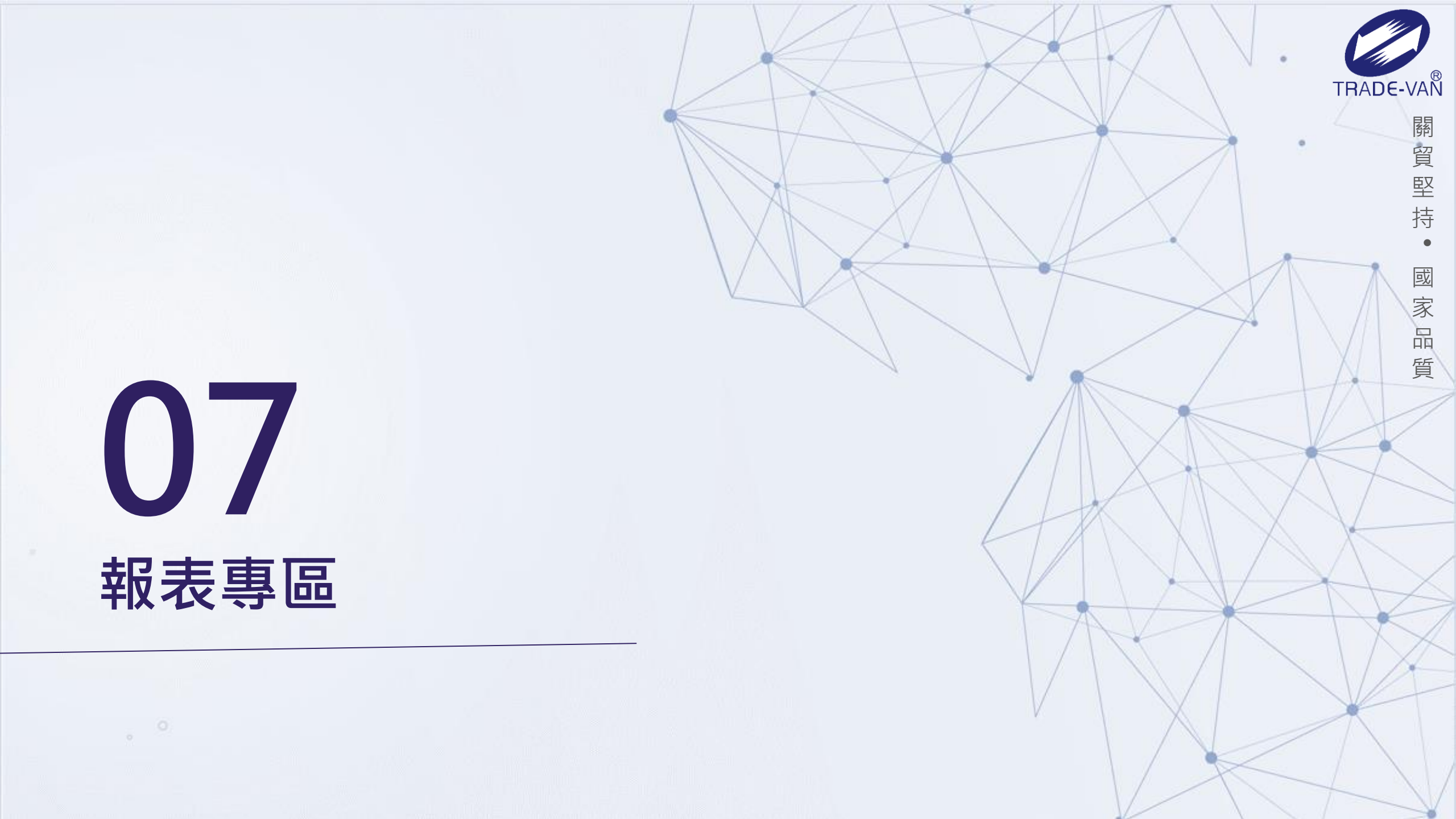

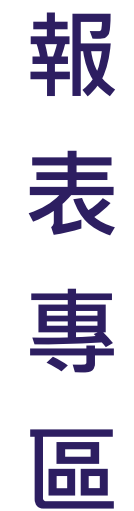

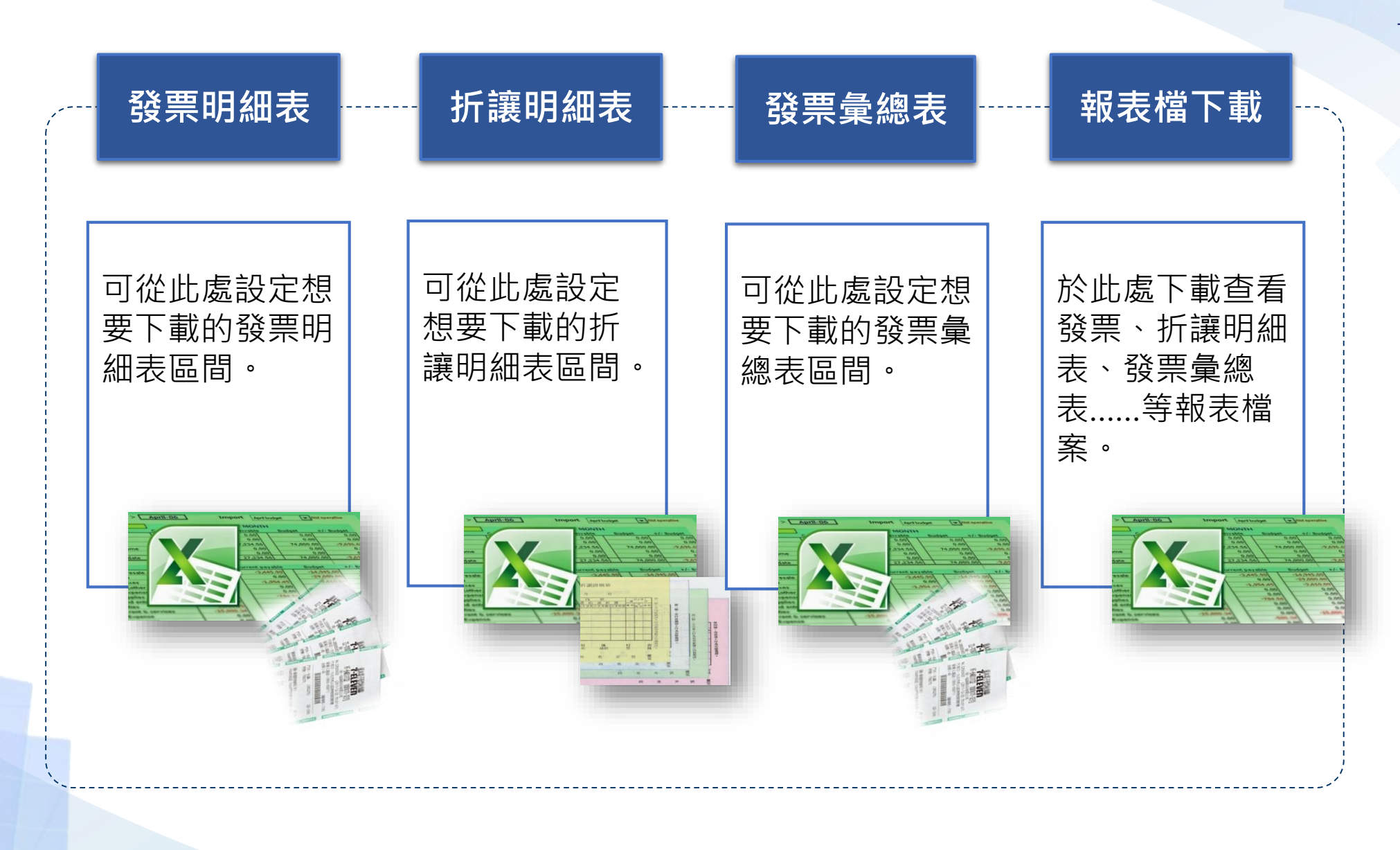

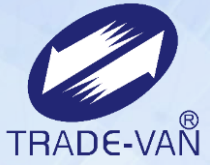

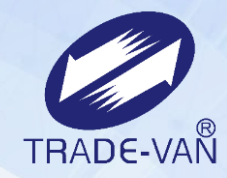

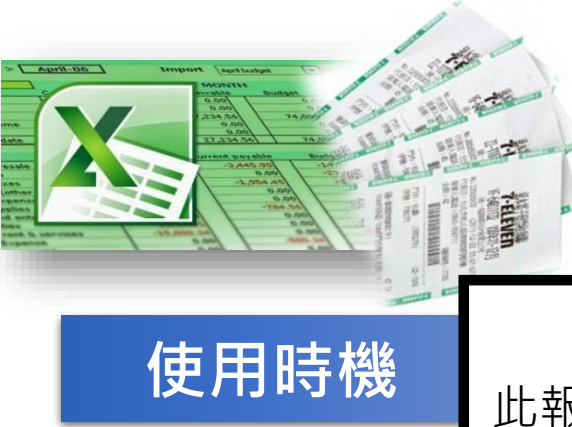

### 發票明細表

此報表將會顯示逐筆發票的主檔/明細金額資料。 此功能可設定匯出報表中的資料的範圍。

### 報表專區 - 發票明細表

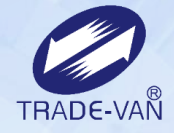

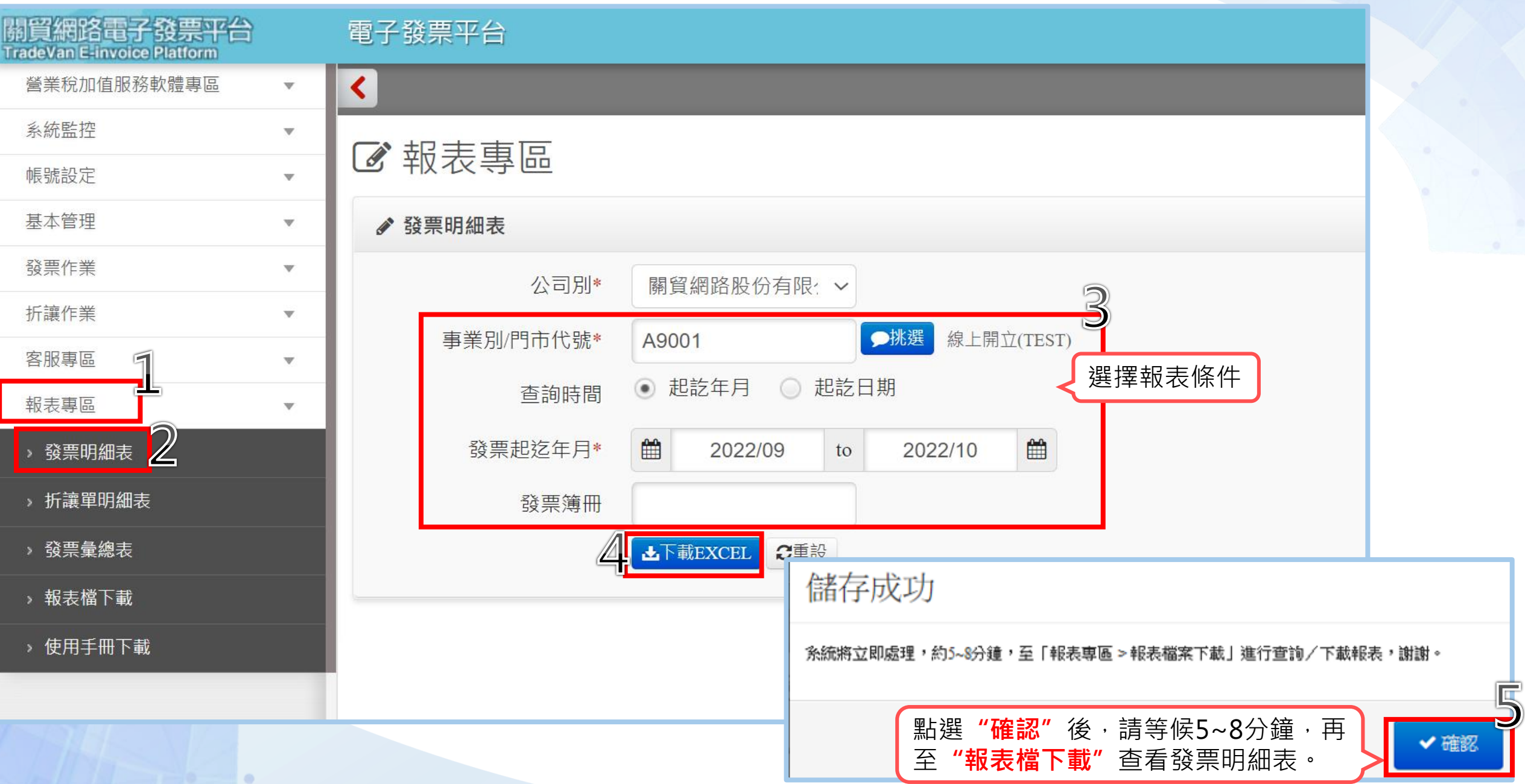

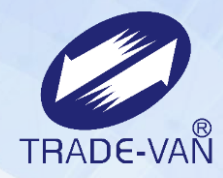

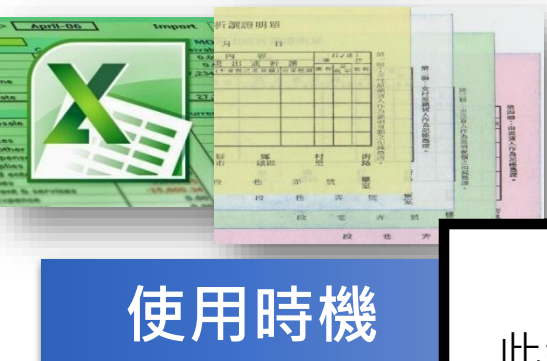

## 折讓單明細表

此報表將會顯示逐筆折讓單的主檔/明細金額資料。 此功能可設定匯出報表中的資料的範圍。

# 報表專區 - 折讓明細表

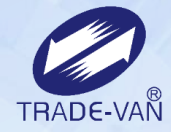

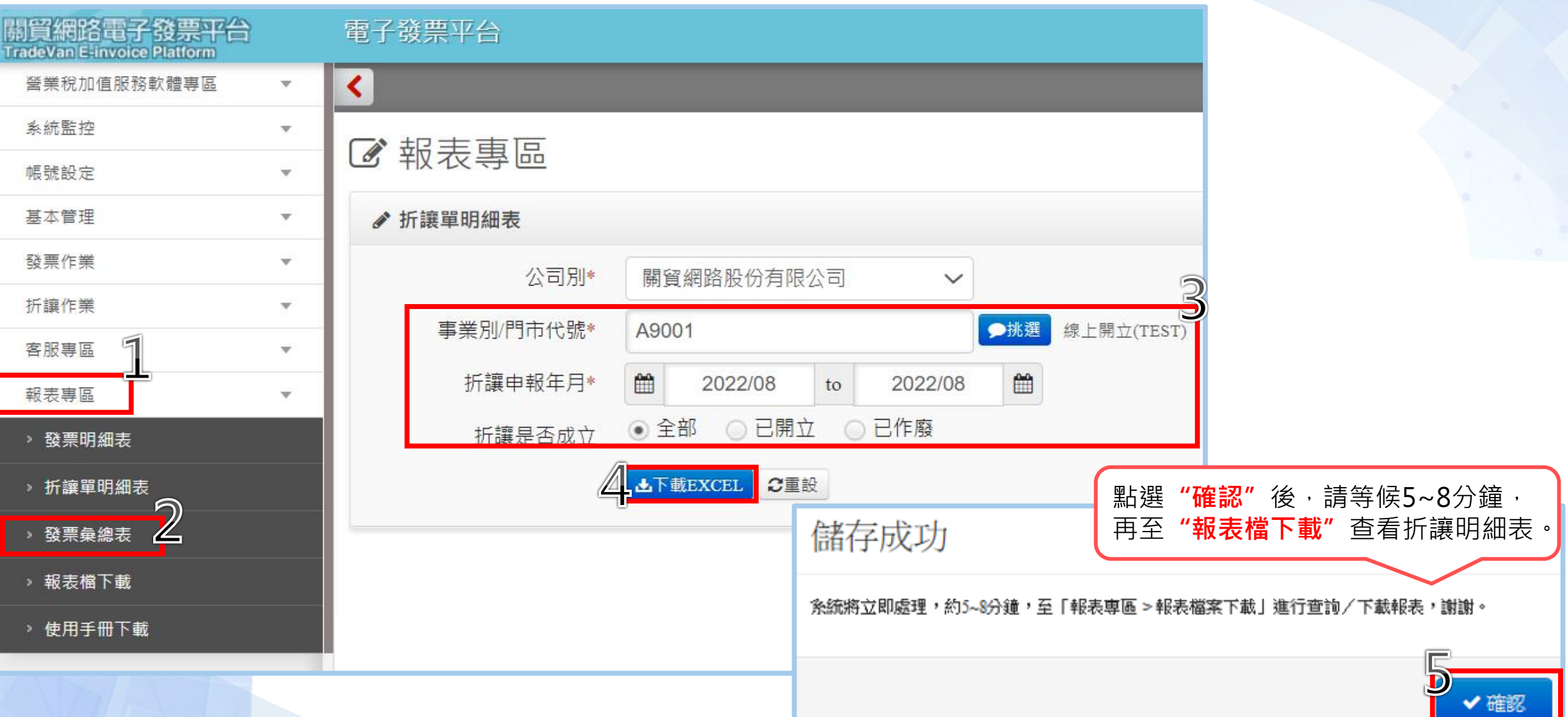

### 需完成「折讓申報年月異動」確認申報月份後,才可查詢折讓明細表。

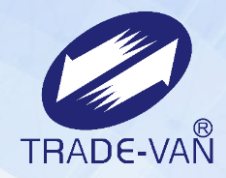

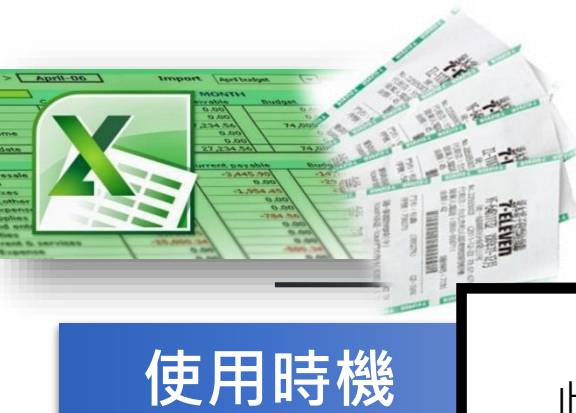

### 發票彙總表

此報表將各事業別所有發票的金額彙總顯示。 此功能可設定匯出報表中的資料的範圍。

### 報表專區 - 發票彙總表

.

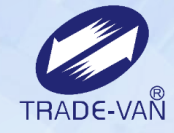

✓ 確認

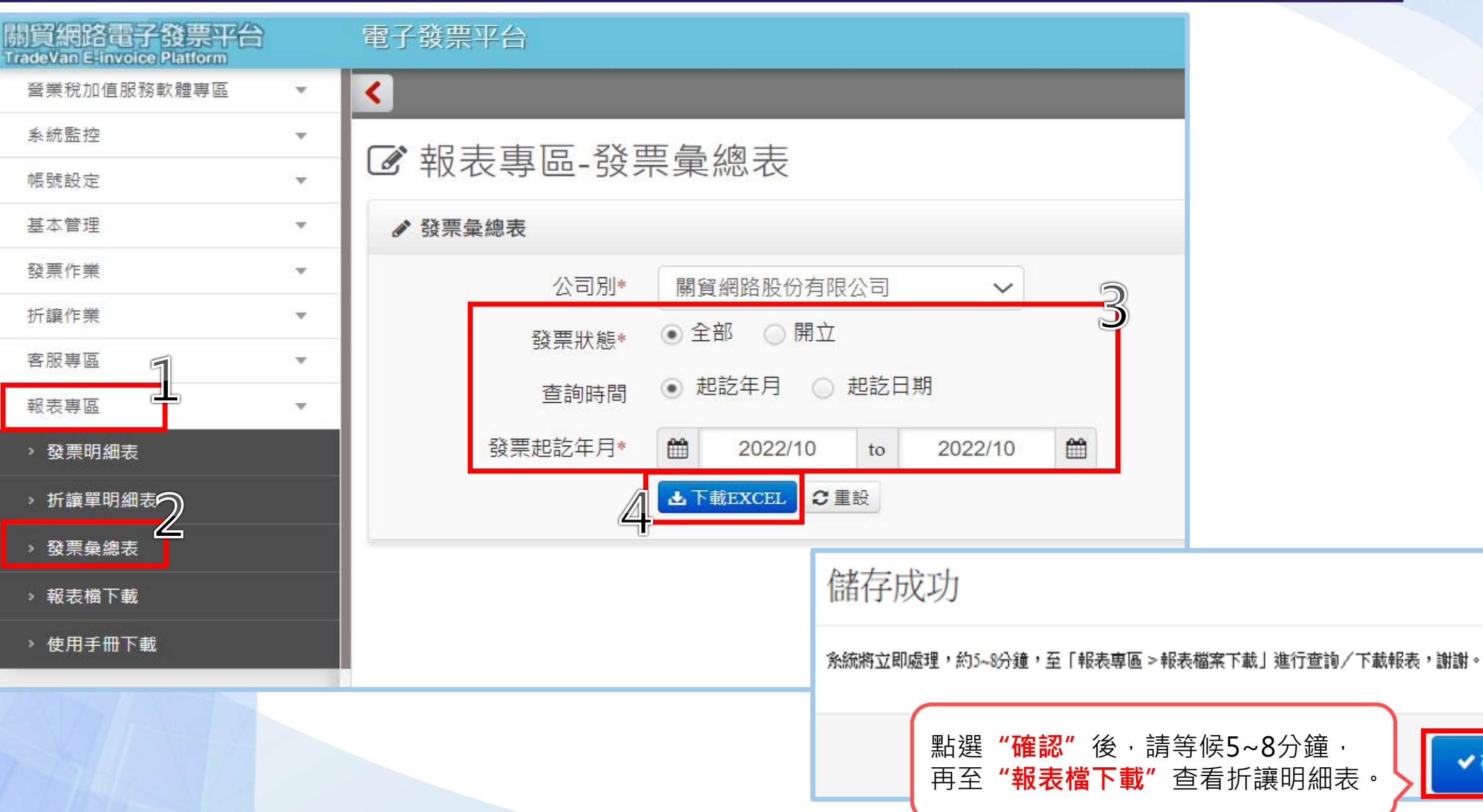

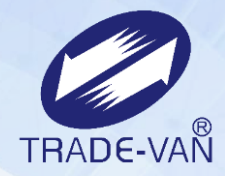

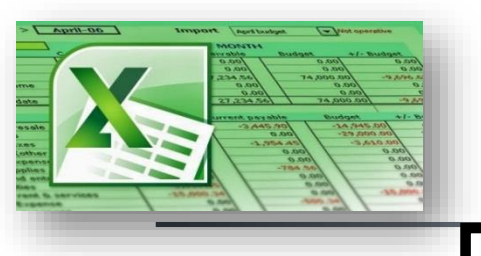

使用時機

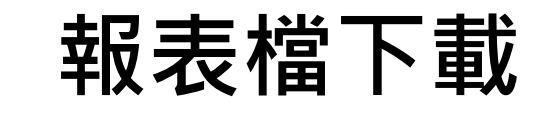

當發票與折讓單等報表已設定欲查看的資料條件後 可於此處下載查看報表檔案。

### 報表專區 - 報表檔下載 TRADE-VAN 關貿網路電子發票平台 TradeVan E-invoice Platform 電子發票平台 🍐 帳號管理 < 營業稅加值服務軟體專區 W 系統監控 W ☑ 報表專區 帳號設定 v 基本管理 ▲ 報表檔下載 v $\wedge$ 3 發票作業 v 公司别\* 關貿網路股份有限公司 V 折讓作業 w. 報表執行日期\* 2022/09/01 2022/10/14 to 客服專區 v 51 限只針對「關貿代印代寄」查詢 Q查詢 C重設 報表專區 w. > 發票明細表 查詢條件 > 折讓單明細表 子功能名稱 公司別 事業別/門市代號 事業別/門市統編 發票簿冊 日期區間 折讓是否成立 是否寄送 檔案名稱 檔案產生時間 最後檔案下載者 最後檔案下載時間 下載歷程 5 表格內沒有資料 么 > 報表檔下載 顯示第0筆至第0筆,共有0筆 > 使用手冊下載 (上一頁 下一頁)

需先設定欲查看的報表條件以後,才可於此處下載查看發票、折讓明細表、發票彙總表......等報 表檔案。

### 報表專區 - 報表檔下載(發票明細表)

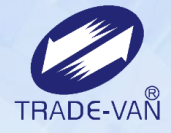

|       |     |          |          | 查詢條件                       |                                                                                                    |                                                                                                    |                                                                                                    |                                                                                                    |                                                                                                    |                                                                                                    |                                                                            |                                                                    |                                                                               |                                       |                                              |                                                                                                    |                                                      |
|-------|-----|----------|----------|----------------------------|----------------------------------------------------------------------------------------------------|----------------------------------------------------------------------------------------------------|----------------------------------------------------------------------------------------------------|----------------------------------------------------------------------------------------------------|----------------------------------------------------------------------------------------------------|----------------------------------------------------------------------------------------------------|----------------------------------------------------------------------------|--------------------------------------------------------------------|-------------------------------------------------------------------------------|---------------------------------------|----------------------------------------------|----------------------------------------------------------------------------------------------------|------------------------------------------------------|
| 子功能名稱 | 公司別 | 事業別/門市代號 | 事業別/門市統編 | 發票簿冊                       | 日期區間                                                                                                    | 折讓是                                                                                                    | 是否成立是                                                                                                    | <br>星否寄送 執行                                                                                                    | <b></b>                                                                                                    | 檔                                                                                                    | 案名稱                                                                        | 檔                                                                  | 案產生時間                                                                         | 最後檔                                   | <b>案</b> 下載∺                                 | ¥                                                                                                   |                                                      |
| 發票明細表 | 關貿網 | A9001    |          |                            | 202209~20221                                                                                                    | 0                                                                                                    |                                                                                                    | 202                                                                                                    | 2/10/07                                                                                                    | InvcDetai                                                                                                    | 1-97162                                                                    | 640-<br>2                                                          | 2022/10/07                                                                    |                                       |                                              |                                                                                                    |                                                      |
|       | 有限公 |          |          | Ë                          | 雪檔名反為<br>夏                                                                                                    | 藍色即词                                                                                                    | 可點選Ⅰ                                                                                                    | 「載報表                                                                                                    | •                                                                                                    | 20221007                                                                                                    | 140105                                                                     | 2                                                                  | 14.09.48                                                                      |                                       |                                              |                                                                                                    |                                                      |
|       | 司   |          |          |                            |                                                                                                    |                                                                                                    |                                                                                                    |                                                                                                    |                                                                                                    |                                                                                                    |                                                                            |                                                                    |                                                                               |                                       |                                              |                                                                                                    |                                                      |
|       |     |          |          |                            | 日 <b>5・</b> ♂ - ∓<br>機案 常用 插入                                                                                                    | 版面配置                                                                                                    | 公式 咨料                                                                                                    | InvcDe<br>校問 検視 〇                                                                                                    | tail-9716264(<br>告訴我您想                                                                                                    | )-20221007140<br>要執行的動作                                                                                                    | )1052.xlsx<br>E                                                            | [唯讀] - Excel                                                       |                                                                               |                                       |                                              | 回 —<br>晋                                                                                            | 範例                                                   |
| •     |     |          |          | 斯                          | ► Š<br>↓ 音 ↓<br>★ ✓ Main 開墾<br>B <i>I</i> 및 ↓                                                                                                    | •  11<br>• 日 •   <u>●</u> •<br>字型                                                                                           | $\mathbf{A}^{*} \mathbf{A}^{*} \equiv \mathbf{A}^{*} \mathbf{A}^{*} \equiv \mathbf{A}^{*} \mathbf{A}^{*} \equiv \mathbf{A}^{*} \mathbf{A}^{*} \mathbf{A}^{*} \equiv \mathbf{A}^{*} \mathbf{A}^{*} \mathbf{A}^{*} = \mathbf{A}^{*} \mathbf{A}^{*} \mathbf{A}^{*} \mathbf{A}^{*} = \mathbf{A}^{*} \mathbf{A}^{*} \mathbf{A}^{*} \mathbf{A}^{*} \mathbf{A}^{*} = \mathbf{A}^{*} \mathbf{A}^{*} \mathbf{A}^$ | = = ≫ • [<br>= = • • • • [<br>動産] • • • • • • • • • • • • • • • • • • •                                                                                                    | ▶ 自動換列<br>目 跨欄置中                                                                                                    | 通用格式<br>• \$ • %                                                                                                    | t<br>• \$8                                                                 | →<br>→<br>→<br>→<br>→<br>→<br>→<br>→<br>→<br>→<br>→<br>→<br>→<br>→ | <ul> <li>↓</li> <li>↓</li> <li>↓</li> <li>★</li> <li>★</li> <li>株式</li> </ul> | 存格 國格 儲存格 國格                          | 入 • Σ<br>除 • ↓<br>式 • ◆                      | ▲<br>Z<br>排序與篩選<br>尋<br>編輯                                                                          | ●<br><sup> 注</sup> 找與 <sup> </sup> <sup> 重</sup> 取 ・ |
|       |     |          |          | N                          | 19 • : ×                                                                                                    | $\checkmark$ $f_x$                                                                                                    |                                                                                                    |                                                                                                    |                                                                                                    |                                                                                                    |                                                                            |                                                                    |                                                                               |                                       |                                              |                                                                                                    | ~                                                    |
|       |     |          |          | 1<br>2<br>3                | A           發票明細表           事業別/門市: 線上           發票簿冊: 全部                                                                                                    | B<br>開立(TEST)                                                                                                    | C                                                                                                    | D                                                                                                    | E                                                                                                    | F                                                                                                    | G                                                                          | Н                                                                  | I                                                                             | J<br>發票明細                             | K                                            | L M                                                                                                 | N                                                    |
|       |     |          |          | 4<br>5<br>6<br>7<br>8<br>9 | A9001         9716           A9001         9716           A9001         9716           A9001         9716           A9001         9716           A9001         9716           A9001         9716           A9001         9716           A9001         9716           A9001         9716 | <ul> <li>第月11日統編</li> <li>2640 約</li> <li>2640 約</li> <li>2640 約</li> <li>2640 約</li> <li>2640 約</li> <li>2640 約</li> </ul> | 事業別門市名権<br>泉上開立(TEST)<br>泉上開立(TEST)<br>泉上開立(TEST)<br>泉上開立(TEST)<br>泉上開立(TEST)                                                                                                    | 232         233           12345678         11109         00           12345678         11109         00           12345678         11109         00           12345678         11109         00           12345678         11109         00           12345678         11109         00           12345678         11109         00           12345678         11109         00 | 数票第<br>)1 EC01200<br>)1 EC01200<br>)1 EC01200<br>)1 EC01200<br>)1 EC01200                                                                                                    | Image: Non-State         Image: Non-State         Image: Non-State< | 35       35       35       35       35       35       35       35       35 | <u>真受人統一編9</u><br>7162640                                          | 產<br>聽稅taxable<br>應稅taxable<br>免稅tax free<br>應稅taxable<br>應稅taxable           | 均目額<br>952<br>2381<br>100<br>95<br>95 | <del>枕額</del> 48<br>48<br>119<br>0<br>5<br>5 | 金額 数票目期<br>1000 2022/09/13<br>2500 2022/09/16<br>100 2022/09/19<br>100 2022/09/19<br>100 2022/09/19 |                                                      |
|       |     |          |          | 10<br>11<br>12<br>13       | A9001         9716           A9001         9716           A9001         9716           A9001         9716           A9001         9716           A9001         9716           A9001         9716                                                                                        | 2640 割<br>2640 割<br>2640 割<br>2640 割<br>2640 割                                                                              | 泉上開立(TEST)<br>泉上開立(TEST)<br>泉上開立(TEST)<br>泉上開立(TEST)                                                                                                    | 12345678_11109_00<br>12345678_11109_00<br>12345678_11109_00<br>12345678_11109_00<br>12345678_11109_00<br>12345678_11109_00                                                                                                    | EC01200           1         EC01200           01         EC01200           01         EC01200           01         EC01200           01         EC01200           01         EC01200 | 0003 0623<br>0004 5326<br>0005 1026<br>0006 0429<br>0007 7063                                                                                                    | 35 9<br>35<br>35<br>35<br>35                                               | 7162640                                                            | 零税zero tax<br>應稅taxable<br>應稅taxable<br>應稅taxable<br>應稅taxable                | 100<br>2000<br>0<br>10760<br>3541     | 0<br>100<br>0<br>538<br>177                  | 100 2022/09/19<br>2100 2022/09/23<br>0 2022/09/28<br>11298 2022/09/28<br>3718 2022/10/04            |                                                      |
|       |     |          |          | 14<br>15<br>16<br>17       | A9001 9716<br>A9001 9716<br>A9001 9716<br>A9001 9716                                                                                                    | 2640 約<br>2640 約<br>2640 約                                                                                                  | 泉上開立(TEST)<br>泉上開立(TEST)<br>泉上開立(TEST)                                                                                                    | 12345678 11109 00<br>12345678 11109 00<br>12345678 11109 00<br>12345678 11109 00                                                                                                    | 01 EC01200<br>01 EC01200<br>01 EC01200<br>01 EC01200                                                                                                    | 0008 0584<br>0009 3202<br>0010 0683                                                                                                    | 35<br>35<br>35                                                             |                                                                    | 應稅taxable<br>應稅taxable<br>應稅taxable                                           | 1143<br>571<br>571                    | 57<br>29<br>29                               | 1200 2022/10/06<br>600 2022/10/06<br>600 2022/10/06                                                 |                                                      |
|       |     |          |          | 19<br>19<br>就約             | 發票明細表 eG                                                                                                    | iUI Detail Repor                                                                                                    | rt 🕒                                                                                                    |                                                                                                    |                                                                                                    |                                                                                                    |                                                                            | 1                                                                  |                                                                               | H                                     |                                              | 0 - 1                                                                                               | + 100%                                               |

### 關貿報表專區 - 報表檔下載(折讓明細表)

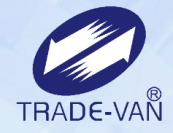

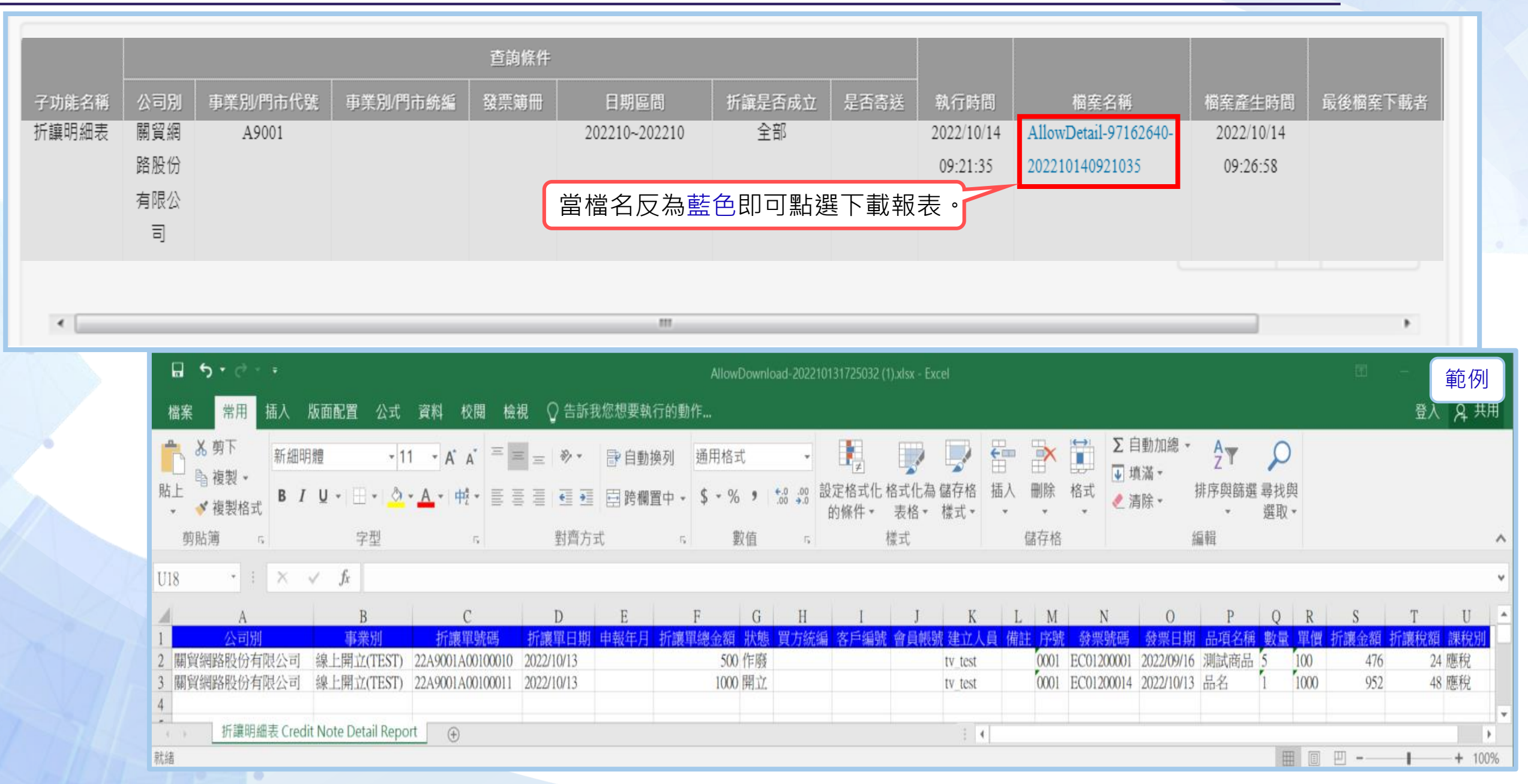

### 關貿報表專區 - 報表檔下載(發票彙總表)

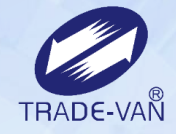

|       |            |          |          | 查詢條件 |               |        |      |                        |                                        |                        |         |
|-------|------------|----------|----------|------|---------------|--------|------|------------------------|----------------------------------------|------------------------|---------|
| 子功能名稱 | 公司別        | 事業別/門市代號 | 事業別/門市統編 | 發票簿冊 | 日期區間          | 折讓是否成立 | 是否寄送 | 執行時間                   | 檔案名稱                                   | 檔案產生時間                 | 最後檔案下載者 |
| 發票彙總表 | 關貿網<br>路股份 | 所有事業別    |          |      | 202210~202210 |        |      | 2022/10/14<br>09:26:34 | InvcGroup-97162640-<br>202210140926034 | 2022/10/14<br>09:38:07 |         |
|       | 有限公<br>司   |          |          |      | 當檔名反為         | 藍色即可點  | 選下載報 | 表・                     |                                        |                        |         |

|                                         |          | ■ ▼   <del>▼</del><br>目 括入     | 版面配号                              | 목 사람   | Mie<br>容料     | crosoft Exc<br>校開 1    | el<br>給俎 t | 曾送生                                      |                   |                                                  |                                                                                                    |                              | 」「<br>の<br>範 | 例    |
|-----------------------------------------|----------|--------------------------------|-----------------------------------|--------|---------------|------------------------|------------|------------------------------------------|-------------------|--------------------------------------------------|----------------------------------------------------------------------------------------------------|------------------------------|--------------|------|
| 「」」「「」」「」」」」」」」」」」」」」」」」」」」」」」」」」」」」」」」 | ■<br>上   | Calibri<br>B I ∐<br>⊡ ▼ ∆<br>₽ | · 11<br>·   A A<br>· A ·   中<br>型 |        |               | 通用格式<br>\$ ~ %<br>*.08 |            | 日本来<br>副設定格式化的<br>配合式化為表積<br>動作者様式<br>様式 | 的條件 ▼<br>洛 ▼<br>▼ | <b>計● 插入 ▼</b><br><b>計● 删除 ▼</b><br>開格式 ▼<br>備存格 | Σ ▼ ▲<br>ℤ<br>ℤ<br>ℤ<br>↓<br>∦<br>床<br>興<br>…<br>…<br>…<br>…<br>…<br>…<br>…<br>…<br>…<br>…<br>…<br>…<br>… | 68 年<br>(師選 尋找與<br>選取 ▼<br>輯 | !            |      |
|                                         | L        | A1                             | - (                               | 6      | <i>f</i> ∗ 全部 |                        |            |                                          |                   |                                                  |                                                                                                    |                              |              | ۷    |
|                                         | A        | В                              | С                                 | D      | Е             | F                      | G          | Н                                        | Ι                 | J                                                | K                                                                                                    | L                            | М            |      |
| 1                                       | 全部       |                                |                                   | 銷售額    | 稅額            | 總金額                    |            |                                          | 發票主權              | 當 <mark>銷售額</mark>                               | 稅額                                                                                                    | 總金額                          |              |      |
| 2                                       | 格式35外    | 小計                             | 有統編                               | 0      | 0             | 0                      | 加總金額       | <mark>頁</mark>                           |                   | 0                                                | 0                                                                                                    | 0                            | 加總金額         | Į    |
| 3                                       | 格式35內    | 小計                             | 無統編                               | 185369 | 9246          | 194615                 |            |                                          |                   | 185369                                           | 9246                                                                                                    | 194915                       |              |      |
| 4                                       | 零稅       | 小計                             |                                   | 0      | 0             | 0                      |            |                                          |                   | 0                                                | 0                                                                                                    | 0                            |              | _    |
| 5                                       | 免稅       | 小計                             |                                   | 0      | 0             | 0                      |            |                                          |                   | 0                                                | 0                                                                                                    | 0                            |              | _    |
| 6                                       |          |                                |                                   |        |               |                        |            |                                          |                   |                                                  |                                                                                                    |                              |              |      |
| 7                                       | 格式35外    | 合計                             | 有統編                               | 0      | 0             | 0                      | 彙總反除       | 余                                        |                   |                                                  |                                                                                                    |                              |              |      |
| 8                                       | 格式35内    | 合計                             | 無統編                               | 185348 | 9267          | 194615                 |            |                                          |                   |                                                  |                                                                                                    |                              |              |      |
| 9                                       | 總計(401)  | 合計                             |                                   | 185348 | 9267          | 194615                 |            |                                          |                   |                                                  |                                                                                                    |                              |              |      |
| 10                                      | 零稅       | 合計                             |                                   | 0      | 0             | 0                      |            |                                          |                   |                                                  |                                                                                                    |                              |              |      |
| 11                                      | 免稅       | 台計                             |                                   | 0      | 0             | 0                      |            |                                          |                   |                                                  |                                                                                                    |                              |              | -    |
|                                         | (▶▶ ) 發頭 | 聚彙總表/                          | 2                                 |        |               |                        |            | 14                                       |                   |                                                  |                                                                                                    |                              |              |      |
| 就                                       | 番        |                                |                                   |        |               |                        |            |                                          |                   |                                                  | 비 100% (                                                                                                  | $\overline{}$                | ) — (•       | Ð "; |

# 客戶服務

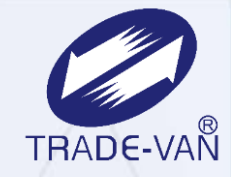

系統服務: 7\*24
客服電話: 02-77352817
客服中心服務時間:平日09:00~18:00
客戶服務諮詢: ECI@tradevan.com.tw

### 客戶服務專區

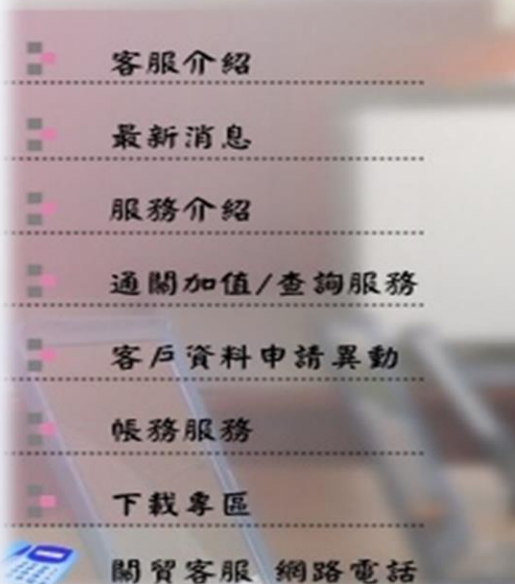

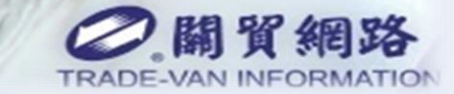

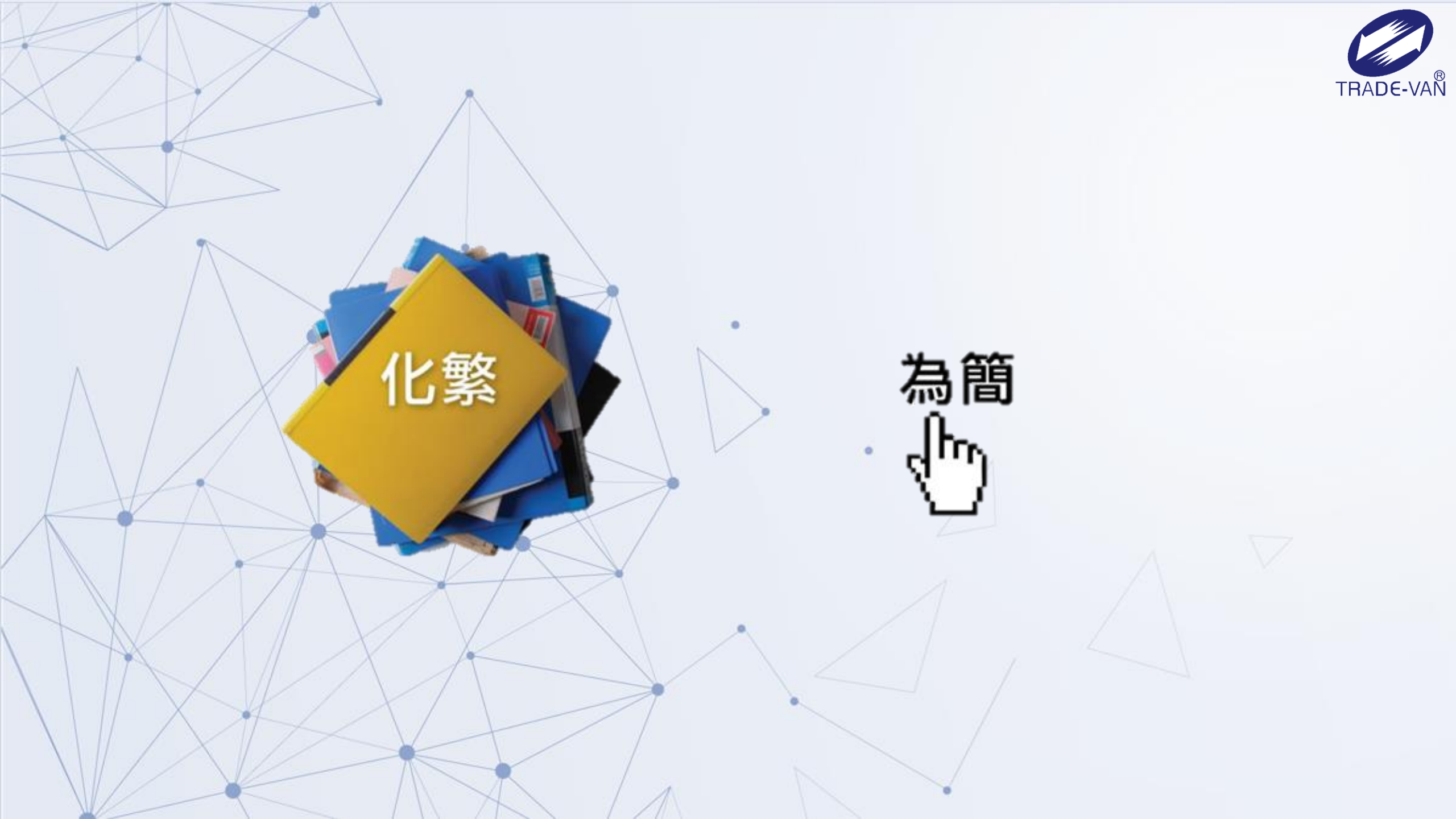